# ENGINEERING YOUR SUCCESS.

# PARKER AUTOMATION CONTROLLER PAC Installation Guide

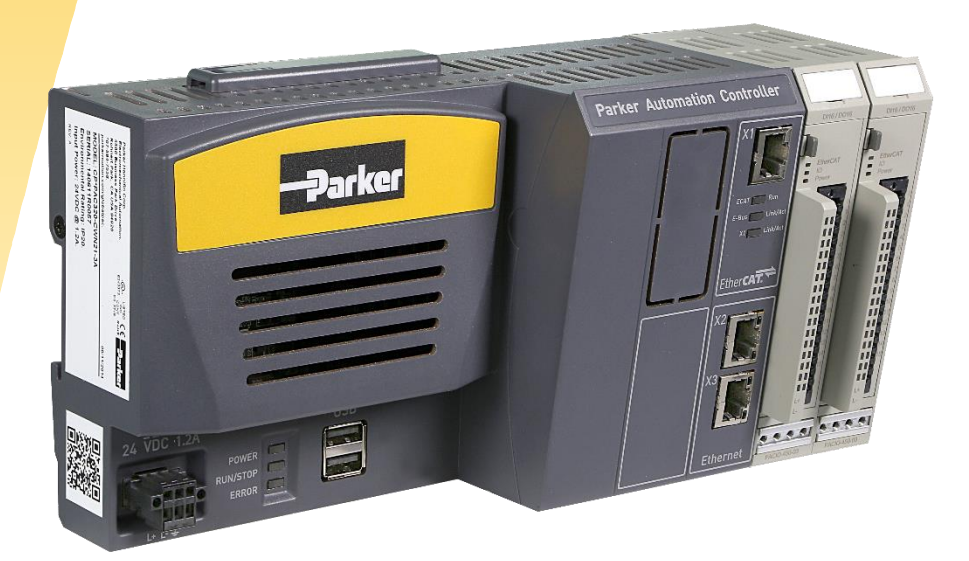

Effective: June 2018 Document Number: 88-026666-01, Revision C

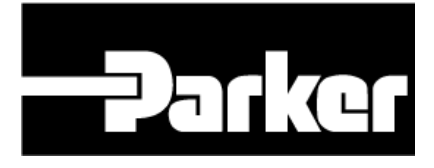

© 2018 Parker Hannifin Corporation All Rights Reserved

## **Trademark Information**

The Programmable Logic Controller<sup>®</sup> and PLC<sup>®</sup> are registered trademarks of the Allen-Bradley Company (Rockwell Automation).

EtherCAT<sup>®</sup> is a registered trademark and a patented technology of Beckhoff Automation GmbH, Germany.

CoDeSys® is a registered trademark of 3S-Smart Software Solutions GmbH.

Windows® is a registered trademark of Microsoft® Corporation.

PROFINET® is a registered trademark of PROFIBUS and PROFINET International (PI).

MODBUS® is a registered trademark of Modbus Organization, Inc.

EtherNet/IP is a trademark of Open DeviceNet Vendor Association (ODVA)

SD is a trademark or registered trademark of SD-3C, LLC in the United States, other countries or both.

OPC UA is a registered trademark of OPC Foundation.

## Important User Information

Please read and follow all safety information for the Parker Automation Controller (PAC), including the warning and caution statements in this guide, before installing or operating the system.

## Safety Information

WARNING: The PAC is used to control electrical and mechanical components of motion control systems in industrial environments. To avoid serious injury or damage to equipment, test the motion system for safety under all potential conditions.

WARNING: The PAC and PAC Input\Output (PACIO) Modules are not fault-tolerant and are not designed or intended for any use in any systems, machines, or applications where failure or fault of any kind of the Products could reasonably be seen to lead to death or serious bodily injury of any person, or to severe physical or environmental damage ("High Risk Use"). You are not permitted to use, distribute, or sublicense the use of these Products in High Risk Use. High Risk Use is STRICTLY PROHIBITED.

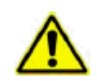

WARNING: The PAC contains no user-serviceable parts. To avoid personal injury or damage to the product, do not attempt to open the case or to replace any internal component of the PAC, Modules, or accessories.

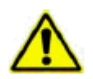

WARNING: USER RESPONSIBILITY- Failure or improper selection or improper use of the products described herein or related items can cause death, personal injury and property damage.

This document and other information from Parker-Hannifin Corporation, its subsidiaries and authorized distributors provide product or system options for further investigation by users having technical expertise.

The user, through its own analysis and testing, is solely responsible for making the final selection of the system and components and assuring that all performance, endurance, maintenance, safety and warning requirements of the application are met. The user must analyze all aspects of the application, follow applicable industry standards, and follow the information concerning the product in the current product catalog and in any other materials provided from Parker or its subsidiaries or authorized distributors.

To the extent that Parker or its subsidiaries or authorized distributors provide component or system options based upon data or specifications provided by the user, the user is responsible for determining that such data and specifications are suitable and sufficient for all applications and reasonably foreseeable uses of the components or systems.

**Regulatory Statements** 

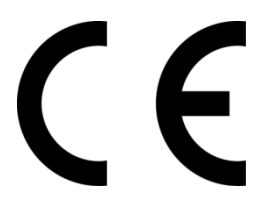

#### Statement of Compliance

Product Type Parker Automation Controller (PAC), PACIO Modules and accessories

The PAC Controller complies with the protection requirements set up by the European Community (EC) Electromagnetic Compatibility (EMC) Directive 2014/30/EU as defined by the Product Specific Standard EN/IEC 61326-1, which includes both emissions and immunity requirements and the power line emissions standards EN/IEC 61000-3-2, Limits for Harmonic Current Emissions and EN/IEC 61000-3-3, Limits of Voltage Fluctuations and Flicker in Low Voltage designated for Equipment used in Industrial Locations. Compliance of the PAC Controller is demonstrated by the application of the following standards:

- 2014/35/EU Low Voltage Directive when installed, operated, and maintained as intended
- 2014/30/EU Electromagnetic Compatibility when installed, operated, and maintained as intended
- EN61010-1:2010 Safety Requirements for Electrical Equipment for Measurement, Control and Laboratory use, Part 1 General Requirements
- EN61010-2-201:2013 Safety Requirements for Electrical Equipment for Measurement, Control, and Laboratory use Part 2-201: Particular Requirements for Control Equipment

The PACIO Modules and accessories are sold as complex components to professional assemblers. The Parker Installation Guidelines described in this document offer information regarding how to install the PAC in a manner most likely to minimize the effects of drive emissions and to maximize the immunity of the PAC from externally generated interference. Compliance of the PACIO Modules is demonstrated by the application of the following standard:

• 2014/30/EU Electromagnetic Compatibility when installed, operated, and maintained as intended.

In order to comply with the EMC Directive for installation, the PAC system must meet the following criteria:

- The PAC must be mounted in a suitable tool-accessed fire enclosure.
- PAC input power is rated at: 24 VDC (-15%/+25%) SELV Limited Energy, 1.2 A, 29W. External power to the PAC must be provided by a Class 2 power source. For customer convenience, Parker offers an AC-input, Model PS-60W, Class 2, 24VDC power supply, which is available for purchase, to provide power to the PAC and PACIO Modules.

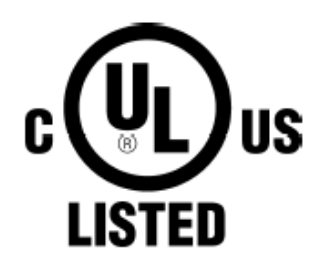

#### Underwriters Laboratories Approval

The PAC Controller has been evaluated and complies with UL61010-1 and UL61010-2-201 standards (UL File E243373). In order to obtain Underwriters Laboratories (UL61010-1/IEC61010-2-201) approval for the installation, the product must meet the following criteria:

- The PAC must be mounted in a suitable tool accessed, fire enclosure.
- PAC input power is rated at: 24 VDC (-15%/+25%) SELV Limited Energy, 1.2 A, 29W. External power to the PAC must be provided by a Class 2 power source. For customer convenience, Parker offers an AC-input, Model PS-60W, Class 2, 24VDC power supply, which is available for purchase, to provide power to the PAC and PACIO Modules.

Note: The PAC Controller has been evaluated to UL61010-2-201 and complies with the same level of **safety as PAC's evaluated to UL508, or vice versa.** 

The PACIO Modules have been evaluated and complies with the UL508 standard (UL File E243373).

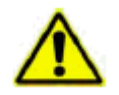

WARNING: If PAC system is used in a manner not specified by Parker, the protection provided by the equipment may be impaired.

# Contents

| Trademark Information                                           | 2  |
|-----------------------------------------------------------------|----|
| Important User Information                                      |    |
| Contents                                                        | 7  |
| About This Guide                                                | 9  |
| CHAPTER 1: Product Overview                                     |    |
| Product Description                                             |    |
| Product Features                                                | 14 |
| CHAPTER 2: Installation                                         |    |
| Checking Your Shipment                                          |    |
| Installation Overview                                           |    |
| Installation Guidelines                                         |    |
| Mounting the Controller                                         |    |
| Removing the Controller                                         |    |
| Attaching Cables                                                |    |
| CHAPTER 3: System Start-up and Configuration                    |    |
| Overview of System Start-up                                     |    |
| Powering the PAC                                                |    |
| Configuring the Network and System Settings                     |    |
| Configuring the PAC with the Parker Automation Manager Software |    |
| Downloading and Uploading a Project to the PAC                  |    |
| CHAPTER 4: PACIO Modules                                        | 61 |
| PACIO Module Overview                                           |    |
| PACIO-400-00 - Bus Coupler 3A                                   |    |
| PACIO-450-02 - DI16/D08 1A                                      |    |
| PACIO-450-03 - DI16/D016 1ms/0.5A                               |    |
| PACIO-450-05 - DI8/DO8 1ms/0.5A                                 | 71 |
| PACIO-450-13 - DI16/DO16 1ms/0.5A LS (Sinking)                  | 73 |
| PACIO-451-02 - DI32 1ms                                         |    |
| PACIO-451-03 - DI16 1ms                                         | 77 |
| PACIO-452-01 - DO16 0.5A                                        |    |
| PACIO-452-02 - DO8 1A                                           |    |
| PACIO-441-01 - AI4-mA 12 Bit                                    |    |
| PACIO-441-02 - AI4/8-VDC 13 Bit                                 |    |
| PACIO-443-06 - AI8 Thermocouple 16 Bit                          |    |
| PACIO-442-02 - AO4-VDC/mA 12 Bit                                |    |
| PACIO-443-01 - AI4-Pt/Ni100 16 Bit                              |    |
| PACIO-443-03 - AI4-Pt/Ni1000 16 Bit                             |    |
| PACIO-454-01 - Counter/Enc                                      |    |
| PACIO-455-03 - PROFIBUS-DP-Slave                                |    |

| PACIO-400-02 - Extender 2 Port                  |     |
|-------------------------------------------------|-----|
| PACIO-411-00 - Power Distribution 2 x 16        |     |
| PACIO Shield Connection Terminal Block          |     |
| PACIO Connections to Parker Sensors             |     |
| PAC with P8S sensors                            |     |
| P8S Global Drop-In Solid State Sensors          |     |
| P8S Mini-Global Drop-In Solid State Sensors     |     |
| PAC with 400XR series                           |     |
| PAC with 400LXR                                 | 149 |
| CHAPTER 5: Communication Interfaces (Optional)  | 151 |
| EtherNet/IP Overview                            |     |
| PROFINET Overview                               |     |
| Configuration of PROFINET Communications Module | 154 |
| CHAPTER 6: Troubleshooting                      |     |
| Troubleshooting Overview                        |     |
| LED Status Indicators                           |     |
| EtherCAT Connection                             |     |
| Ethernet Connection                             |     |
| USB Troubleshooting                             |     |
| Flashback Utility                               |     |
| Push Button                                     |     |
| PROFINET Module                                 |     |
| Secure Digital (SD) Card                        |     |
| Log Files                                       |     |
| I/O Modules                                     |     |
| HDMI Connector                                  |     |
| Real Time Clock (RTC)                           |     |
| APPENDIX A: PAC System Specifications           | 171 |
| Controller Specifications                       | 172 |
| PACIO Technical Data                            | 176 |
| APPENDIX B: Additional Information              |     |
| Terms and Acronyms                              |     |
| Controller Options                              |     |

# About This Guide

This installation guide is intended for those who are responsible for installing, configuring, and troubleshooting programmable logic devices and their associated software and accessories.

## Version History

This table describes the history of changes to this user guide.

| Version History          |                                                                                                    |  |
|--------------------------|----------------------------------------------------------------------------------------------------|--|
| Date                     | Change Description                                                                                                    |  |
| Revision C<br>June 2018  | Updated CE Statement of Compliance (pg 5)<br>Added PAC Terminal information to the Visualization section (pg 12)<br>Added OPC UA to the Communication Protocols (pg 12-13)<br>Updated browser information for PAC Configuration Tool (pg 41)<br>Updated screen shots for the PAC Configuration Tool (pg 43, 45)<br>Updated Adding an EtherCAT Slave Device (pg 54)<br>Changed resistance values on PACIO-443-01/03 (pg 109-110)<br>Updated EtherNet/IP Overview section (pg 156)<br>Updated European Community Approvals Table (pg 179)<br>Updated Model Number Configuration (pg 183)<br>Removed Programming your Xpress HMI in the PAC (added to PAM Help)                                                                                                    |  |
| Revision B<br>April 2017 | Added a note about PACIO installation order (pg 30)<br>Updated Run/Stop LED Color descriptions (pg 40 & 179)<br>Updated EtherCAT_Master Task defaults for PAM version 1.3.0. (pg 49)<br>Added Opening and Upgrading a PAM 1.2.1 project in PAM 1.3.0 (pg 62 -63)<br>Correct typo in the PAC product page link (pg 68)<br>Added PACIO Al8 Thermocouple 16 Bit module information (pg 102-106)<br>Updated PACIO-442-02 chapter with descriptions of changes to this module. (pg 108)<br>Updated the Set Counter Range section of PACIO-454-01 (pg 131)<br>Modified PACIO Headings and Table formats. (pg 71-150)<br>On PACIO modules, changed Safe Op LED flashing from 3:1 to 5:1 (pg 71-150)<br>Added EtherNet/IP Scanner example (pg 160 – 161)<br>Update the SD card note from 4Gb to 32Gb (pg 185) |  |
| November 2014            | Original Version A                                                                                                    |  |

## Assumptions of Technical Experience

Parker Hannifin Corporation assumes you are qualified in the servicing of industrial control systems, and trained in recognizing hazards in products with hazardous energy levels. To install and troubleshoot the PAC, you should have a fundamental understanding of the following:

- Electronic concepts such as voltage, current, and switches
- Mechanical motion control concepts such as inertia, torque, velocity, distance, and force

#### **Product Naming**

This guide describes the following products:

- Parker Automation Controller (PAC): This product is also known as the PAC or Controller.
- PACIO Modules: These modules are also called I/O Modules.
- PAC System: The combination of the PAC and PACIO Modules.

#### Notes, Cautions, and Warnings

This guide uses notes, cautions, and warnings throughout the text to draw your attention to information that is especially important or useful.

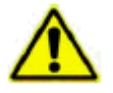

WARNING: A warning provides information about a potential for property damage, personal injury, or death.

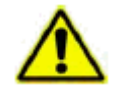

CAUTION: A caution provides information intended to help prevent malfunction of the product or damage to the product hardware or software.

NOTE: A note provides information intended to help you make the best use of your product from Parker Hannifin Corporation.

# CHAPTER 1: Product Overview

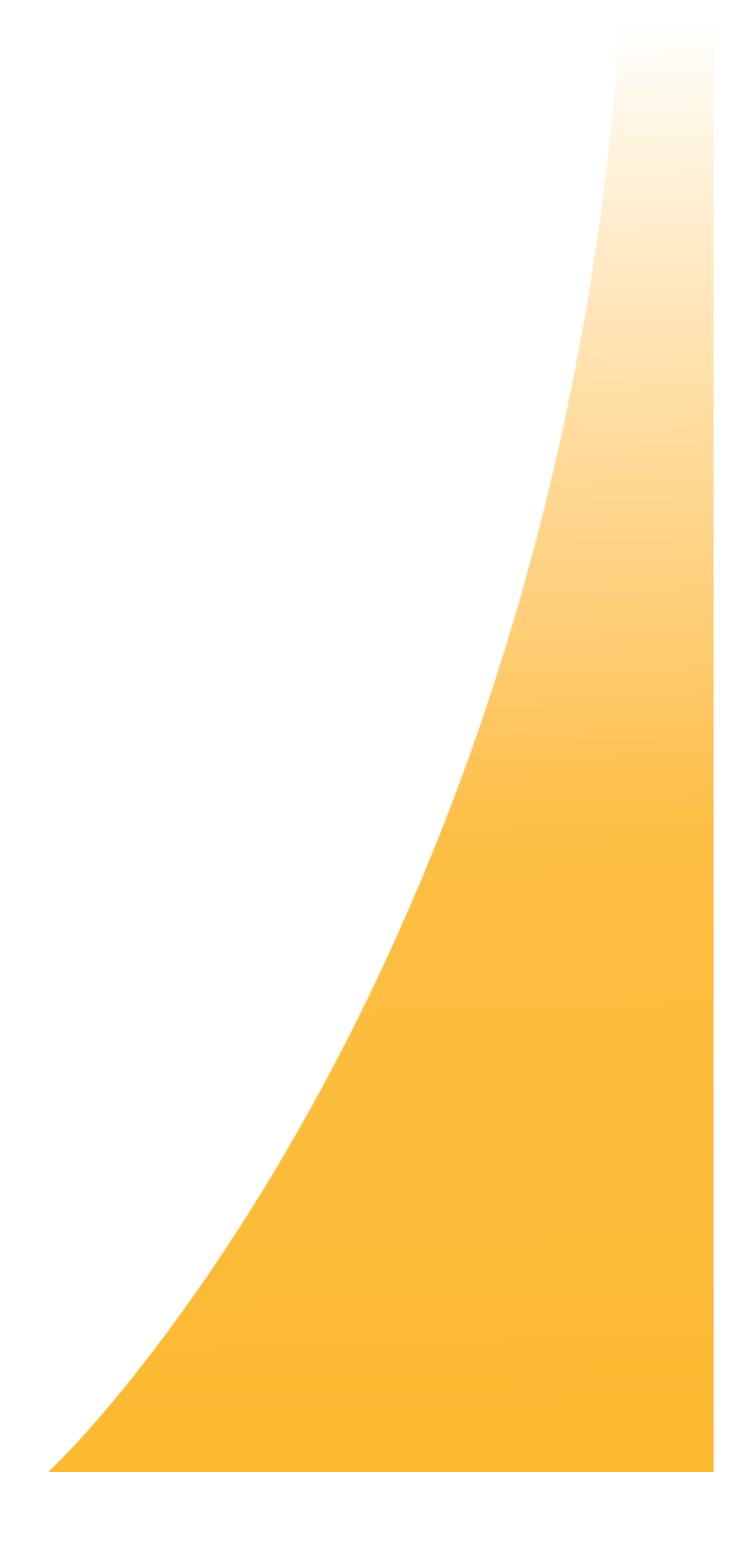

# **Product Description**

The Parker Automation Controller (PAC) is a specialized control device with programmable software designed to automate high-speed, electromechanical processes such as those involved in operating assembly line equipment. The PAC is engineered to offer a wide variety of input/output arrangements for fast-motion control, while withstanding the temperature ranges, vibrations, and electrical noise of industrial environments.

The PAC features a modular design that makes it a highly flexible solution. The PAC connects to a series of PACIO Modules, which you choose based on the requirements of your specific application. The selection of PACIO Modules includes a bus coupler, a variety of digital or analog input/output modules, a counter, temperature modules, and interface modules.

The PAC also accommodates connections to remote I/O Modules, industrial control networks, terminals, factory displays, and Internet-connected devices such as PCs, notebooks, and even smart phones.

The PAC includes ports for Ethernet and EtherCAT communications. For applications requiring additional communication capabilities, customers can order the PAC with an optional communication protocol, such as PROFINET or EtherNet/IP.

The PAC operating system and runtime software reside on a standard Secure Digital (SD) memory card inserted into a slot at the top of the PAC. LED indicators on the PAC front panel help you to monitor and troubleshoot the status of the system. The PAC's compact footprint conserves space on the DIN rail, and its installation requires only a small screwdriver.

Product training videos are available on our website. These include videos on: Quick Start, Software Introduction and Configuration, as well as other topics.

**Discrete Logic Capabilities:** The PAC incorporates an internal, high-speed EtherCAT bus (E-Bus) that can communicate to locally attached I/O Modules for discrete control and sensing. In addition, the PAC incorporates an external EtherCAT RJ45 connector for connection of EtherCAT motor drives, remote discrete I/O (via EtherCAT Bus Couplers) racks or other miscellaneous EtherCAT sensors, and devices.

**Motion and 3D Coordinated Motion:** The PAC offers two levels of motion control software utilizing EtherCAT distributed clocks —one for simple motion and another for advanced CNC. An external EtherCAT connector provides communications to up to 32 axes of EtherCAT motor drives.

**Visualization:** The PAC provides a complete HMI experience by hosting either a Web Visualization or embedded Xpress application. For more information on programming with Web Visualization or Xpress, please refer to the Help Men in Parker Automation Manager. Parker's PAC Terminal (PT) is a thin client HMI developed to work seamlessly with the PAC to display the target visualization and transfer the user's touch input commands back to the PAC. For more information on the PAC Terminal, visit Parker's website at: http://ph.parker.com/us/en/pt-parker-pac-terminal.

**Communication Interface Protocols:** The PAC offers several options for communications to external devices:

• The PAC comes standard with MODBUS TCP Master and Slave capabilities.

- The PAC has an optional Class 1 EtherNet/IP Scanner and Adapter option to communicate with an Allen Bradley PLC or other EtherNet/IP devices.
- The PAC also offers a PROFINET Slave option via a communication module.
- The PAC has an optional OPC UA (Unified Architecture) Server. OPC UA is a machine to machine communication protocol for industrial automation developed by the OPC Foundation. The OPC UA Server communicates with suitable OPC UA clients and receives data from the symbol configuration in Parker Automation Manager.

## **Product Features**

Overall, the PAC System consists of the Controller, PACIO Modules, and an optional communication module. The following sections highlight the various features of the PAC.

#### Features of the PAC and PACIO Modules

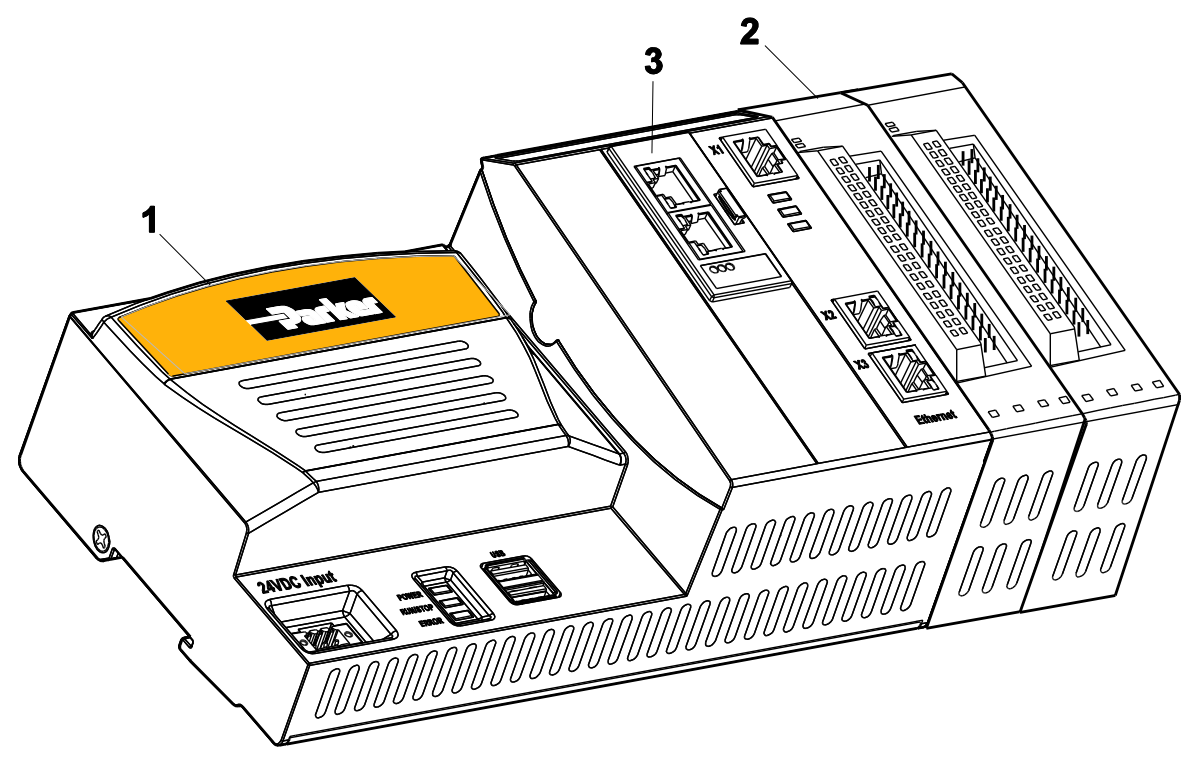

PAC and PACIO Modules

| Number | Feature Name                       | Description                                  |
|--------|------------------------------------|----------------------------------------------|
| 1      | PAC Controller                     | The main control unit of the PAC             |
| 2      | PACIO Modules                      | Series of plug-in PACIO Modules              |
| 3      | Communication Module<br>(optional) | Optional PROFINET Slave Communication module |

#### **PAC** Features

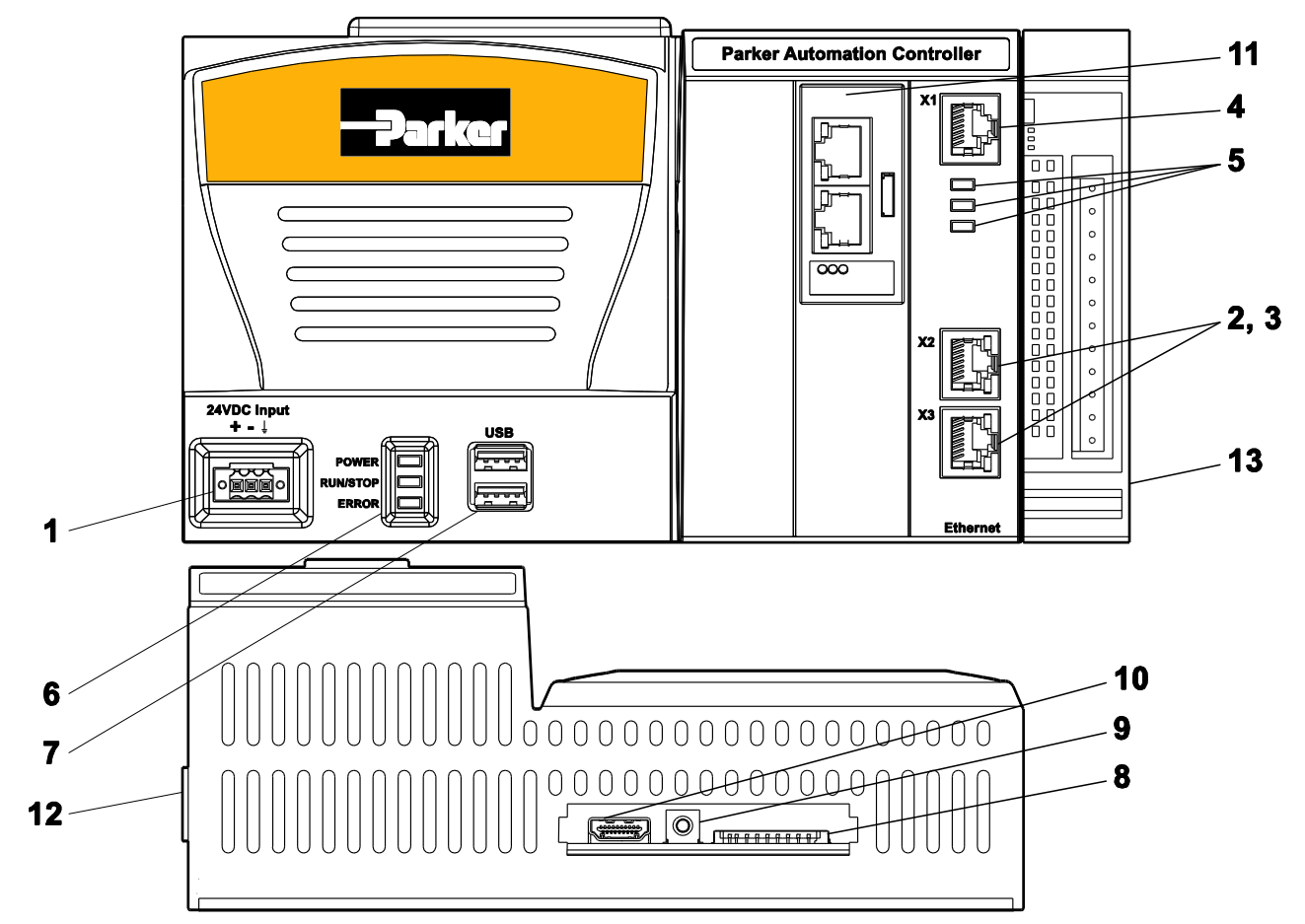

#### **PAC Features**

| Number | Feature Name         | Description                                                                                                    |
|--------|----------------------|----------------------------------------------------------------------------------------------------|
| 1      | Power Connector      | Connector for input power, +24VDC nominal.                                                                                         |
| 2      | Ethernet Ports       | Two standard RJ45 connectors for LAN communications.                                                                               |
| 3      | Ethernet LEDs        | Two LEDs on each port indicate network connectivity and link status.                                                               |
| 4      | EtherCAT Port        | Single RJ45 connector, provides EtherCAT connectivity.                                                                             |
| 5      | EtherCAT LEDs        | 3 LEDs ("ECAT Run", "E-Bus Link/Act", "X1 Link/Act") indicate internal and external EtherCAT network status and bus link/activity. |
| 6      | System Status LEDs   | 3 LEDs ("POWER", "RUN/STOP", "ERROR") indicate the system status                                                                   |
| 7      | USB Ports            | Dual standard USB 2.0 ports, type A                                                                                                |
| 8      | SD Card              | Parker removable SD (or SDHC) memory card                                                                                          |
| 9      | Button               | Push button used for logging the IP address                                                                                        |
| 10     | HDMI Connector       | Not Functional, for Factory Use Only                                                                                               |
| 11     | Communication Module | Optional PROFINET communication module                                                                                             |
| 12     | E-Bus Connector      | Provides EtherCAT connectivity for local PACIO Modules                                                                             |
| 13     | I/O Module(s)        | Series of plug-in PACIO Modules                                                                                                    |

## **PACIO Module Features**

For the basic layout of the PACIO Modules see the illustration below. The PACIO Modules consist of a plastic housing and an internal aluminum profile with an integral mechanism to snap the Module to a 35mm DIN rail. The PACIO Modules differ from one another in their functionality, connectors and indicators.

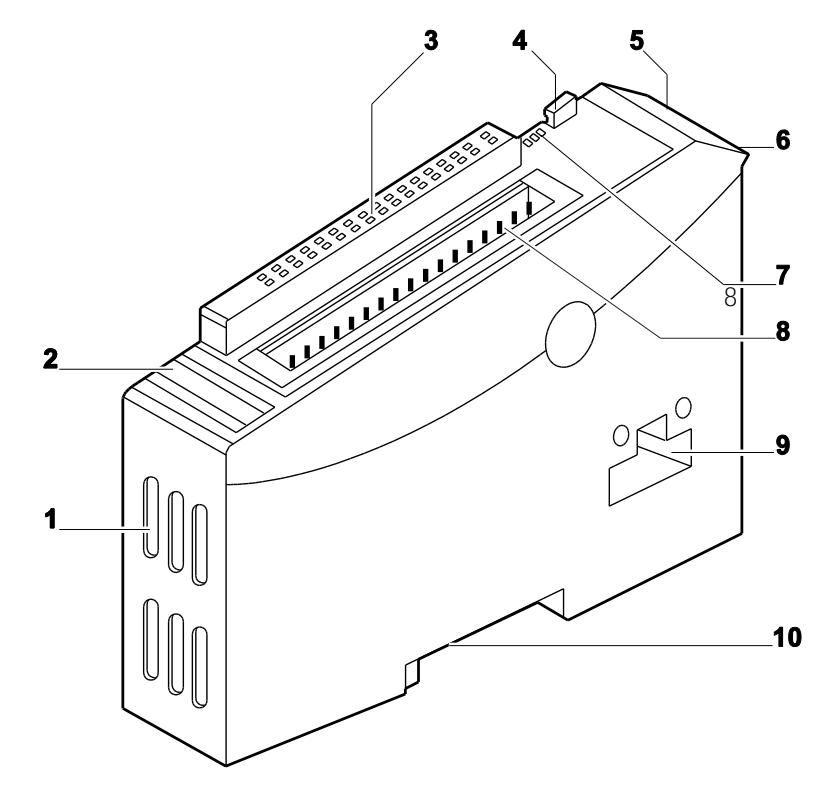

**PACIO Modules Features** 

| Number | Description                                                         |
|--------|---------------------------------------------------------------------|
| 1      | Ventilation slots                                                   |
| 2      | Earth ground bar for attachment of Shield Connection Terminal Block |
| 3      | I/O signal state indicators (LEDs)                                  |
| 4      | Module unlock button                                                |
| 5      | User label for module identification                                |
| 6      | Grip for module removal                                             |
| 7      | Status LEDs                                                         |
| 8      | I/O wiring connector                                                |
| 9      | Module lock and E-Bus connector                                     |
| 10     | DIN rail mount and Earth ground connection                          |

#### **Ethernet Ports**

The PAC provides two Gigabit Ethernet ports with full duplex operation at 10/100/1000 Mb/s and half duplex operation at 10/100 Mb/s. Both ports provide auto MDI, MDI-X crossover support at all speeds. The RJ45 connectors provide standard Speed and Link/Activity LEDS. Both ports are ESD-protected.

## EtherCAT Port

The PAC provides a single, ESD-protected EtherCAT port that operates at 100Mb/s. It features an RJ45 connector as well as three LEDs that indicate the status of the connection. See "EtherCAT Status LEDs" in the Troubleshooting chapter for more information on the meaning of the LEDs.

EtherCAT is one of the fastest and most powerful Ethernet-based fieldbus systems available. For example, EtherCAT can achieve speeds that allow it to address 1,000 I/Os in 30 µs. Its flexible topology and simple configuration make it ideally suited to control extremely fast processes. Its interconnections among the PAC at one end, and both the I/O Modules and drives at the other, are as fast as those of a backplane bus. An EtherCAT-connected I/O bus acts much like centralized control systems, overcoming the issue of bus transfer times that burden conventional fieldbus systems.

## **LED** Indicators

In addition to the Ethernet and EtherCAT LEDs, the PAC has three LEDS that indicate the state of the system. See "LED Status Indicators" The multicolor Power LED indicates that the 24V input and all internal power rails are operational. The multi-color "Run/Stop" LED indicates the status of the runtime system. The red "Error" LED indicates that the runtime system has detected a problem.

## USB

The PAC provides two USB 2.0 compliant ports to connect USB Flash drives. Both ports are ESD protected and have over-current shutdown at loads greater than 500mA (combined, both ports).

## SD Card

The PAC is equipped with a 2GB Secure Digital (SD) card (minimum capacity). This card contains the OS, runtime application, and all projects. Any additional spare or replacement SD cards (part number 33-026611-01) are recommended to be purchased directly from Parker or a Parker distributor.

## Button

The PAC features a button that logs the current IP address of the controller. For more information, see "Push Button."

## **Optional Communication Module**

The PAC includes the option for installation of a communication module that is factory configured as a PROFINET slave. This fully enclosed module snaps onto a carrier board that is, in turn, connected to the PAC via PCI Express.

## **PACIO Modules**

The PACIO Modules are attached to the PAC Controller to process input and output signals and communications from the Controller to each of the Modules is via an internal EtherCAT E-Bus network. The first PACIO Module plugs into the E-Bus connector on the PAC Controller, and each additional Module plugs in to the proceeding Module, making a chain of up to 20 interconnected Modules. You choose from a variety of PACIO Modules to add, based on the requirements of your specific application. The selection of PACIO Modules consists of several different types including a variety of digital or analog input/output modules, a counter/encoder module, temperature modules, interface modules, and a bus coupler (for connecting additional PACIO Modules).

Internally, the PAC converts twisted pair EtherCAT to LVDS EtherCAT (E-Bus) and also provides the module power required by the PACIO Modules. At the end of the modular devices, the connection between the forward and return lines is automatically closed. This allows an EtherCAT bus coupler to be added to the external EtherCAT RJ45 connector to provide for additional local or remote PACIO Modules or motor drives.

# **CHAPTER 2:** Installation

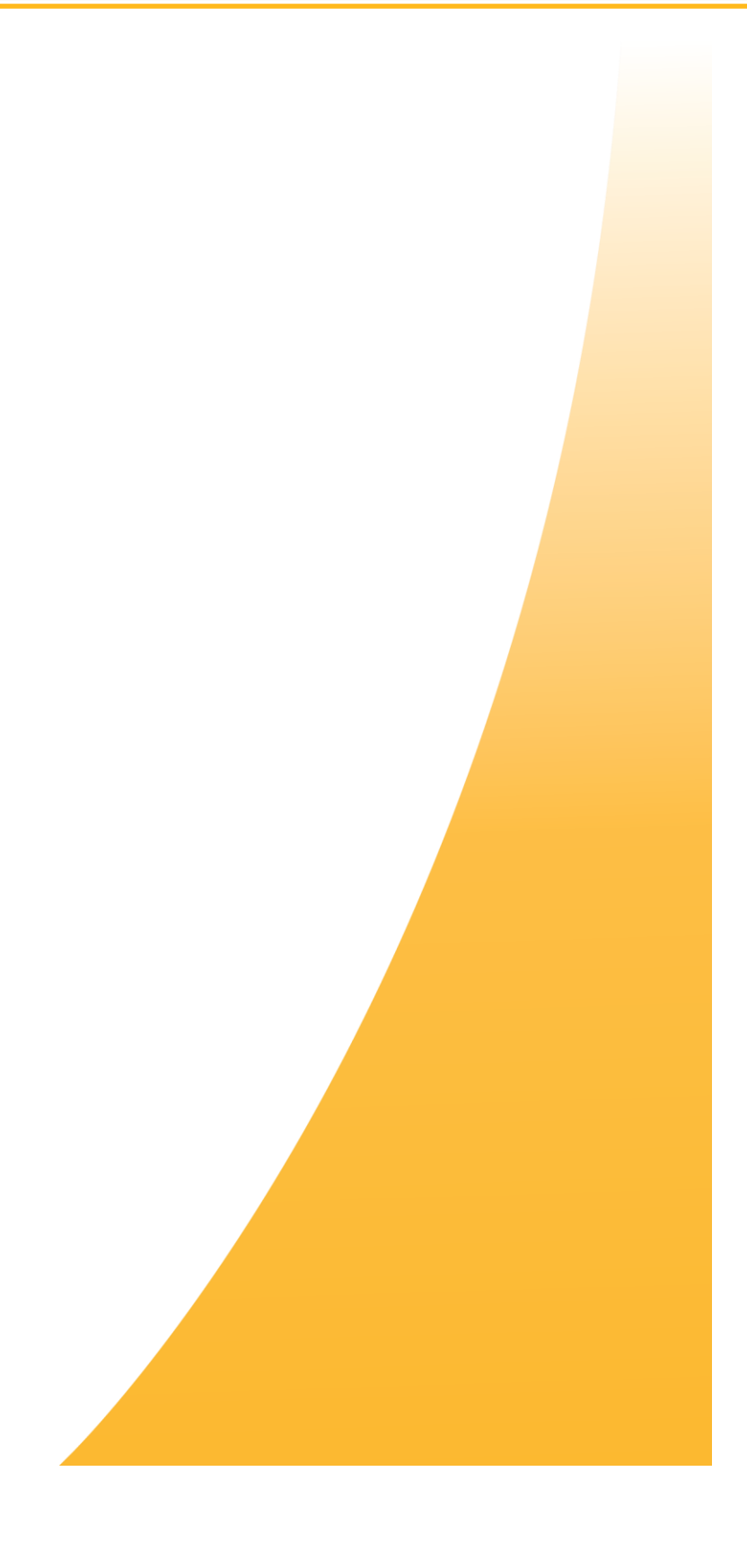

## **Checking Your Shipment**

Use the following steps to check your PAC shipment. Note that PACIO Modules may be shipped in packaging that is separate from the PAC Controller.

Remove all items from the packaging.

Confirm that you have received each item listed in the table below.

If you are missing an item, please call the factory. For contact information, see "<u>Technical Assistance from</u> <u>Parker Hannifin</u>" in the Troubleshooting chapter of this guide.

| PAC Ship Kit                                                         |                                    |  |
|----------------------------------------------------------------------|------------------------------------|--|
| Part Name                                                            | Part Number                        |  |
| Parker Automation Controller                                         | PAC320-xxxxx-xx(-xx-xx)            |  |
| SD Card                                                              | 33-026611-01                       |  |
| DC Power Input Connector,<br>3-Pin with tension-clamp wire terminals | 43-026582-01 (inserted in the PAC) |  |
| Parker Software License Agreement                                    | A4-04291-102                       |  |
| Getting Started Sheet                                                | 88-032477-01                       |  |

#### **Required Tools**

Installing the PAC and PACIO Modules on the DIN rail requires no tools. However, a small flat blade screwdriver (tip size 0.04mm x 2.5mm) is required for attaching the wiring to the PAC Controller and PACIO Modules.

#### Installation Safety Requirements

The PAC meets the requirements of the European Low Voltage Directive (LVD) 2006/95/EC and the Electromagnetic Compliance (EMC) directive 2004/108/EC, and Safety Requirements EN61010 when installed according to the instructions provided in this chapter.

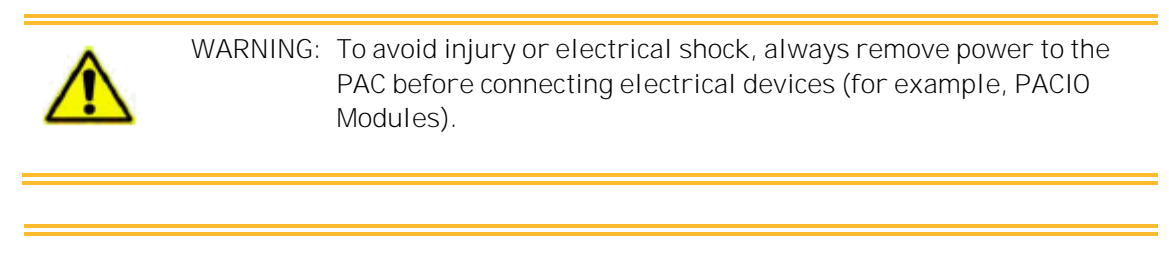

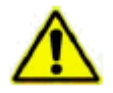

WARNING: The PAC connects to other mechanical and electrical components of your system. Be sure to test your system for safety under all potential conditions. Failure to do so may result in serious personal injury or damage to equipment.

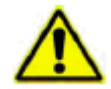

Important: Mount the Controller and PACIO Modules in a suitable tool accessed, fire enclosure to comply with requirements set forth by CE Safety directives.

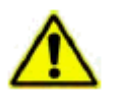

Important: A Limited Power Source (LPS) power supply or circuit according to IEC 60950-1, or an NEC Class 2 power source must be used to provide power to the PAC. NEC Class 2 circuits are considered to be safe from a fire ignition standpoint and provide acceptable protection against electric shock.

- Consider power interruptions or brownouts when developing the I/O program to ensure that a defined state at restart excludes all dangerous conditions.
- Incorporate emergency disconnect circuits to ensure safe and effective machine shutoff.
- Comply with local and national safety regulations and precautions for the installation.
- Control elements are to be installed in such a way as to exclude unintended operation.
- Route control and communication cables in a manner that reduces EMI interference (inductive or capacitive) which would disturb system operation or functionality. For example, do not run communication and low-voltage cables in the same raceways with power lines, motor leads, or similar.
- Always attach or remove PACIO Modules in a powered-down state. Damage to the modules or unintended I/O functionality might occur.

## Installation Overview

The illustration below shows the components that you need to install the PAC. It shows the Controller connected to multiple PACIO Modules. The recommended installation process follows.

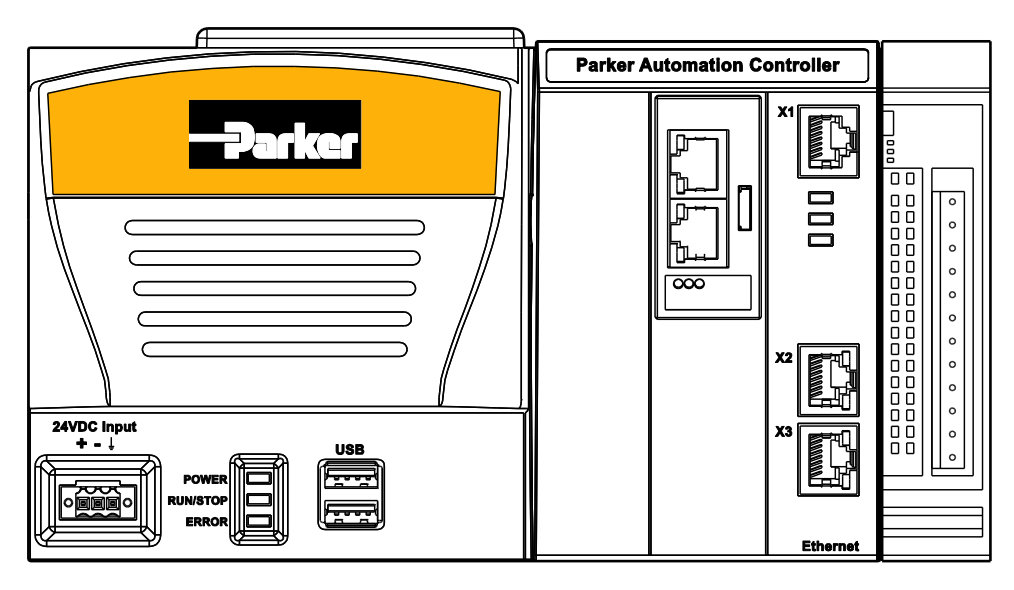

#### **Basic Installation Steps**

The following steps give a high-level overview of the installation process. See the remainder of the chapter for additional details on completing each step.

- 1. Verify the shipment is correct.
- 2. Mount the PAC Controller on a DIN rail in a suitable tool-accessed fire enclosure.
- 3. Remove the protective rubber E-Bus cover from the right side of the Controller.
- 4. Connect the desired PACIO Modules to the right side of the controller.
- 5. Connect all input and output field wiring to the PACIO Modules.
- 6. Connect an Ethernet communication cable between the Controller and a network, laptop computer or PC.
- 7. Connect 24VDC power to the Controller and PACIO Modules.
- 8. Use the PAC Configuration Tool to configure the PAC system settings, such as Machine Name, IP addresses, and system date and time.

# Installation Guidelines

The following section provides installation guidelines to ensure the use of best practices regarding agency, thermal, safety, and EMI considerations.

## **Regulatory Installation Guidelines**

The PAC System is designed for use in industrial environments. It is to be installed in an industrial enclosure and factory wired according to National Electric Code (NEC) guidelines.

When installing the Controller and PACIO, you can either use a 24VDC Limited Power Source (LPS) or Class 2 power circuit available in the control cabinet, a purchased LPS or Class 2 power supply, or an optional Parker model PS-60W Class 2 power supply, purchased separately.

| Important: The Controller and PACIO Modules must be mounted in a suitable tool-<br>accessed fire enclosure to comply with requirements set forth by CE<br>Safety directive.                                                                                                    |
|----------------------------------------------------------------------------------------------------|
|                                                                                                    |
| Important: A Limited Power Source (LPS) power supply or circuit according to IEC 60950-1, or an NEC Class 2 power source must be used to provide power to the PAC. NEC Class 2 circuits are considered to be safe from a fire ignition standpoint and provide an acceptable protection against electric shock. |

## Thermal Guidelines

You can safely operate the PAC System within the temperature specified in the Environmental Specifications in Appendix A. However, when using a protective enclosure, remember that the temperature within an enclosure is generally higher than the external temperature. Read the following guidelines to fully understand temperature implications.

- Limit the PAC's exposure to adverse conditions, such as dust, oil, moisture, and corrosive vapors in order to minimize maintenance and repair costs.
- Be sure to choose an area for the PAC that is free from moisture or condensing humidity.

Heat builds up rapidly in enclosed environments, compromising the performance and life span of electrical equipment. If the PAC operates inside an enclosure at temperature levels above its rated ambient temperature, you must cool the enclosure.

The PAC has been tested for use in 50 degrees Celsius (°C) ambient, still-air locations. This means that when installed, the ambient air surrounding the Controller is not expected to exceed 50°C. An example of this type of installation would be the PAC mounted in a small, sealed industrial enclosure.

The most commonly overlooked aspect of this type of installation is that heat generated by the device, and other devices in the enclosure, becomes trapped and increases the ambient temperature immediately surrounding the PAC. This increase in temperature can sometimes exceed an additional 10 °C or more.

Although the thermal dynamics are not always linear, a temperature rise of 10 °C degrees inside the enclosure would imply that the environment outside the sealed enclosure could not exceed 40 °C, or the PAC would surpass its maximum operating temperature.

Do not install the PAC with its 50 °C operating temperature limit into a sealed enclosure without considering the effects of the internal heat buildup.

Since elevated operating temperatures can have an adverse effect on the life of electronics, it is wise to consider the internal thermal rise. Passive venting for thermal convection, internal air circulation fans, filtered exhaust fans with filtered inlets, air conditioners, and other products are available in the market to assist in reducing the heat buildup in the industrial enclosure.

There are many attractive industrial NEMA Type 12, dust-tight fan/filter assemblies available today which allow the filter to be inexpensively replaced or cleaned as part of a periodic maintenance schedule. In some cases, simply increasing the size of the enclosure can have a significant, positive effect on the installation's thermal response.

Here are some points to consider when performing a site review:

- What is the expected maximum outside ambient temperature surrounding the industrial enclosure?
- Are there any additional heat-generating components inside the enclosure?
- What is the size of the enclosure? Larger enclosures dissipate more thermal energy than smaller ones.
- What kind of environment will the enclosure be installed in clean, water-tight, dust-tight? Can the enclosure be convection cooled or is active cooling required?

It is a wise investment to thermally plan the installation by anticipating and eliminating the heat build-up inside a sealed enclosure. Not only will this extend the life of the electronics, but it will also reduce costly equipment downtime.

#### **Orientation and Clearance Guidelines**

Select an enclosure that is large enough to allow free airflow in and around the Controller.

Allow a <u>minimum</u> of two inches between the inside of the enclosure and the top, bottom, and sides of the PAC. Verify that the surface of the enclosure on which the PAC is mounted is flat and free of raised or depressed areas.

Consider additional clearance above the PAC to allow access to the SD card for insertion and removal.

Mount the PAC in a vertical orientation to allow for proper ventilation. Refer to the following illustrations for correct mounting orientations. Failure to follow these guidelines may result in overheating the PAC.

#### √ Correct (Vertical)

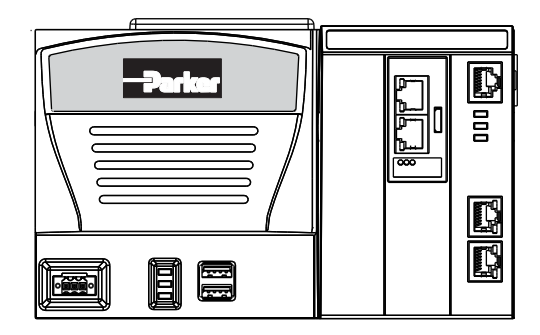

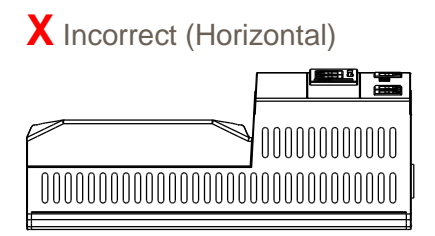

PAC Mounting Orientation

## Radiated Emissions Guidelines

The PAC and PACIO Modules have been tested to comply with international electromagnetic and emission standards (IEC/EN61010-1). To reduce radiated emissions, ensure that there is a low impedance earth connection to the PAC, which can be accomplished by attaching the DIN rail to a suitable Earth ground and also utilizing Pin-3 on the Controller 24VDC power input connector. This connection must be made with the shortest possible, heavy gage wire or braided cable. Low-resistance (<0.5 ohms) continuity should be verified with an ohmmeter for proper grounding. In addition, all communication cables should be shielded and grounded, preferably only on one end.

## Earth Grounding Guidelines

To minimize unwanted electrical interference, select a location away from equipment that produces intense electrical noise (motor drives, for example). Use good engineering practice and isolate input power to the unit and separate all data communication cables from AC power lines.

#### X Incorrect (Sideways)

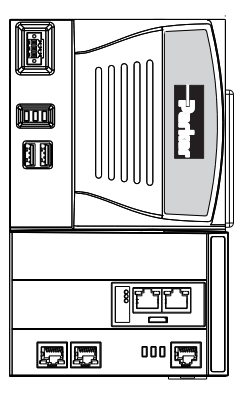

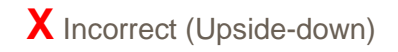

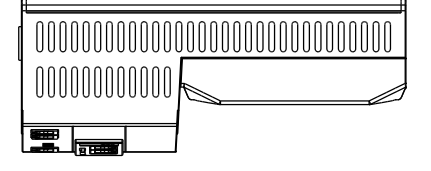

Switching inductances from relays, contactors, solenoids, or switching magnets can produce significant surge voltages. It is necessary to reduce these inductive spikes to a minimum whenever possible, which may require diodes, Z-diodes, varistors, or RC elements. We recommend that you contact the manufacturer or supplier of the corresponding actuators relevant information regarding surge protection.

#### **DIN Rail Guidelines**

It is highly recommended that the Controller and PACIO Modules are assembled on a DIN rail, even during temporary setups for application development. The Controller and PACIO must be mounted on a DIN rail in the final installation. Failure to do so may cause damage to the E-Bus interconnections or result in intermittent or unintended system operation.

The mounting system is designed to attach to an EN 50022, 35 x 7.5 mm DIN rail.

Mount the DIN rail horizontally on the enclosure sub-plate. Remember to allow for ventilation clearance above, below, and at each side. (Refer to Thermal Guidelines.)

Provide additional DIN rail length to allow for sliding the PACIO Modules to the right for module removal and/or replacement.

Ensure that the DIN rail is properly Earth grounded to the enclosure sub-plate. Remove any paint from any threaded mounting holes or around the mounting nut area to ensure a good connection to the Earth ground.

Calculate the overall length of DIN rail required for the installation base on the following component widths. Be sure to include extra length for adding additional modules in the future and a clearance allowance for removing modules.

- Width of Controller: 8.02" (203.71mm)
- Width of PACIO Modules: 1.00" (25.4mm)
- Extra DIN rail clearance (recommended): 2.00" (50.8mm)

# Mounting the Controller

To mount the PAC Controller to the DIN Rail:

- 1. Push the module up against the mounting rail from below, allowing the metal spring to snap in between the mounting rail and mounting area.
- 2. Push the module against the mounting wall until it snaps into place.

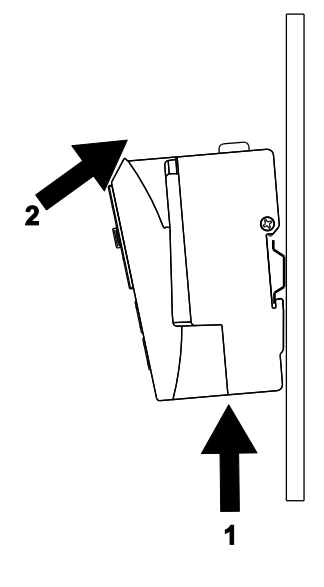

## Removing the Controller

To remove the PAC Controller from the DIN rail:

- 1. Push the module up and against the metal spring located on the underside of the rail guide.
- 2. Tip the module away from the rail as shown in the illustration.
- 3. Pull the module down and out of the mounting rail.

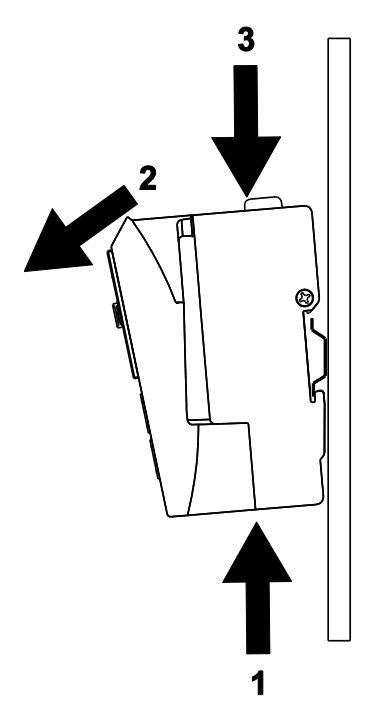

#### Adding PACIO Modules

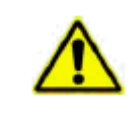

WARNING: Always attach or remove PACIO Modules with the system in a powereddown state. Damage to the modules or unintended I/O functionality might occur.

#### Earth Ground

Just as with the PAC Controller, connect the PACIO Modules to Earth by attaching the metal housing to operative Earth via the grounded DIN rail.

Check all connections to verify that:

- The connection between the PACIO Module housing and DIN rail conducts well.
- The connection between the DIN rail and control cabinet conducts well.
- The control cabinet is connected to Earth.

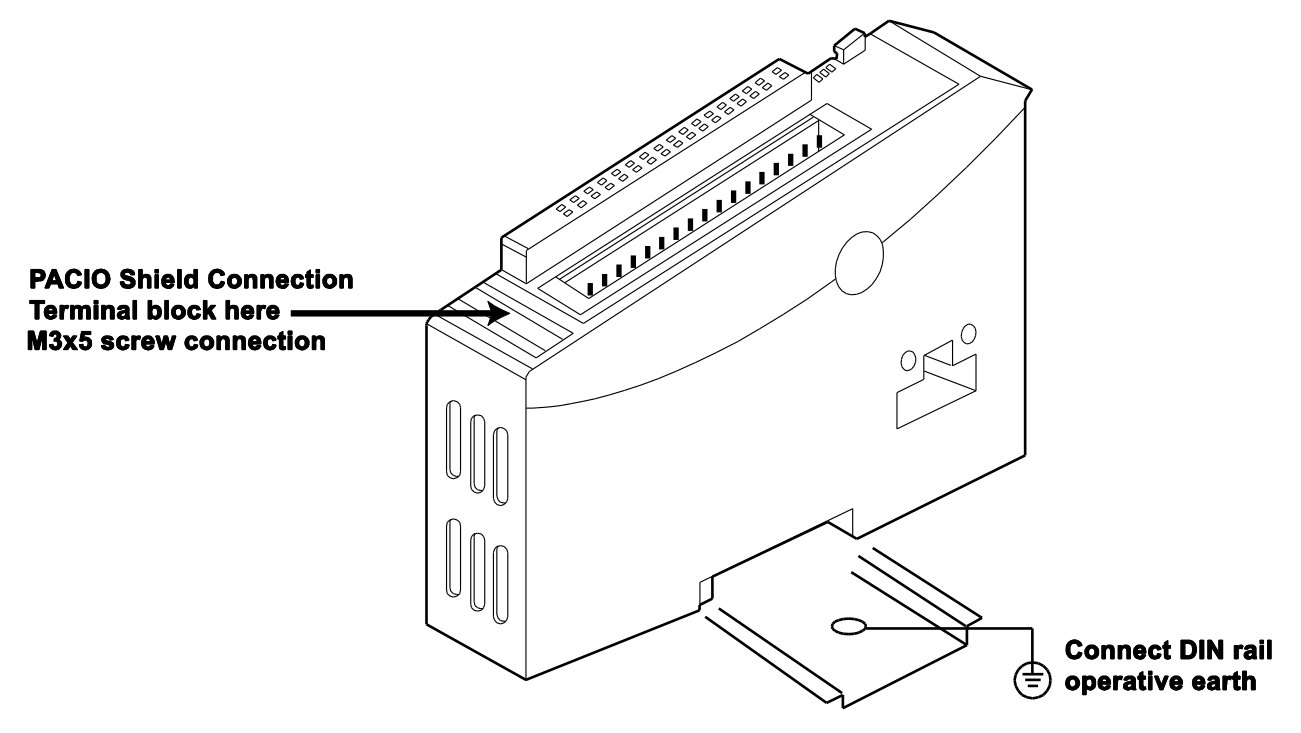

PACIO Module on DIN Rail

#### **PACIO Module Installation**

Follow the instructions below to mount the PACIO Modules on the DIN rail (DIN EN 50022, 35 x 7.5 mm), and attach them to the Controller.

#### To add modules to the PAC

- 1. About 1 cm to the right of the Controller, push the PACIO Module up against the mounting rail from below, allowing the metal spring to snap in between the mounting rail and mounting area.
- 2. Push the Module against the mounting wall until it snaps into place.

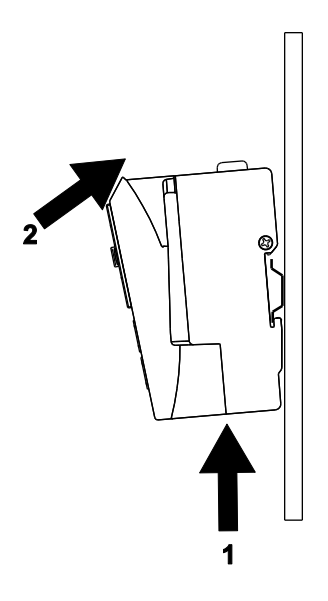

Rail mounting of single Module

- 3. Slide the module to the left until it engages with the E-Bus connector on the Controller.
- 4. Repeat steps 1 through 3 to add additional modules.
- Note: To ensure smooth functionality of the PACIO modules, the PACIO modules must be arranged based on their e-bus load. The modules with the biggest e-bus load are to be arranged directly next to the PAC Controller. The modules with the smallest e-bus load should be the furthest from the PAC.

#### To Remove a PACIO Module from the PAC Controller

- 1. Press the Unlock Button on the PACIO Module that needs to be removed, and slide <u>all</u> modules about 2 cm to the right.
- 2. Push the Unlock Button on the adjacent Module to the right of the Module to be removed and slide the Module that needs to be removed to the left, just enough to clear the E-Bus connector on the right Module.
- 3. Push the Module up and against the metal spring located on the underside of the rail guide.
- 4. Tip the Module away from the rail as shown in the illustration.
- 5. Pull the Module down and out of the mounting rail.

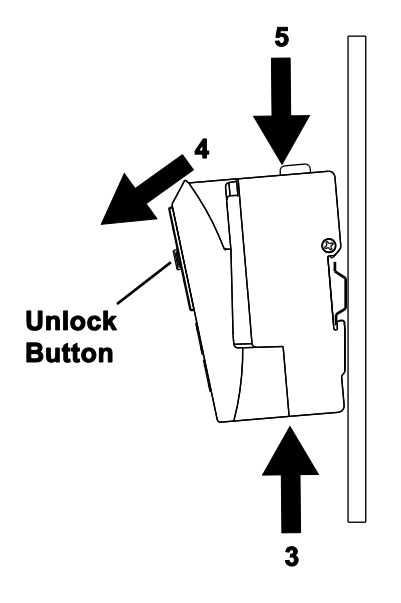

Removing a Module

#### Fieldbus Communication Module (optional)

An optional Fieldbus Communication Module is available with the PAC Controller in order to provide PROFINET I/O data via a PCI Express interface. Refer to Chapter 6 for more information on the configuration or installation of the PROFINET Slave option.

Note: The PROFINET communication modules are shipped with their firmware already loaded.

# **Attaching Cables**

#### Ethernet, EtherCAT, and Fieldbus Communication Cables

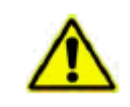

WARNING: Do not install Ethernet communication cables in the same conduit or cable tray with AC power wiring, motor leads, or any other high potential switching currents.

To ensure reliable communications with the best performance possible, the cabling components used must conform to US standard EIA/TIA 568 or European standard EN50173-1 Class D.

Category 5 (CAT5 or preferably CAT5e) cable is recommended for Ethernet and EtherCAT communications. The maximum allowed channel length is 100 meters or 328 feet.

The cable must not be kinked or bent too tightly (the bend radius should be at least four times the outer diameter of the cable).

Either shielded or unshielded cables may be used. Consider using shielded cables in electrically noisy environments. All shielded cables must be grounded for safety and effectiveness and a continuous shield connection maintained from end to end. Ground loops may develop when there is more than one ground connection and the difference in common mode voltage potential at these ground connections can introduce noise into the cabling.

# CHAPTER 3: System Start-up and Configuration

## Overview of System Start-up

Once the installation location has been properly determined and the PAC Controller and PACIO Modules have been mounted to the DIN rail and properly grounded, it is time to apply power and configure the PAC Controller.

## Steps

- 1. Connect 24VDC, Class 2 power to the Controller and I/O modules.
- 2. Configure the PAC IP Settings, Machine Name, Date and Time, and other settings.

# Powering the PAC

#### Connecting Power to the Controller

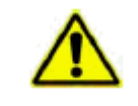

Warning: The PAC has no power switch. It will start functioning as soon as live power is applied.

The PAC operates on nominal 24VDC, SELV Limited Power Source or Class 2 power. Note that both the +24VDC and the 24VDC return is isolated from the Earth ground inside the Controller. Attach the following:

| Pin Number | Marking | Description  |
|------------|---------|--------------|
| Pin-1      | (L+)    | +24VDC       |
| Pin-2      | (L-)    | 0 VDC        |
| Pin-3      | (Earth) | Earth Ground |

The system input power rating to the Controller and up to approximately 20 I/O modules is:

- 24VDC @ 1.2A, SELV Limited Energy, or a total of 29 Watts
- Wire gage for connection to the Controller: 0.20 1.0 mm<sup>2</sup> (IEC) / 26 16 AWG (UL), stripped to <10mm in length, solid or stranded wire</li>

#### **Connection Diagram**

For convenience, the 24VDC input connector can be prewired and then plugged into the mating connector on the unit. Remember to tighten the two screws located on each side of the connector to prevent unintended disconnection.

CAUTION: To reduce issues associated with noise on the input DC power, keep the

24VDC wiring away from any AC interfering sources, such as motor leads

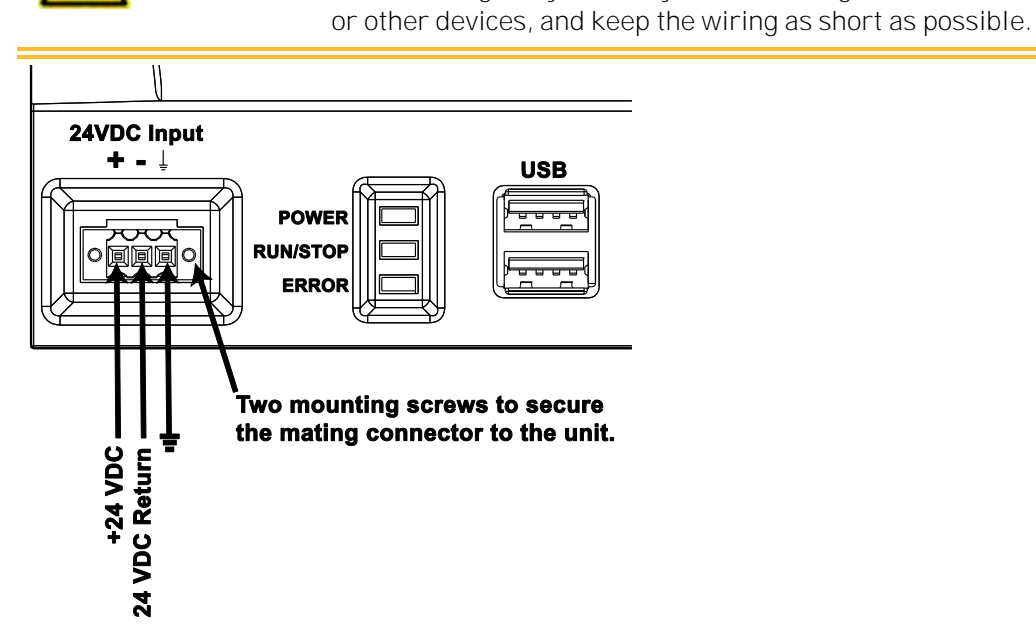

Input Power Connection Diagram

#### How to attach the wires to the tension clamp terminals:

- 1. Push a small screwdriver (tip size 0.04mm x 2.5mm) into the small square opening on the back of the connector (refer to the next figure).
- 2. Insert the stripped wire (<10mm) into the adjacent rectangular opening on the connector.
- 3. Remove the screwdriver.
- 4. Gently tug on the wire to confirm that it is tightly captured.

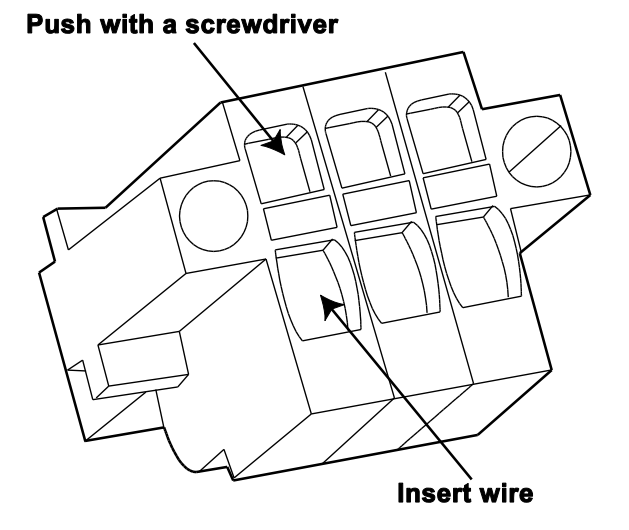

Attach Wires to Tension Clamp Terminals

#### Switch Disconnect

Although a DC power switch is not provided on the Controller or PACIO Modules, a rapid shut-down of all outputs can be performed by incorporating an external switch on the Controller +24 (L+) and the PACIO Module supply voltage (L+) power wires. For safety, power disconnect can also be incorporated into the Emergency Stop power loop.

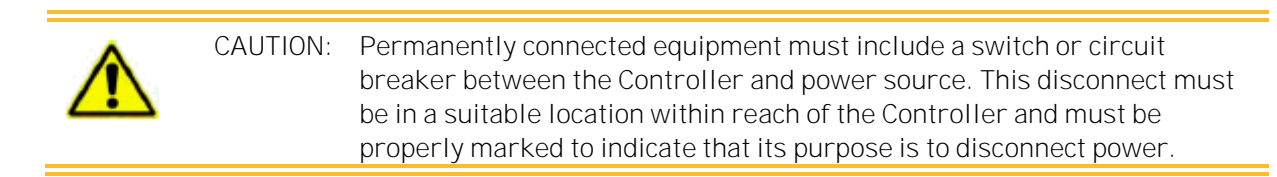
## Installing an Optional AC Power Supply

PAC Systems operate on 24 VDC input nominal power. You can purchase an optional PS-60W Power Supply available from Parker to provide 24VDC input power if DC machine power is not available.

The optional Parker PS-60W power supply has the following ratings:

| Parker PS-60W A | C/DC Power Supply Specifications |                                                                             |  |  |
|-----------------|----------------------------------|-----------------------------------------------------------------------------|--|--|
| INPUT           | AC Voltage, Nominal              | 115/230 VAC Auto Select                                                     |  |  |
|                 | AC Voltage Range                 | 85-264 VAC                                                                  |  |  |
|                 | Frequency Range                  | 47-63 Hz                                                                    |  |  |
|                 | Nominal Current                  | 1.3A / 0.7A                                                                 |  |  |
|                 | Inrush Current (max)             | Тур. < 25А                                                                  |  |  |
| OUTPUT          | DC Voltage, Nominal              | 24VDC, (22.5 - 28.5VDC adj.)                                                |  |  |
|                 | DC Current, Nominal              | 2.5A (60W)                                                                  |  |  |
|                 | Overvoltage Protection           | >30VDC, but <33VDC, auto recovery                                           |  |  |
| GENERAL         | Environmental Rating             | IP20, Indoor Use Only                                                       |  |  |
|                 |                                  | Pollution Degree 2                                                          |  |  |
|                 | Agency Certifications            | Class 2 per UL 1310, CSA C22.2 No. 223                                      |  |  |
|                 |                                  | UL508, CSA C22.2 No. 107.1                                                  |  |  |
|                 |                                  | CE Low Voltage Directive, IEC/EN60950-1, 2nd                                |  |  |
|                 |                                  | Edition                                                                     |  |  |
|                 |                                  | RoHS Compliant                                                              |  |  |
|                 | Temperature, Storage             | -25°C to +85°C                                                              |  |  |
|                 | Temperature, Operating           | -10°C to +60°C Convection cooling, no forced                                |  |  |
|                 |                                  | air required                                                                |  |  |
|                 |                                  | Operation up to 50% load permissible with                                   |  |  |
|                 |                                  | sideways or front side up mounting orientation.                             |  |  |
|                 | Relative Humidity                | <90% RH, non-condensing IEC 68-2-3, 68-2-3                                  |  |  |
|                 | Overvoltage                      | Category II                                                                 |  |  |
|                 | Protection/Safety                | Protected against continuous short-circuit,                                 |  |  |
|                 |                                  | overload, open-circuit.                                                     |  |  |
|                 |                                  | Protection Class 1 (IEC536), degree of                                      |  |  |
|                 |                                  | protection IP20 (IEC 529)                                                   |  |  |
|                 |                                  | Safe low voltage: SELV (acc. EN60950)                                       |  |  |
| INSTALLATION    | Fusing, Input                    | Internally Fused, External 10A slow acting fuse<br>recommended              |  |  |
|                 | Mounting                         | Snap-on system to DIN Rail EN 50022, 35 x 7.5                               |  |  |
|                 |                                  | 01 35 X 15                                                                  |  |  |
|                 | Input Connections                | $16-10 \text{ AWG} (1.5 - 6 \text{ mm}^2) \text{ Solid Conductors}$         |  |  |
|                 |                                  | $10 - 12 \text{ AWG} (0.5 - 4 \text{ IIIII}^2) \text{ Flexible Conductors}$ |  |  |
|                 | Output Connections               | 16 - 12 AWG (0.5 – 4 mm²) Flexible Conductors                               |  |  |
|                 | Clearance appling                | 25mm above and below, 25mm left and right,                                  |  |  |
|                 | Clearance, cooling               | 10mm front                                                                  |  |  |
|                 | Dimensions H, W, D in. (mm)      | 4.88 x 1.97 x 4.55 (124 x 50 x 116mm)                                       |  |  |

If you provide your own machine power or a separate AC/DC power supply, the nominal input to the PAC Controller and up to approximately 20 PACIO Modules is 24VDC @ 1.2A or a total of 29 Watts.

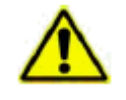

CAUTION: Do not apply AC line input power directly to the PAC Controller, or damage may occur.

#### Mounting the Optional PS-60W AC Power Supply

The optional PS-60W AC power supply can be mounted on the DIN rail, conveniently on the left side of the Controller. To reduce issues associated with noisy DC power input, keep the 24VDC wiring away from any AC interfering sources such as motor leads or other devices. Refer to the PS-60W or the user-supplied power supply for information regarding topics such as mounting, AC power connections, or ratings.

## Add I/O wiring to the PACIO Modules

All PACIO Modules require either input power wiring or field I/O wiring. The following section describes the general wiring guidelines for the Modules.

Power circuits are conductors carrying high voltages, motor leads, or any other high potential switching circuits. Control circuits are considered to be low voltage digital or analog signals, communication or data signals, fieldbus or network wiring, or similar.

Keep the following power circuits separate from control circuits:

- DC voltages 60 V to 400 V
- AC voltages 25 V to 400 V

The following control circuits can be combined:

- Shielded data or communication signals
- Shielded analog signals
- Unshielded digital I/O lines
- Unshielded DC voltages < 60 V</p>
- Unshielded AC voltages < 25 V</p>

The following wire sizes are recommended for the PACIO Module field and power wiring:

- 0.20 1.0 mm<sup>2</sup> (IEC) / 26 16 AWG (UL), stripped to <10mm in length, solid or stranded wire
- Rated current: 5 A (CSA) / 10 A (UL)
- For convenience, the PACIO Module connectors can be prewired and then plugged into the module. The Module connectors also facilitate easy replacement of a Module with requiring removal of the individual field wires.

How to attach the wires to the tension clamp terminals:

- 1. Push a small screwdriver (tip size 0.04mm x 2.5mm) into the small square opening on the back of the connector.
- 2. Insert the stripped wire (<10mm) into the adjacent rectangular opening on the connector.
- 3. Remove the screwdriver.
- 4. Gently tug on the wire to confirm that it is tightly captured.

#### Push with a screwdriver

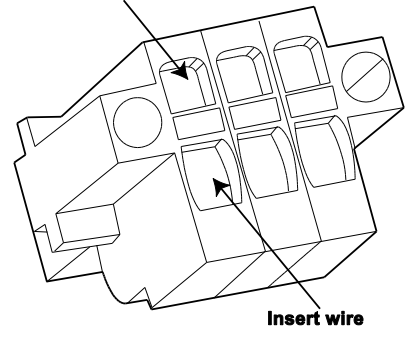

Attach Wires to Tension Clamp Terminals

PACIO Power Distribution Module

- Many PACIO Modules require 24VDC to provide power to field outputs. To ensure that there is as little cross interference as possible, do not connect the PACIO field power supply lines from one PACIO power supply port to the next. Install a central power supply point and establish a star topology using the shortest wires possible between the central point and PACIO Modules. To simplify this wiring, the use of a PACIO Power Distribution 2 x 16 Module is recommended. For more information, see page 140.
- PACIO Modules that require 24VDC field power have a corresponding "POWER" LED indicator located on the Module.
- Some PACIO Modules have under voltage monitoring, and can report this status to the control unit.

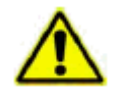

TIP: A rapid shut-down of all PACIO outputs can be performed by externally switchingoff of the I/O supply voltage L+.

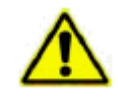

TIP: If you need to monitor the presence of the PACIO power supply in the control program, connect the 24VDC L+ input power to a PACIO digital input to represent the status of the field 24VDC power.

It is recommended that the PACIO Module field wiring be properly shielded and the wiring shield be connected to Earth ground to prevent analog or digital I/O interference.

- Shielding the wiring of low voltage analog and digital I/O signals is particularly important
- Each PACIO Module contains an Earth ground bus bar for connection of an optional PACIO Shield Connection Terminal Block (see page 141). These products are useful in grounding the I/O wiring cable shields to Earth ground for EMI noise suppression.

#### SYSTEM START-UP AND CONFIGURATION

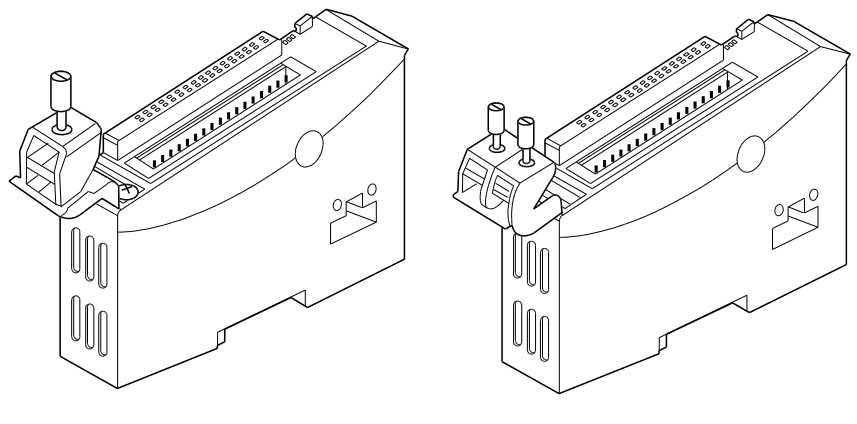

PACIO Shield 14 mm

PACIO Shield 2x8mm

#### Apply power to the PAC for the First Time

Once the following steps have been completed, 24VDC can be applied to the Controller and PACIO Modules:

- PAC Controller has been mounted to a DIN rail
- PACIO Modules are attached to the Controller
- 24VDC input power wiring has been connected to the Controller
- Field wiring and 24VDC power wiring has been connected to the PACIO Modules
- Communication/Network cables are connected to the Controller

Once the 24VDC power is turned on to the system, the LED's will provide information on the PAC's status per the following table:

| LED      | Software<br>Controlled | Color<br>States | Description                             |          |
|----------|------------------------|-----------------|-----------------------------------------|----------|
|          |                        | Blue            | Internal Controller power supplies good |          |
| Power    | no                     | Red             | Internal Controller power supplies bad  |          |
|          |                        | Off             | Off indicates no power or fuse blown    | Power    |
|          |                        | Red             | No programs running                     | Run/Stop |
| Dup/Stop | yes                    | Green           | Programs running                        | Error    |
| Run/Stop |                        | White           | The boot process is running             |          |
|          |                        | Off             |                                         |          |
| Error    | Noc                    | Red             | System error                            |          |
| EITUI    | yes                    | Off             | No system error.                        |          |

#### LED Color Status Table

# Configuring the Network and System Settings

Upon powering the system for the first time, use the PAC Configuration Tool to configure the initial system parameters. After commissioning the machine, these parameters need to be changed.

To run the PAC Configuration Tool located in the PAC Controller, perform the following steps:

- 1. Attach an Ethernet cable between the Controller Ethernet connector "X2" and a laptop or PC.
- As shipped from the factory, the PAC Controller IP Address is defaulted to 192.168.10.50. To avoid network IP address conflicts, set the Network Settings on the <u>laptop/PC</u> to IP 192.168.10.51 and Subnet Mask to 255.255.00 by following the procedure below.
  - a) For Microsoft Windows 7, open the Network connections dialog box Network connections: Start > Control Panel > Network and Sharing Center.
  - b) Select "Change Adapter Settings".
  - c) Right-click the "Local Area Connection" that is connected to the PAC Controller.
  - d) Click Properties.
  - e) Select Internet Protocol Version 4 (TCP/IPv4).
  - f) Click Properties.
  - g) Select "Use the following IP address:" and:
    - Enter the following IP address that will not conflict with the Controller: 192.168.10.51.
    - Enter the following subnet mask: 255.255.0.0
  - h) Close the individual dialog windows by clicking **OK** to exit the Network Configuration tool.
- 3. Open a Microsoft Windows Internet Explorer (IE 9 or later), Chrome or Firefox browser window.
- **4.** To communicate with the controller, type the following IP address in the browser address bar: http://192.168.10.50:81
- 5. You should see the following:

## Login Tab

This tab is used to log into the PAC Configuration Tool. Enter your Username and Password to gain access to the configuration tool. The default username and password from the factory are Admin with the password box empty (no password). If you do not know your username or password, please consult with the Administrator of the PAC Controller.

| -Parker PAC CO | Parker PAC CONFIGURATION TOOL                                                                                                    |             |  |  |
|----------------|----------------------------------------------------------------------------------------------------|-------------|--|--|
| Login          |                                                                                                    | 📰 English 🎽 |  |  |
|                | Login to the PAC Username: Admin Password:  Control Control Co |             |  |  |
|                |                                                                                                    |             |  |  |

Click on the [?] button at the upper right corner of the page to display online help at any time to learn more about using the PAC Configuration Tool. This tool is useful for setting or changing the Controller system parameters.

#### Tab1 – Network Settings

This tab is used to set the PAC Ethernet port ("X2" or "X3") to which the local network is attached and to change the IP address of the controller.

| Current User: Admin |                                                                     |                   |                                     |               | Logout               |
|---------------------|---------------------------------------------------------------------|-------------------|-------------------------------------|---------------|----------------------|
| -Parker PAC CO      | ONFIGURATION                                                        | TOOL              |                                     | ENGIN         | EERING YOUR SUCCESS. |
| Network Settings    | System Settings                                                     | Security Settings | Xpress HMI Settings                 | About the PAC | English 🗡            |
|                     |                                                                     | Network S         | Settings<br>er (NIC): ETHERNET-X2 V |               | O                    |
|                     | Machine Name:                                                       | P/<br>Of          | AC001053000027                      |               |                      |
|                     | Network Connecti<br>IP Address:<br>Subnet Mask:<br>Default Gateway: |                   |                                     |               |                      |
|                     |                                                                     | Save              | Refresh                             |               |                      |

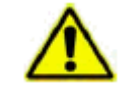

TIP: If more than one PAC Controller is connected to the same network, each Controller must be assigned a unique IP address to avoid network conflicts. Also

confirm that the IP addresses of the PAC Controller(s) do not conflict with any other devices on the same network

#### Tab 2 – System Settings

This tab is used for assigning a "Machine Name" to the PAC Controller and for setting the date and time parameters. It also allows the user to sync with an external clock.

| Parker PAC C     | ONFIGURATION                                                | TOOL                                                                                                    |                                                               | EN                 | IGINEERING YOUR SUCCESS. |
|------------------|-------------------------------------------------------------|----------------------------------------------------------------------------------------------------|---------------------------------------------------------------|--------------------|--------------------------|
| Network Settings | System Settings                                             | Security Settings                                                                                                    | Xpress HMI Settings                                           | About the PAC      | 📑 English 🎽              |
|                  |                                                             | System                                                                                                    | Settings                                                      |                    | Ø                        |
|                  | Machine Nam<br>Machine Desc<br>Machine Date<br>Machine Time | PAC00905501B           ription:         Parker Automati           Time:         03/22/2018 08:0           ¿Zone:         (UTC-08:00) Pa           ☑ Automaticall | ICAF                                                          | <b>v</b><br>g Time |                          |
|                  | Internet Ti<br>Refresh Int                                  | Sync with my me Server: tock.usno.navy erval: 2 * wee Reboot                                                                                                    | y Clock Sync with an Interr<br>y mil *<br>sks *<br>Save Reset | Sync Now           |                          |

#### Tab 3 – Security Settings

This tab is used for assigning user names, passwords and user levels. It also provides detailed information on each user's access history.

| Network Settings | System Settings           | System Settings Security Settings |                  | Xpress HMI Settings |                 | About the PAC    | 🗮 English |
|------------------|---------------------------|-----------------------------------|------------------|---------------------|-----------------|------------------|-----------|
|                  |                           | Se                                | curity Set       | tings               |                 |                  | 0         |
|                  | <i>Username</i> UserLevel | Date created                      | Date modified    | Enabled             | IP Address      | Last Accessed    |           |
| E                | 🗄 Admin (2 items)         |                                   |                  |                     |                 |                  |           |
|                  | Admin Admin               | 10/25/2014 05:20 AM               | 10/25/2014 05:20 | ам 🖋                | 192.168.10.5    | 10/25/2014 01:01 | PM        |
|                  | Admin Admin               | 10/25/2014 05:20 AM               | 10/25/2014 05:20 | AM 🖌                | 192.168.10.50   | 10/25/2014 05:20 | AM        |
|                  | [Update User]             |                                   | Expand All       | Collaps             | e All A         | dd User Remove   | User      |
|                  | Username:                 | Admin                             |                  |                     |                 |                  |           |
|                  | New Password              | ••••••                            |                  |                     | o Password Requ | ired             |           |
|                  | Confirm Passy             | vord:                             |                  |                     |                 |                  |           |
|                  | Date Created:             | 10/25/2014                        | 05:20 AM         |                     |                 |                  |           |
|                  | Date Modified             | 10/25/2014                        | 05:20 AM         |                     |                 |                  |           |
|                  | User Level:               | Admin                             | Login En         | abled               |                 |                  |           |
|                  |                           |                                   | Save             | Refresh             |                 |                  |           |

## Tab 4 – Xpress HMI Settings

This tab is used for the Xpress HMI option on the PAC. It allows the user to launch the Xpress Shell and Upload/Download Xpress projects.

| Current User: Admin |                    |                   |                       |               | Logout                  |
|---------------------|--------------------|-------------------|-----------------------|---------------|-------------------------|
| -Parker PAC CO      | ONFIGURATION       | TOOL              |                       | EN            | GINEERING YOUR SUCCESS. |
| Network Settings    | System Settings    | Security Settings | Xpress HMI Settings   | About the PAC | 🗮 English 🎽             |
|                     |                    | Xpress H          | IMI Settings          |               | Ø                       |
|                     | Xpress HMI Project | Launch            | Interact Xpress Shell |               |                         |
|                     |                    | Name: BlankPro    | ject<br>0             |               |                         |
|                     | Project File To Se | Get.              | Delete                | se Send       |                         |
|                     |                    | Save              | Refresh               |               |                         |

#### Tab 5 – About the PAC

This tab is useful for inquiring the Controller "Model Number", "Serial Number", and the software and firmware version numbers. Note that these parameters are read-only. In addition, various file downloads can be initiated in this tab.

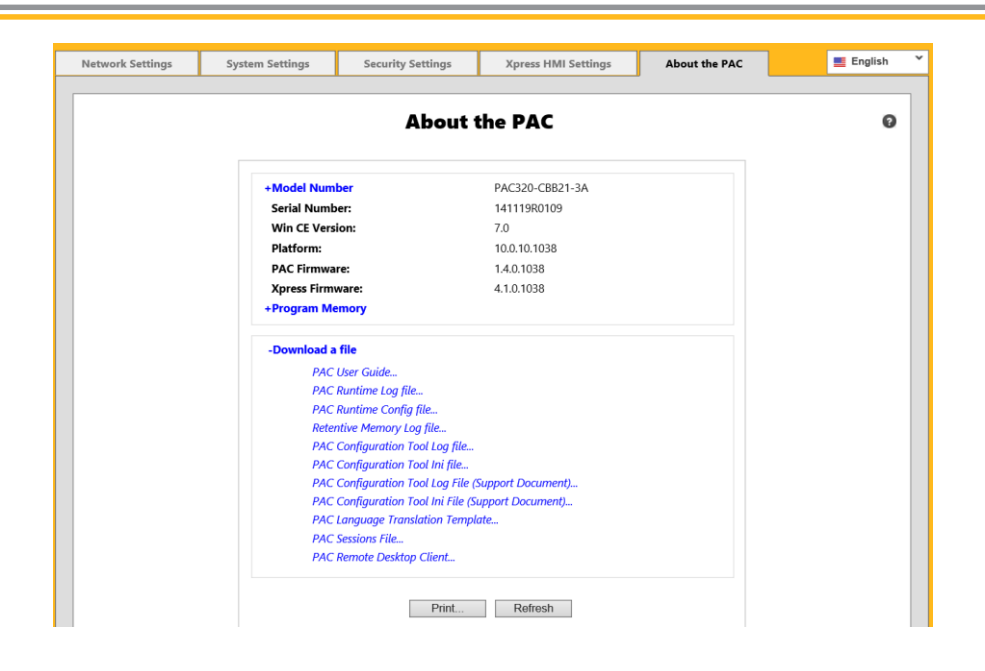

# Configuring the PAC with the Parker Automation Manager Software

The Parker Automation Manager Software package is used to configure the PAC as the EtherCAT master and to program the PAC with the IEC611-31 language. The Parker Automation Manager software can be downloaded from parkermotion.com under the PAC product page or in the Support and Downloads page.

After installing the Parker Automation software package, follow these instructions to get started with your project.

#### Creating a new PAC project

You can create a new PAC project off line with no access to the controller.

- 1. Launch the Parker Automation Manager Software.
- 2. Choose "New Project".
- 3. Choose **"Standard Project**" and name your project (Project1 in this example) and choose the location you would like to store the project. Click **OK**.

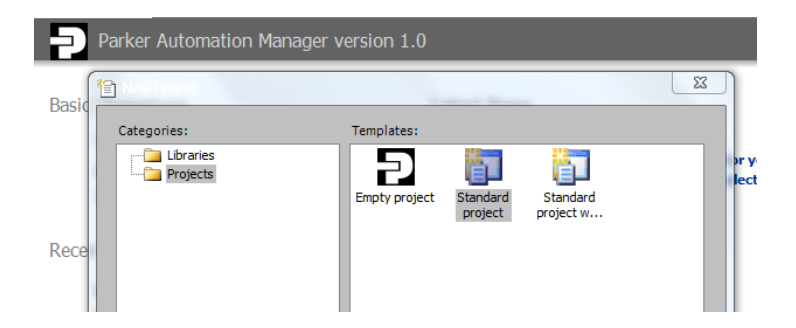

- 4. Choose the appropriate PAC320 device in the pull down menu depending on your version of the PAC320. If you have a PAC with motion (PAC320-M...) then choose PAC320-MXX2X-XX. If you have a PAC with CNC motion (PAC320-C...) then choose PAC320-CXX2X-XX. If you have a PAC with PLC only (PAC320-P...) then chose PAC320-PXX2X-XX.
- 5. Choose Add Device. This will add the PAC320 to your device tree.

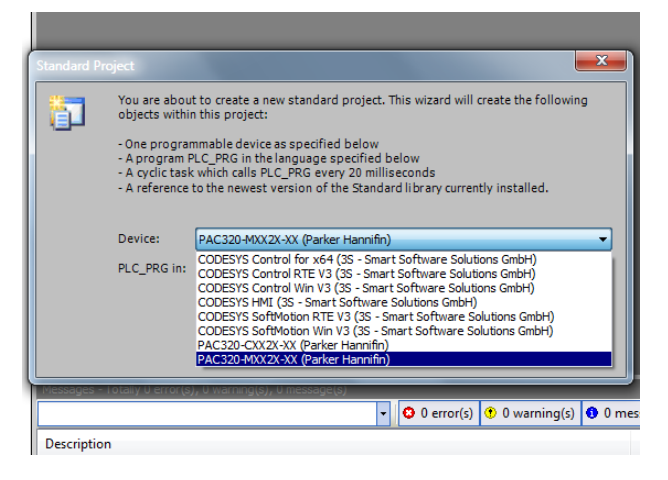

6. Choose the PLC\_PRG language you would like to use in your project. Choose OK.

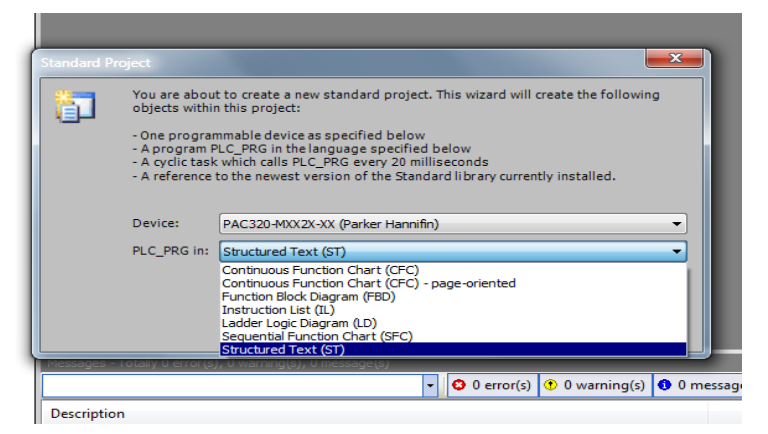

7. The PAC will now show up in the Device Tree and you are now ready to start building your project with the PAC.

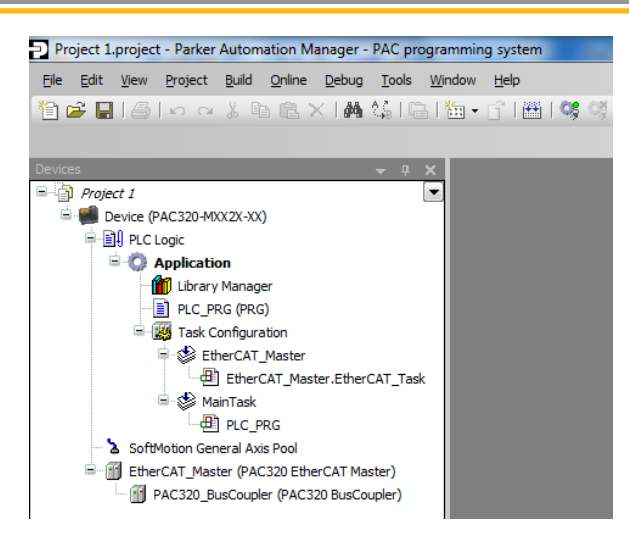

8. The Help menu in Parker Automation Manager is a great resource with documentation to help you start programming your project.

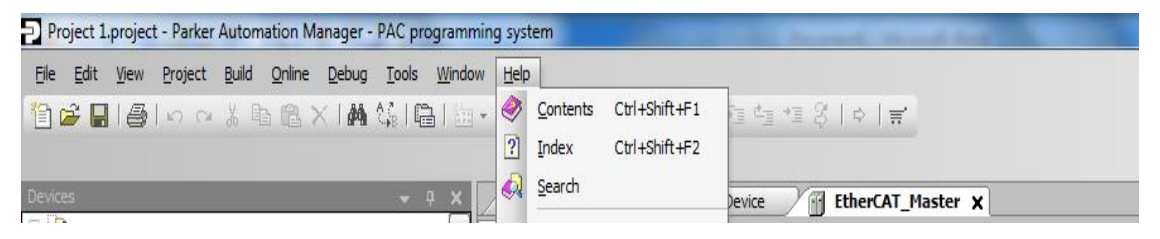

#### Connection to the PAC

The following section will step you through the process to connect Parker Automation Manger to the PAC via Ethernet. It is recommended that you complete the "Configuring the System" section before this section.

1. Double click on "Device (PAC320-MXX2X-XX)." Under the Communications Settings tab, select Scan Network.

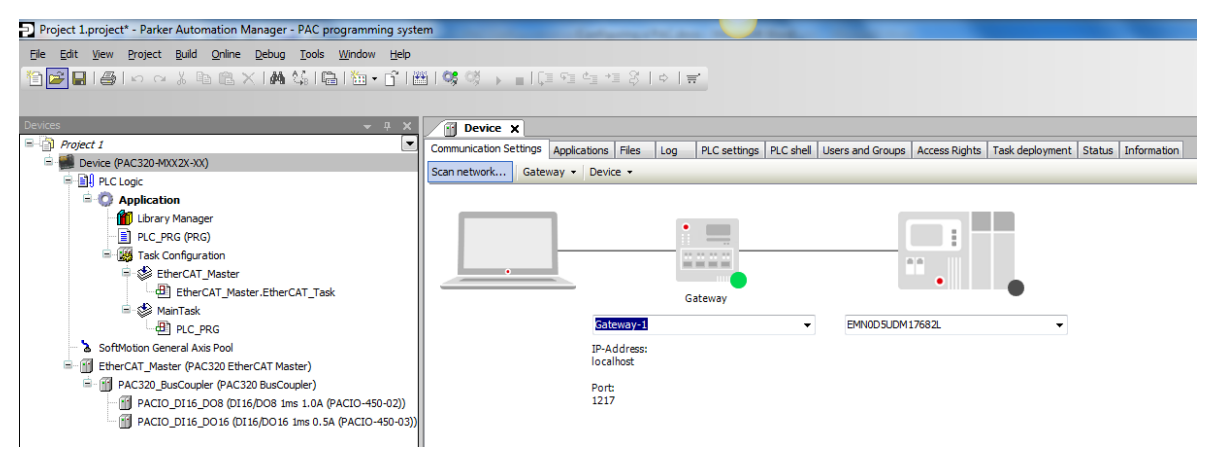

2. After the scanning process finds the PAC, select the PAC and click **OK**.

| Project 1.project - Parker Automation Manager - PAC pro                                                                                                    | ogramming system                                                                                                    |
|----------------------------------------------------------------------------------------------------|----------------------------------------------------------------------------------------------------|
| Eile Edit View Project Build Online Debug Tools                                                                                                    | <u>W</u> indow <u>H</u> elp                                                                                                    |
| 🛅 📽 🖬 😂 🗠 🗠 🎖 🖻 🛍 🗙 🕍 😘 🖷                                                                                                    | 11 1 1 1 1 1 1 1 1 1 1 1 1 1 1 1 1 1 1                                                                                                     |
|                                                                                                    |                                                                                                    |
| Devices                                                                                                    |                                                                                                    |
| Project 1                                                                                                    | Communication Settings Applications Files Log PLC settings PLC shell Users and Groups Access Rights Task deploym                                                                                                    |
| Device (PAC303 HOU2XXX)     Device (PAC303 HOU2XXX)     PIC Logic     PIC-PRG (PG)     Different Manager     PIC-PRG (PG)     Different Master     Different Master     Different     Different Master     Different M | Select the network path to the controller:<br>Select the network path to the controller:<br>Select the network path to the controller:<br>PAC001053000027 [014A.A000.0A32]<br>Pevice Name:<br>PAC001053000027 [014A.A000.0A32]<br>Device Address:<br>014A.A000.0A32<br>Target Version:<br>3.5.4.0<br>Target Version:<br>Target Version:<br>Targe |
|                                                                                                    | OK Cancel                                                                                                    |
|                                                                                                    |                                                                                                    |

If the scanning process does not find your PAC, double check the subnet mask on the PAC Ethernet port and your computer's Ethernet port. The subnet mask on both need to match (the default on the PAC is 255.255.0.0). Alternatively, you could just type in the IP Address of the PAC in the right side drop down box on the Communications Setup tab from the previous step.

3. The Green dot on the device indicates that the device was found and you are now connected to the PAC.

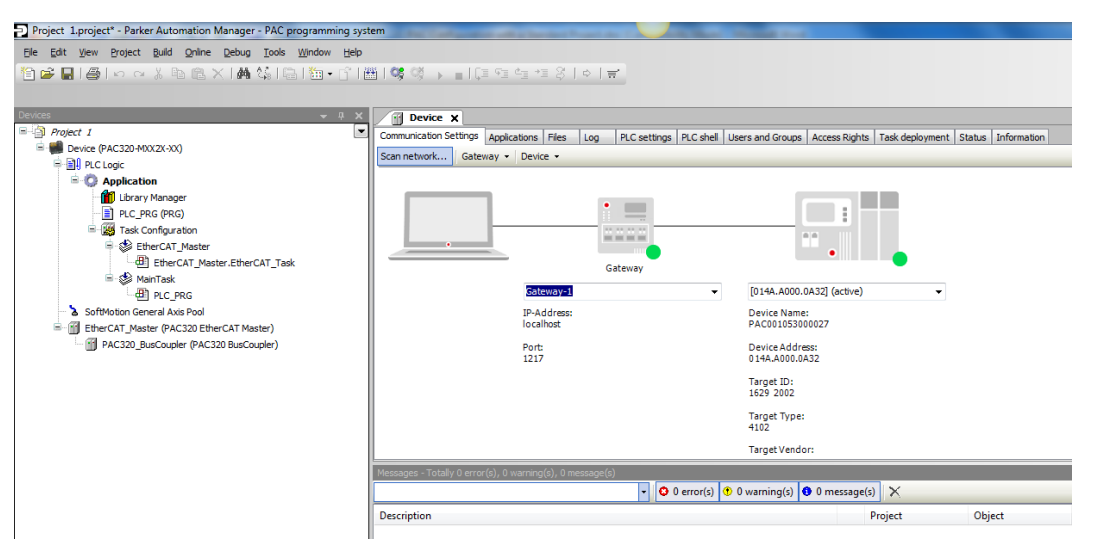

#### Configure the EtherCAT\_Master Task

Note: For PAM versions 1.3.0 and higher, the EtherCAT\_Master Task actions listed below were already set by default.

For projects that require real-time synchronization via distributed clocks (i.e., servo drive applications), use the following steps to configure the PAC as an EtherCAT master. This assumes that your EtherCAT slave also supports distributed clocks functionality. If your PAC will only be used with the PACIO Modules, the use of distributed clocks is not required. But if you are using the PAC with a servo drive such as the Compax3, then these steps are required.

- 1. In the Devices tree, double click the PLC Logic->Application->Task Configuration->EtherCAT\_Master node to bring up the Task Configuration dialog.
- In the Configuration dialog, change the Type to be External and the External event to be EVENT\_ECM\_DC. Ensure that the Priority is set to 0. The Interval value is not set by the value in this dialog box. It is set in the Cycletime in EtherCAT\_Master\_Node (see the next section) \*\*\*NOTE\*\*\* You MUST set the Type to External and the External Event to EVENT\_ECM\_DC to have the EtherCAT and distributed clocks to run correctly.

| Devices 🗸 4 🗙                                                                                                    | D Ether AT Master Y C Device C Ether AT Master                                                                                    |  |
|----------------------------------------------------------------------------------------------------|----------------------------------------------------------------------------------------------------|--|
| B Reviect 1                                                                                                    |                                                                                                    |  |
| Project 1     Project 1     Provec (PAC320-490X2K-X0)     Provec (PAC320-490X2K-X0)     Provec (PAC320-490X2K-X0)     Provec (PAC320-490X2K-X0)     Provec (PAC320-490X2K-X0)     Provec (PAC320-490X-490X4K-K-K-K-K-K-K-K-K-K-K-K-K-K-K-K-K-K-K- | Configuration Priority (0.31 ): 0  Type External  Bitemal event: EVENT_ECM_DC  Watchdog  Brable Time (e.g. #200ms):  Sensetivity: |  |
|                                                                                                    |                                                                                                    |  |

#### Configure EtherCAT\_Master Node

- 1. In the **Devices** tree, double click the **EtherCAT\_Master** node to bring up the **EtherCAT\_Master Configuration** dialog.
- 2. Ensure that the Autoconfig Master/Slave checkbox is checked.
- Change the Distributed Clock Cycletime to the EtherCAT cycle time that you wish to achieve. (2000 usec in this example). For an EtherCAT network that includes a Compax3, the Distributed Clock Cycletime should not be lower than 500 usec and must be a multiple of 250 usec. A Distributed Clock Cycletime of 1000 usec is a reasonable starting point.
- 4. Check the Sync Window Monitoring checkbox and set the Sync window to 50.

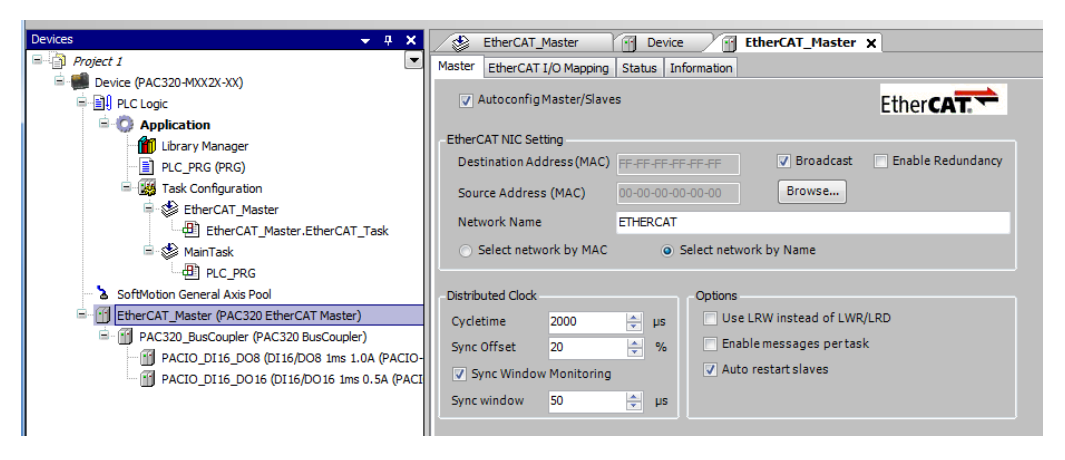

#### Configuration of the PACIO (Online Method)

- 1. Ensure that you are connected to the PAC (See Connection to the PAC).
- 2. Right-click on "EtherCAT\_Master (PAC320 EtherCAT Master)" in the Devices tree and select "Scan for Devices...".

| Project 1.project* - Parker Automation Manager - PAC pro | gram                                 | ming syst      | tem                   |           | -                 |                 | -               | _                |                       |                     |                    |              |
|----------------------------------------------------------|--------------------------------------|----------------|-----------------------|-----------|-------------------|-----------------|-----------------|------------------|-----------------------|---------------------|--------------------|--------------|
| Ele Edit View Project Build Online Debug Tools           | Winda                                | w <u>H</u> elp |                       |           |                   |                 |                 |                  |                       |                     |                    |              |
| 19 🛩 🖬 🚑 🗠 🗠 🛦 👒 🖻 🗙 🛤 🌭 🕞                               | 1911年月1日~~3月時天工業が開始→1211年1月1日(日日日日日) |                |                       |           |                   |                 |                 |                  |                       |                     |                    |              |
|                                                          |                                      |                |                       |           |                   |                 |                 |                  |                       |                     |                    |              |
| Devices                                                  |                                      | лу             | Davice M              |           |                   |                 |                 |                  |                       |                     |                    | _            |
| Project 1                                                |                                      |                | Communication Setting | C Anatani | fana l Staa - L I |                 | Di Calenti Luer |                  | unional Annora Diabha | Taala daala maata 🛛 | Chabur Tafaamakan  | •            |
| O Bovice [connected] (PAC320-MXX2X-XX)                   |                                      |                | Commanication Secting | Appica    | uons (nies   L    | og pro seturigs | PLC shell   Usi | ers and G        | roups   Access Rights | rask deployment   : | status information |              |
| PLC Logic                                                |                                      |                | Scarrietwork Ga       | teway *   | Device +          |                 |                 |                  |                       |                     |                    |              |
| B-O Application [stop]                                   |                                      |                |                       |           |                   |                 |                 |                  |                       |                     |                    |              |
| (ibrary Manager                                          |                                      |                |                       |           |                   | •               |                 |                  |                       |                     |                    |              |
| PLC_PRG (PRG)                                            |                                      |                |                       |           |                   |                 |                 |                  | :                     |                     |                    |              |
| EtherCAT Master                                          |                                      |                |                       |           |                   |                 |                 |                  |                       |                     |                    |              |
| EtherCAT_Master.EtherCAT_Task                            |                                      |                |                       |           |                   | Cataway         |                 |                  | •                     | -                   |                    |              |
| 😑 😻 MainTask                                             |                                      |                |                       |           |                   | Gateway         |                 |                  |                       |                     |                    | E            |
| PLC_PRG                                                  |                                      |                |                       |           | Gateway-2         |                 | ~               | [0044.)          | A000.0A32] (active)   | Ŧ                   |                    |              |
| SoftMotion General Axis Pool                             |                                      |                |                       |           | IP-Address:       |                 |                 | Device           | Name:<br>1053000021   |                     |                    |              |
| EtherCAT_Master (PAC320 EtherCAT Master)                 | X                                    | Cut            |                       | 1         |                   |                 |                 |                  |                       |                     |                    |              |
| PAC320_Buscoupier (PAC320 Buscoupier)                    | 8                                    | Copy           |                       |           | Port:<br>1217     |                 |                 | Device<br>0044.A | Address:<br>000.0A32  |                     |                    |              |
|                                                          | 12                                   | Paste          |                       |           |                   |                 |                 | Target           | ID:                   |                     |                    |              |
|                                                          | ×                                    | Delete         |                       |           |                   |                 |                 | 1629 2           | 002                   |                     |                    |              |
|                                                          | -                                    | -              |                       |           |                   |                 |                 | Target           | Type:                 |                     |                    |              |
|                                                          | 4(11)                                | Propertie      | ·S                    |           |                   |                 |                 | 4102             |                       |                     |                    |              |
|                                                          | 122                                  | Add Obje       | ect                   |           |                   |                 |                 | Target           | Vendor:               |                     |                    | -            |
|                                                          |                                      | Add Fold       | er                    |           |                   |                 |                 |                  |                       |                     |                    | <b>→</b> # × |
|                                                          |                                      | Add Devi       | ce                    |           |                   | Туре            | Value           | _                | Prepared value        | Address             | Comment            |              |
|                                                          |                                      | Insert De      | evice                 |           |                   |                 |                 |                  |                       |                     |                    |              |
|                                                          |                                      | Scan For       | Devices               |           |                   |                 |                 |                  |                       |                     |                    |              |
|                                                          |                                      | Disable D      | levice                |           |                   |                 |                 |                  |                       |                     |                    |              |
|                                                          | Dĩ,                                  | Edit Obje      | ct                    |           |                   |                 |                 |                  |                       |                     |                    |              |
|                                                          |                                      | Edit Obje      | ect With              |           |                   |                 |                 |                  |                       |                     |                    |              |
| 1                                                        |                                      |                |                       | 1         |                   |                 |                 |                  |                       |                     |                    |              |

3. A list of connected EtherCAT slaves will be displayed. If this list is missing a slave, ensure the slave is connected and powered on, and then click the **Scan for Devices** button to re-scan.

| Project 1                              | - 4 X               | Device X                        | Jug. Docum    | "To del "secultibue"        |                         |
|----------------------------------------|---------------------|---------------------------------|---------------|-----------------------------|-------------------------|
| Device [connected] (ACS2041AX244A)     | Scanned devices     |                                 |               |                             |                         |
| Library Manager                        | Devicename          | Devicetype                      | Alias Address |                             |                         |
| PLC_PRG (PRG)                          | ■ PAC320_BusCoupler | PAC320 BusCoupler               | 1             |                             |                         |
| = 🔣 Task Configuration                 | PACIO_DI8_DO8       | DI8/DO8 1ms 0.5A (PACIO-450-05) | 0             |                             |                         |
| 🗐 🥩 EtherCAT_Master                    |                     |                                 |               |                             |                         |
| EtherCAT_Master.Ether                  |                     |                                 |               |                             |                         |
| 🖻 🥩 MainTask                           |                     |                                 |               |                             |                         |
| PLC_PRG                                |                     |                                 |               |                             |                         |
| 😔 🍐 SoftMotion General Axis Pool       |                     |                                 |               |                             |                         |
| 🖹 🛆 🚹 EtherCAT_Master (PAC320 EtherCAT |                     |                                 |               |                             |                         |
| AC320_BusCoupler (PAC320 Bu            |                     |                                 |               |                             |                         |
|                                        |                     |                                 |               |                             |                         |
|                                        |                     |                                 |               |                             |                         |
|                                        |                     |                                 |               |                             |                         |
|                                        |                     |                                 |               |                             |                         |
|                                        |                     |                                 |               |                             |                         |
|                                        |                     |                                 |               |                             |                         |
|                                        |                     |                                 |               |                             |                         |
|                                        |                     |                                 |               |                             | intro and a sector to a |
|                                        | Assign Address      |                                 |               | show of                     | amerences to project    |
|                                        |                     |                                 |               |                             |                         |
|                                        | Scan Devices        |                                 |               | Copy all devices to project | Close                   |
|                                        |                     |                                 |               |                             |                         |

4. When the list is complete, click the "**Copy all devices to project**" and the PACIO will show up on your device tree under the PAC320\_BusCoupler.

| Devices 👻 🕂 🗙                                   | P Device X             |
|-------------------------------------------------|------------------------|
| 🗏 📋 Project 1                                   | Communication Settings |
| 🖹 😳 🎆 Device [connected] (PAC320-MXX2X-XX)      | Scap petwork Catewa    |
| E II PLC Logic                                  | Scarrietwork Gatewa    |
| 🖹 🚫 Application [stop]                          |                        |
| 📶 Library Manager                               |                        |
| PLC_PRG (PRG)                                   |                        |
| 🖹 🎆 Task Configuration                          |                        |
| 🖨 🕸 EtherCAT_Master                             | •                      |
| EtherCAT_Master.EtherCAT_Task                   |                        |
| 🖹 🍪 MainTask                                    |                        |
| PLC_PRG                                         |                        |
| 😳 Ъ SoftMotion General Axis Pool                |                        |
| 🗄 🛆 💮 EtherCAT_Master (PAC320 EtherCAT Master)  |                        |
| 🖻 🛆 🔟 PAC320_BusCoupler (PAC320 BusCoupler)     |                        |
| PACIO_DI8_DO8 (DI8/DO8 1ms 0.5A (PACIO-450-05)) |                        |
|                                                 |                        |
|                                                 |                        |
|                                                 |                        |
|                                                 |                        |
|                                                 |                        |

#### Configuration of the PACIO (Offline Method)

After you have configured the PAC as an EtherCAT master, you can now add your PACIO Modules as slaves under the PAC320\_BusCoupler. You can add the modules to the project without having an Ethernet connection to the PAC.

1. Right click on the PAC320\_BusCoupler and select "Add Device".

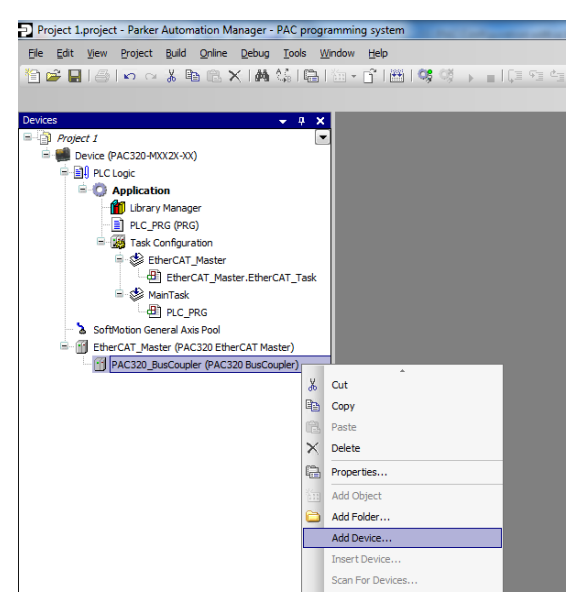

2. Find Parker Hannifin as the Vendor and select the appropriate PACIO slave module that corresponds to the PACIO hardware on your system. Then click "Add Device."

| ction:                                                                                                    |                                                                            |   |
|----------------------------------------------------------------------------------------------------|----------------------------------------------------------------------------|---|
| Append device 🕜 Insert device 🔿 Plug device                                                                   | <ul> <li>Update device</li> </ul>                                          |   |
| evice:                                                                                                    |                                                                            |   |
| endor: Parker Hannifin                                                                                        |                                                                            | _ |
| Name                                                                                                    | Vender                                                                     |   |
| Name                                                                                                    | 22) Deduction                                                              |   |
| AU4 VDC/MA 12 BIE (PACIO-442-                                                                                 | Define Uner Parker Hannin                                                  |   |
| Counter/Enc2 SV (PACIO-454-01)                                                                                | Parker Hannirin                                                            |   |
| DI16 IMS (PACIO-451-03)                                                                                       | Parker Hannifin                                                            |   |
| D116/D016 1ms 0.5A (PACIO-450                                                                                 | Parker Hannirin                                                            |   |
| DI16/D08 1ms 1.0A (PACIO-450-                                                                                 | 02) Parker Hannifin                                                        |   |
| Vendor: Parker Hannifin<br>Categories: Slave<br>Version: Revision = 16 #00000001<br>Order Number:             |                                                                            |   |
| Description: EtherCAT Slave imported from Sla                                                                 | Ve XML: ParkeretherCATModules.Xml Device: DL10/D08 1ms 1.0A (PACLO-450-02) |   |
|                                                                                                    |                                                                            |   |
|                                                                                                    |                                                                            |   |
|                                                                                                    |                                                                            |   |
|                                                                                                    |                                                                            |   |
|                                                                                                    |                                                                            |   |
|                                                                                                    |                                                                            |   |
| opend selected device as last child of<br>(C320_BusCoupler                                                    |                                                                            |   |
| pend selected device as last child of<br>(C320_BusCoupler<br>(You can select another target node in the navig | ator while this window is open.)                                           |   |

3. The new module appears in the list. You can continue to append more PACIO Modules as needed to match your hardware by repeating these steps.

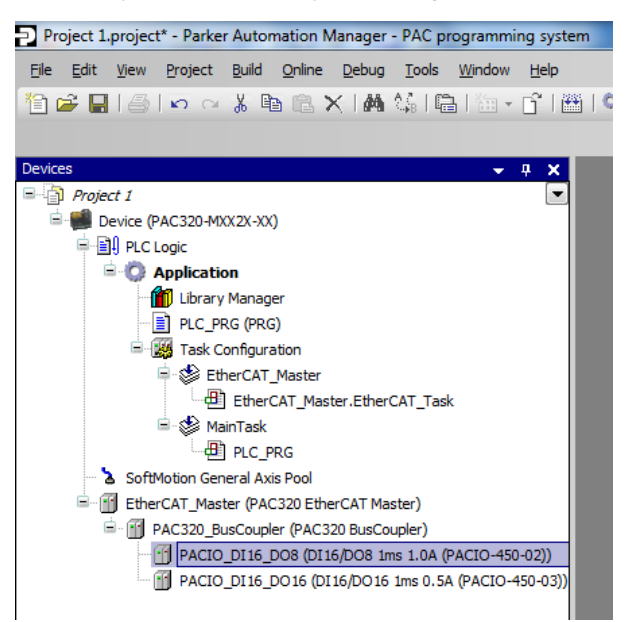

#### Mapping the PACIO

After adding the PACIO module to the project, the next step is to map the IO points.

- 1. Double click the PACIO module node in the device tree.
- 2. Next, click on IO Mapping tab. This will open the IO Mapping dialog that contains a table of all the IO points.

| ive Process Data Ethe | rCAT I/O Mapping | Status Informatio | n         |      |         |                     |  |
|-----------------------|------------------|-------------------|-----------|------|---------|---------------------|--|
| hannels               |                  |                   |           |      |         |                     |  |
| /ariable              | Mapping          | Channel           | Address   | Туре | Unit    | Description         |  |
| 🐶 MyOutput            | ***              | DigitalOutput0    | %QX0.0    | BIT  |         | DigitalOutput0      |  |
| MyOutput1             | 🍫                | DigitalOutput1    | %QX0.1    | BIT  |         | DigitalOutput1      |  |
| ····· <sup>K</sup> ø  |                  | DigitalOutput2    | %QX0.2    | BIT  |         | DigitalOutput2      |  |
| 🍫                     |                  | DigitalOutput3    | %QX0.3    | BIT  |         | DigitalOutput3      |  |
| ····· <sup>K</sup> ø  |                  | DigitalOutput4    | %QX0.4    | BIT  |         | DigitalOutput4      |  |
| 🍢                     |                  | DigitalOutput5    | %QX0.5    | BIT  |         | DigitalOutput5      |  |
| 🍫                     |                  | DigitalOutput6    | %QX0.6    | BIT  |         | DigitalOutput6      |  |
| 🍫                     |                  | DigitalOutput7    | %QX0.7    | BIT  |         | DigitalOutput7      |  |
| **                    |                  | DigitalOutput8    | %QX1.0    | BIT  |         | DigitalOutput8      |  |
| 🍫                     |                  | DigitalOutput9    | %QX1.1    | BIT  |         | DigitalOutput9      |  |
| ····· <sup>K</sup> ø  |                  | DigitalOutput10   | %QX1.2    | BIT  |         | DigitalOutput10     |  |
| 🍫                     |                  | DigitalOutput11   | %QX1.3    | BIT  |         | DigitalOutput11     |  |
| ····· <b>*</b> ø      |                  | DigitalOutput12   | %QX1.4    | BIT  |         | DigitalOutput12     |  |
| ···· <b>*</b> ø       |                  | DigitalOutput13   | %QX1.5    | BIT  |         | DigitalOutput13     |  |
| ····· <b>*</b> ø      |                  | DigitalOutput14   | %QX1.6    | BIT  |         | DigitalOutput14     |  |
| ···· <b>*</b> ø       |                  | DigitalOutput15   | %QX1.7    | BIT  |         | DigitalOutput15     |  |
| 🗝 🦘 MyInput           | *@               | DigitalInput0     | %IX0.0    | BIT  |         | DigitalInput0       |  |
| gitalOutput1          |                  |                   | Reset map | ping | 🔲 Alway | ys update variables |  |
| C Objects             |                  |                   |           |      |         |                     |  |
| /ariable              | Mapping          | Туре              |           |      |         |                     |  |
| @ PACIO DI16 D016     | 5 🍾              | ETCSlave          |           |      |         |                     |  |

3. Double click in the Variable column for the desired IO point and create a name for this point. \*Note: Variables created this way are global for the project.

The IO Point can now be accessed in any POU through the variable name.

#### Adding an EtherCAT slave

To add an EtherCAT slave drive such as the Parker Servo Drive (PSD) or the Compax3, please refer to the Parker Drives section of the Parker Automation Manager (PAM) Online Help. To configure the PSD drive, you can use the PSD Servo Manager tab in the PSD Device tab in PAM. To configure the Compax3 drive,

you can download the Compax3 Servo Manager in the products page on parker.com (<u>http://solutions.parker.com/c3\_support</u>).

# Downloading and Uploading a Project to the PAC

There are two ways to download your project code to the PAC. One way is to download just the project execution code, which downloads the project as the compiled files needed by the PAC to run the project. The other way is to download the project source code, which saves the project as a \*.project file and downloads the \*.project file used by PAM. If you want the ability to upload the project from the PAC, you must download the project source. If you only want to download the files required to run the PAC and not allow another user to upload the project from the PAC, then just download the project execution. Here are the steps to download both options and uploading if you downloaded the project source.

#### **Downloading Project Execution Code**

After you have completed your project and it is ready to download to the PAC, use the following instructions to help with this process.

1. To download the project execution code, select the Login Icon on the Toolbar.

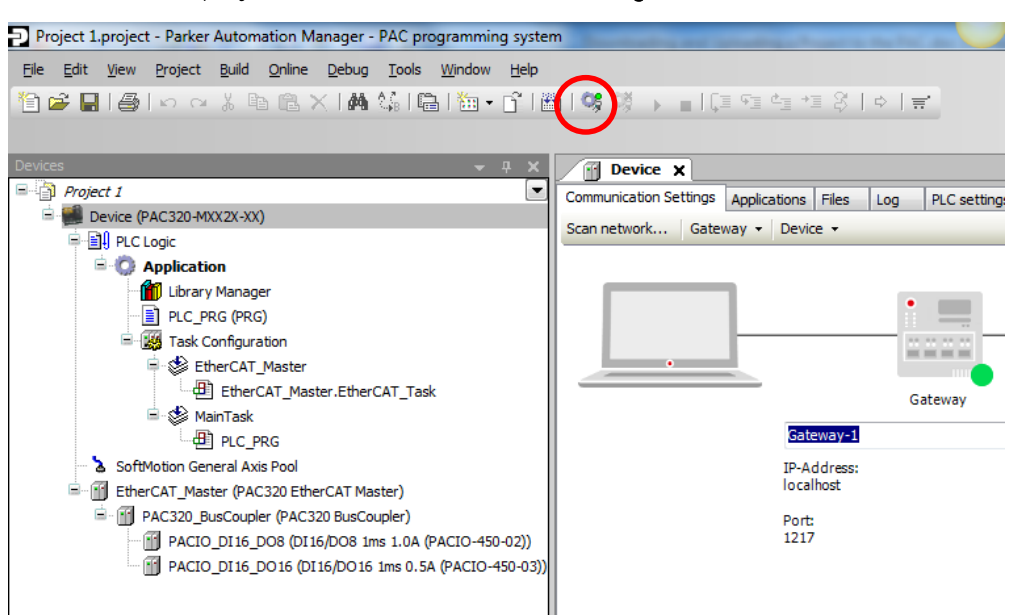

2. You may be prompted to find an active path. To have the PAC automatically scan, select **Yes**. To open the Communications Settings Page, select **No** and then proceed to scan the network for the PAC.

| _          | 00.00.00.00                                                                                                    |
|------------|----------------------------------------------------------------------------------------------------|
| Parker Aut | omation Mänäger – PAC programming system                                                                                                    |
|            | No active path defined. Do you want to set it?                                                                                                    |
|            | Clicking 'Yes' will start a network scan on the 'Communication Settings'<br>page. If there is a device found with the same name and address you<br>used last time, the active path will be set to it. |
|            | Clicking 'No' will just show the 'Communication Settings' page without any action.                                                                                                    |
|            | Clicking 'Cancel' will return without doing any action.                                                                                                    |
|            | Yes No Cancel                                                                                                    |

3. If there is a project already on the PAC and you want to replace it with this application, click Yes.

| Parker Au | tomation Manager - PAC programming system                                                                          | ×       |
|-----------|----------------------------------------------------------------------------------------------------|---------|
| ?         | Unknown version of Application 'Application' on target: Do you want to pe<br>download and replace the application? | rform a |
|           | Yes No De                                                                                                    | tails   |

4. If you are downloading the project the first time to a PAC without a project, it may prompt you with a pop up window asking if you want to download the application, click **Yes**. The project is now downloaded to the PAC.

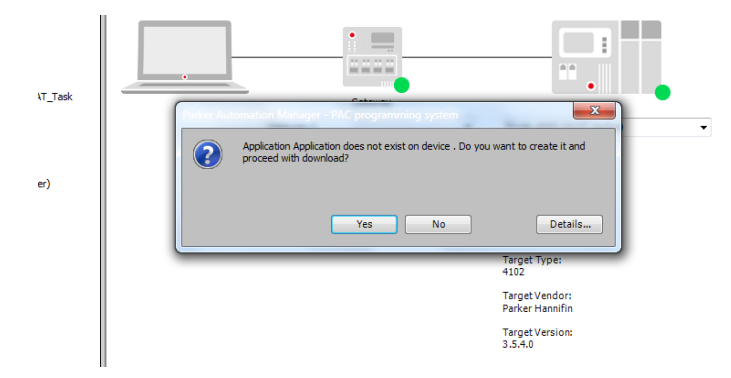

#### **Downloading Project Source Code**

In order for the Source Upload feature to work, the Source files must be downloaded to the PAC.

1. To download the source files to the PAC, in Parker Automation Manager select File→Source Download.

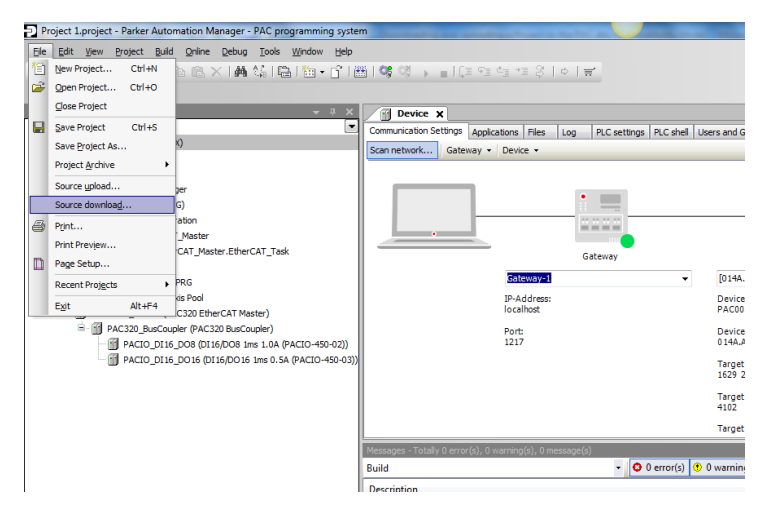

2. Select **PAC320** under the Gateway as the device to download the project. If the PAC does not show up under the Gateway, select **Scan Network** to locate the PAC. Select **OK** to download the project.

|         |                             | Applications                                                             | Files                                                                            | Log                                                                                  | PLC settings                                                                       | PLC shell                                                                          | Users and Groups                                                                                                    | Access Rights                                                                                                    | Task dep                                                                                                    |
|---------|-----------------------------|--------------------------------------------------------------------------|----------------------------------------------------------------------------------|--------------------------------------------------------------------------------------|------------------------------------------------------------------------------------|------------------------------------------------------------------------------------|----------------------------------------------------------------------------------------------------|----------------------------------------------------------------------------------------------------|----------------------------------------------------------------------------------------------------|
| ice     | Annual Annual               | -                                                                        |                                                                                  |                                                                                      |                                                                                    |                                                                                    |                                                                                                    | _                                                                                                    | ×                                                                                                    |
| e netwo | ork path to the controller: |                                                                          |                                                                                  |                                                                                      |                                                                                    |                                                                                    |                                                                                                    |                                                                                                    |                                                                                                    |
| Gatew   | /ay-1                       |                                                                          |                                                                                  |                                                                                      |                                                                                    | De                                                                                 | vice Name:                                                                                                    | Add gatewa                                                                                                    | ay                                                                                                    |
| PA      | AC001053000027 [014A.A0     | 00.0A32]                                                                 |                                                                                  |                                                                                      |                                                                                    |                                                                                    |                                                                                                    | Add device                                                                                                    | e                                                                                                    |
|         |                             |                                                                          |                                                                                  |                                                                                      |                                                                                    | 014                                                                                | A.A000.0A32                                                                                                    | Delete                                                                                                    |                                                                                                    |
|         |                             |                                                                          |                                                                                  |                                                                                      |                                                                                    | Та                                                                                 | rget Version:                                                                                                    |                                                                                                    |                                                                                                    |
|         |                             |                                                                          |                                                                                  |                                                                                      |                                                                                    | 3.5                                                                                | .4.0                                                                                                    | Scan netw                                                                                                    | ork                                                                                                    |
|         |                             |                                                                          |                                                                                  |                                                                                      |                                                                                    | Ta                                                                                 | <b>rget Vendor:</b><br>ker Hannifin                                                                                                    |                                                                                                    |                                                                                                    |
|         |                             |                                                                          |                                                                                  |                                                                                      |                                                                                    | Та                                                                                 | raet ID:                                                                                                    |                                                                                                    |                                                                                                    |
|         |                             |                                                                          |                                                                                  |                                                                                      |                                                                                    | 162                                                                                | 29 2002                                                                                                    |                                                                                                    |                                                                                                    |
|         |                             |                                                                          |                                                                                  |                                                                                      |                                                                                    | Та                                                                                 | rget Name:                                                                                                    |                                                                                                    |                                                                                                    |
|         |                             |                                                                          |                                                                                  |                                                                                      |                                                                                    | PA                                                                                 | L320-MWWN21-3A                                                                                                    |                                                                                                    |                                                                                                    |
|         |                             |                                                                          |                                                                                  |                                                                                      |                                                                                    | Ta<br>410                                                                          | rget Type:<br>)2                                                                                                    |                                                                                                    |                                                                                                    |
|         |                             |                                                                          |                                                                                  |                                                                                      |                                                                                    |                                                                                    |                                                                                                    |                                                                                                    |                                                                                                    |
|         |                             |                                                                          |                                                                                  |                                                                                      |                                                                                    |                                                                                    |                                                                                                    |                                                                                                    |                                                                                                    |
|         |                             |                                                                          |                                                                                  |                                                                                      |                                                                                    |                                                                                    |                                                                                                    |                                                                                                    |                                                                                                    |
|         |                             |                                                                          |                                                                                  |                                                                                      |                                                                                    |                                                                                    |                                                                                                    |                                                                                                    | a col                                                                                                    |
|         |                             |                                                                          |                                                                                  |                                                                                      |                                                                                    |                                                                                    |                                                                                                    |                                                                                                    |                                                                                                    |
|         | e network                   | e network path to the controller:<br>Gateway-1  PAC001053000027 [014A.AC | e network path to the controller:<br>Gateway-1  PAC001053000027 [014A.A000.0A32] | e network path to the controller:<br>6 Gateway-1<br>PAC001053000027 [014A.4000.0A32] | e network path to the controller:<br>Gateway-1<br>PAC001053000027 [014A.A000.0A32] | e network path to the controller:<br>Gateway-1<br>PAC001053000027 [014A.A000.0A32] | e network path to the controller:<br>• Gateway-1<br>PAC001053000027 [0144.A000.0A32]<br>Ta<br>3.5<br>Ta<br>Par<br>Factor 10<br>Factor 10 | e network path to the controller:   Gateway-1  PAC001053000027 [D14A,A000.0A32]  PAC001053000027 [D14A,A000.0A32]  Pacce Address: D14A,A000.0A32  Target Version: 3.5.4.0  Target Vendor: Pacce Hountin: Target 202  Target Manne: PAC320-MWN21-SA  Target Type: 4102  O | e network path to the controller:<br>• Gateway-1<br>PAC001053000027 [014A.A000.0A32]<br>PAC001053000027 [014A.A000.0A32]<br>Device Address:<br>Delete<br>Target Version:<br>3.5.4.0<br>Target Vendor:<br>Parker Hannfin<br>Target DD:<br>1629 2002<br>Target Target DD:<br>1629 2002<br>Target Target Target Address:<br>PAC3014900000000000000000000000000000000000 |

#### Uploading Project Source Code

To upload a project from the PAC, use the following instructions to help with this process (this is only available if the source code was initially downloaded to the PAC per the instructions in the previous section):

1. In Parker Automation Manger select File→Source Upload.

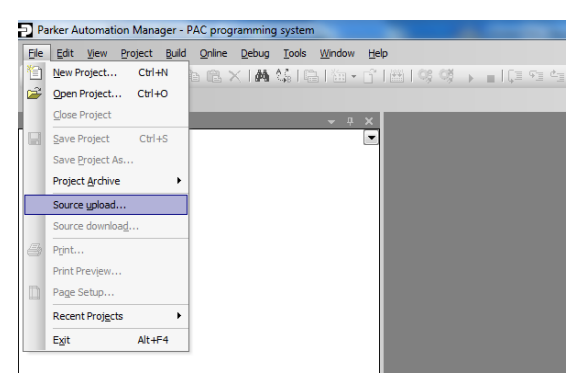

2. Select the PAC on the Gateway and select **OK**. If a PAC does not show up on the Gateway, select **Scan network**.

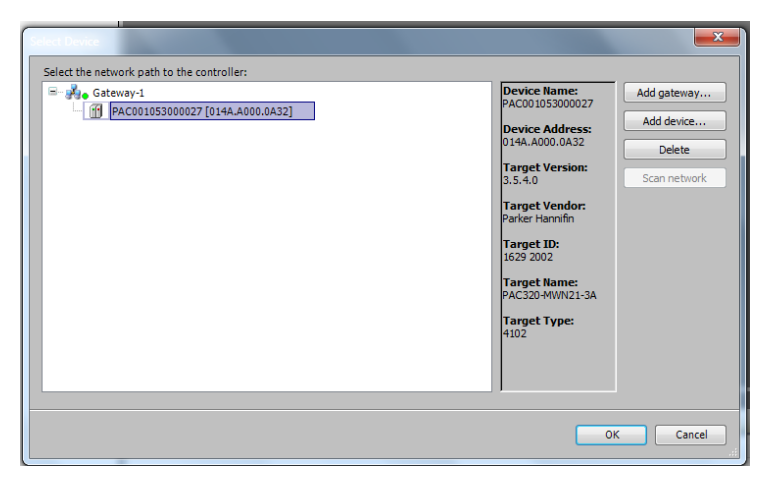

3. Choose the folder location on your computer where you would like to extract and save the source files. Then click on **Extract**.

| Extract Project Archive                                                       | x |
|-------------------------------------------------------------------------------|---|
| Locations:                                                                    |   |
| <ul> <li>Extract into the same folder where the archive is located</li> </ul> |   |
| • Extract into the following folder:                                          |   |
| C:\Users\dm17682\Documents                                                    |   |
|                                                                               |   |
|                                                                               |   |
| Contents:                                                                     | 5 |
| Items Comment                                                                 |   |
| ■ ✓ Download information files                                                |   |
|                                                                               |   |
|                                                                               |   |
|                                                                               |   |
|                                                                               |   |
|                                                                               |   |
|                                                                               |   |
|                                                                               |   |
|                                                                               |   |
|                                                                               |   |
|                                                                               |   |
|                                                                               |   |
|                                                                               |   |
|                                                                               |   |
| Extract Cancel                                                                |   |

Your project and source files are now saved to your computer.

4. If you would like to open the project, click Yes.

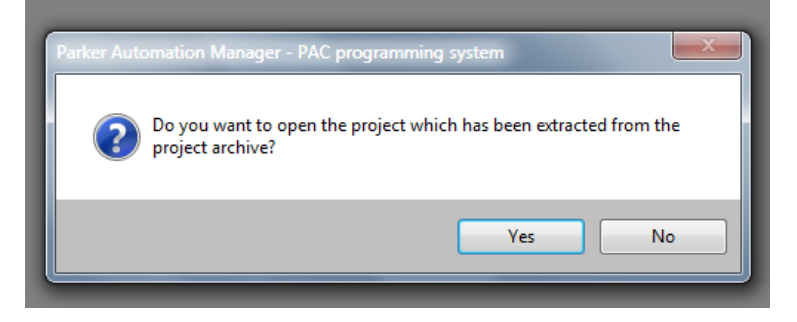

Your project and source files are now opened in Parker Automation Manager.

#### Opening a PAM 1.2.1 project in PAM 1.3.0

PAM 1.3 will allow a user to open either a PAM 1.2.1 project or a PAM 1.3.0 project.

When opening a PAM 1.2.1 project in PAM 1.3.0, the user will be prompted with an option to set the project to use the latest 3.5.9 libraries or keep the old 3.5.5 libraries.

The default of this prompt ("Do not update") is to keep the project using the old 3.5.5 libraries. Pressing OK or Cancel on this dialog allows the project to continue being a 1.2.1 compatible project.

#### Upgrading a PAM 1.2.1 project in PAM 1.3.0

When opening a PAM 1.2.1 project in PAM 1.3.0, the user will be prompted with an option to set the project to use the latest 3.5.9 libraries or keep the old 3.5.5 libraries.

The default of this prompt ("Do not update") is to keep the project using the old 3.5.5 libraries.

To upgrade the project from 1.2.1 to 1.3:

- 1. Click "Set all to newest". This will set all project components to use the latest 3.5.9 libraries.
- 2. Click "OK".
- 3. From the Devices Tree -> Right click on the PAC Device and select Update Device...

| Perf_Test_Visu_MF 1.2.1 To Be Up                             | grade          | d.project'    | * - Parke      | r Automa       | tion M       | anager ·       | PAC progra   | amming system |
|--------------------------------------------------------------|----------------|---------------|----------------|----------------|--------------|----------------|--------------|---------------|
| <u>File E</u> dit <u>V</u> iew <u>P</u> roject <u>B</u> uild | <u>O</u> nline | <u>D</u> ebug | <u>T</u> ools  | <u>W</u> indow | <u>H</u> elp | <u>C</u> uston | ner Feedback | :             |
| 🎦 🚔 🔚 I 🎒 🗠 🖓 🖻                                              | Ē.             | $\times$ 1 M  | <b>1</b> 5   G | 🛅 🗸            | of H         | 🏥   😋          | 0ğ → 1       | 👋 l 🖓 🖓       |
|                                                              |                |               |                |                |              |                |              |               |
| Devices                                                      |                |               |                | •              | <b>д )</b>   | <              |              |               |
| Perf_Test_Visu_MF 1.2.1 To Be 0                              | Upgrad         | led           |                |                |              | -              |              |               |
| Device (PAC320-CXX2X-XX)                                     | u              | <u>.</u>      |                |                |              |                |              |               |
| ■                                                            | ð              | Cut           |                |                |              |                |              |               |
| SoftMotion General Axis                                      | Dev            | ce (PAC3      | 20-CXX2        | X-XX)          |              |                |              |               |
| EtherCAT_Master (PAC3                                        | Ē.             | Paste         |                |                |              |                |              |               |
| Ethernet (Ethernet)                                          | $\mathbf{X}$   | Delete        |                |                |              |                |              |               |
|                                                              |                | Browse        |                |                | •            |                |              |               |
|                                                              |                | Refactori     | ng             |                | •            |                |              |               |
|                                                              | G.             | Propertie     | s              |                |              |                |              |               |
|                                                              | *==            | Add Obje      | ct             |                | •            |                |              |               |
|                                                              |                | Add Folde     | er             |                |              |                |              |               |
|                                                              |                | Add Devid     | œ              |                |              |                |              |               |
|                                                              |                | Update D      | evice          |                |              |                |              |               |
|                                                              | ß              | Edit Obje     | ct             |                |              |                |              |               |
|                                                              |                | Edit Obje     | ct With        |                |              |                |              |               |
|                                                              |                | Edit IO m     | apping         |                |              |                |              |               |
|                                                              |                | Import ma     | appings f      | rom CSV        | .            |                |              |               |
|                                                              |                | Export ma     | appings t      | o CSV          |              |                |              |               |
|                                                              | *              | Online Co     | nfig Mod       | e              |              |                |              |               |
|                                                              |                | Reset orig    | gin device     | e [Device]     |              |                |              |               |
|                                                              |                | Simulation    | 1              |                |              |                |              |               |
|                                                              |                | Device Co     | onfigurati     | ion            | •            |                |              |               |

This will tell the project to use the PAM 1.3 Device Description for the PAC Device.

4. Update any other device in the tree to make sure the latest Device Description is used in the project. This includes all Drives, Ethernet and other devices.

CHAPTER 4: PACIO Modules

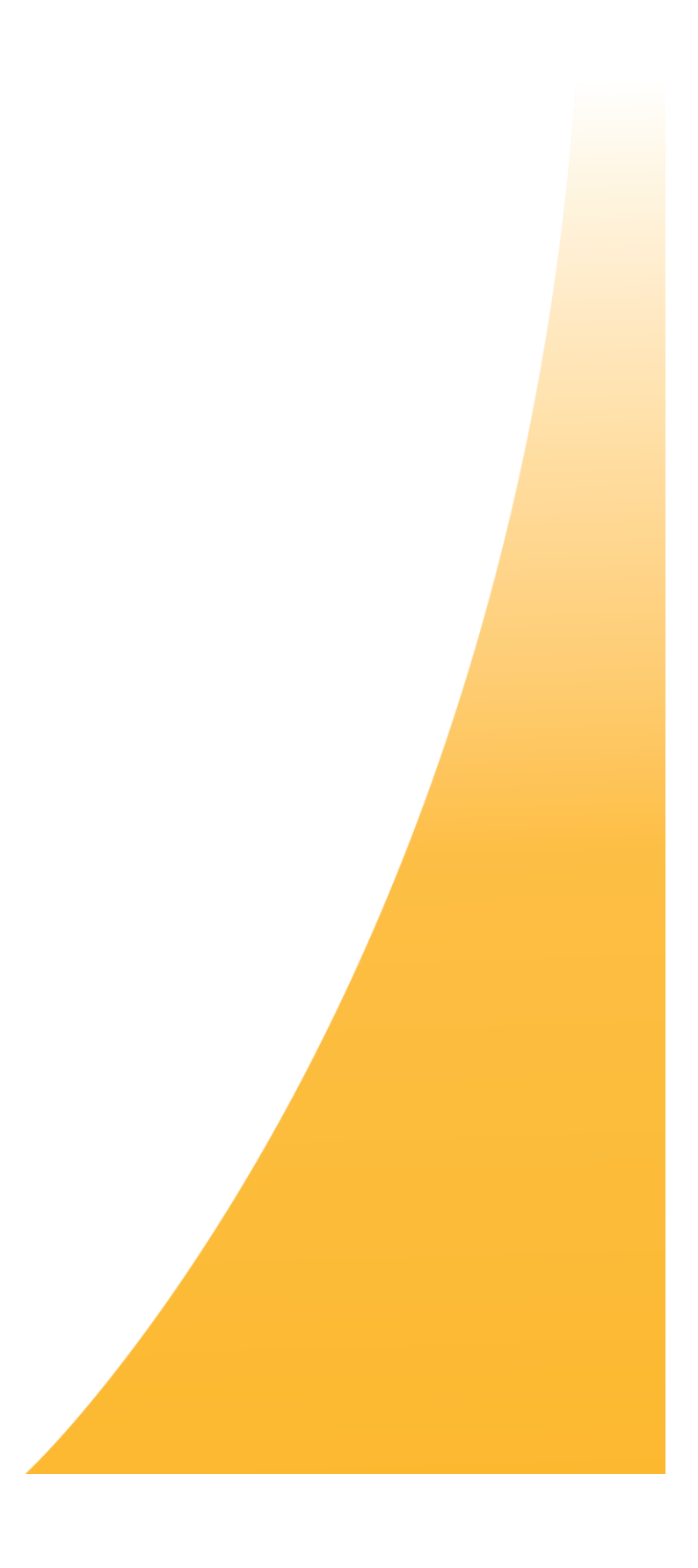

# PACIO Module Overview

The PACIO Module family consists of a variety of Input and Output modules that are directly connected to the controller via a high speed EtherCAT network (E-Bus). These include digital or analog I/O Modules, analog temperature Modules, counters and interface Modules. Each of the PACIO Modules listed in the table below are compatible with the PAC. See the remainder of this chapter for details about each Module

To order, contact your local Automation Technology Center (ATC) or distributor.

| PACIO Module                     | Part Number  |
|----------------------------------|--------------|
| Bus Coupler Modules              |              |
| PACIO Bus Coupler 3A             | PACIO-400-00 |
| Digital Input and Output Modules |              |
| PACIO DI16/DO8 1A                | PACIO-450-02 |
| PACIO DI16/D016 1ms/0.5A         | PACI0-450-03 |
| PACIO DI8/DO8 1ms/0.5A           | PACI0-450-05 |
| PACIO DI16/D016 1ms/0.5A LS      | PACIO-450-13 |
| PACIO DI32 1ms                   | PACIO-451-02 |
| PACIO DI16 1ms                   | PACIO-451-03 |
| PACIO DO16 0.5A                  | PACIO-452-01 |
| PACIO DO8 1A                     | PACI0-452-02 |
| Analog Input and Output Modules  |              |
| PACIO AI4-mA 12 Bit              | PACIO-441-01 |
| PACIO AI4/8-VDC 13 Bit           | PACI0-441-02 |
| PACIO AO4-VDC/mA 12 Bit          | PACI0-442-02 |
| Analog Temperature Input Modules |              |
| PACIO AI4-Pt/Ni100 16 Bit        | PACIO-443-01 |
| PACIO AI4-Pt/Ni1000 16 Bit       | PACI0-443-03 |
| PACIO AI8 Thermocouple 16 Bit    | PACI0-443-06 |
| Counter Modules                  |              |
| PACIO Counter/Enc                | PACIO-454-01 |
| Interface Modules                |              |
| PACIO PROFIBUS-DP-Slave          | PACIO-455-03 |
| PACIO Extender 2 Port            | PACI0-400-02 |
| PACIO Accessories                | Part Number  |
| PACIO Power Distribution 2X16    | PACIO-411-00 |
| PACIO Shield 2x8mm               | PACIO-412-01 |
| PACIO Shield 14mm                | PACIO-412-02 |
| PACIO 2-Pole Connector           | 43-026590-01 |
| PACIO 18-Pole Connector          | 43-026591-01 |
| PACIO 36-pole Connector          | 43-026592-01 |

# PACIO-400-00 - Bus Coupler 3A

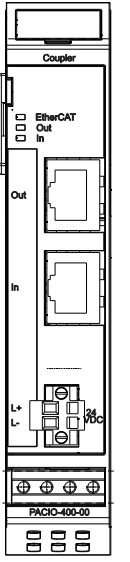

Although a bus coupler is built in to the PAC, the **PACIO Bus Coupler 3A** Module serves as a bus for remote I/O modules. It converts CAT5e (twisted pair cable) to a low-voltage differential signaling (LVDS) E-Bus and also provides the system power required by the remote PACIO modules. At the end of the modular device, the connection between the forward and return lines is automatically closed, retaining EtherCAT protocol through to the last module.

Each Bus Coupler 3A can provide up to 3 Amps on the E-Bus connector to power up to 20 individual I/O Modules. The PAC Controller also has an internal Bus Coupler and you can attach approximately 20 modules locally. A Bus Coupler 3A Extender Module is required when exceeding the 3 Amps and you would like to add additional modules. The figure below shows how to add the Extender module to the end of the first 20 modules and the Bus Coupler to the next 20 modules. Only one Extender module is required in the system, but a Bus Coupler is required for each additional 20 modules (or 3 Amps total E-Bus current).

PACIO Bus Coupler 3A Module Front View

| Technical data     | PACIO Bus Coupler 3A                                      |
|--------------------|-----------------------------------------------------------|
| Part number        | PACI0-400-00                                              |
| Controller         | ASIC ET1100                                               |
| Baud Rate          | 100 Mbit/s                                                |
| Cable              | CAT5                                                      |
| Length Of Cable    | Maximum 100 meters (or 325 feet) between two bus couplers |
| Ports              | 2x RJ45                                                   |
| Power Supply       | 24 VDC -20% +25%                                          |
| Connector Power    | Plug 2-pole (43-026590-01)                                |
| Input Current      | 50mA and E-Bus power supply                               |
| E-Bus Power Supply | Maximum 3A (approx. 20 Modules)                           |
| E-Bus Load         | 195 mA                                                    |

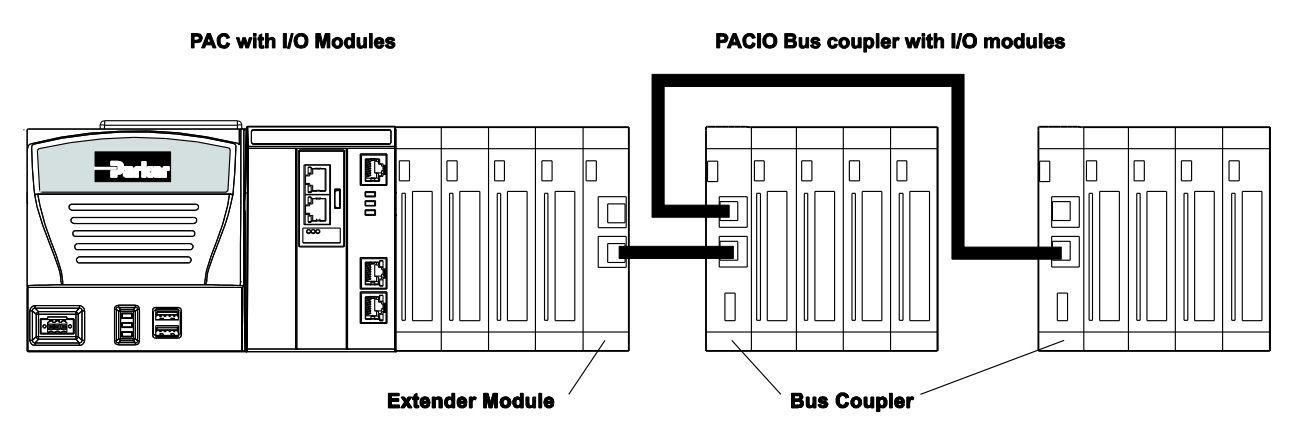

Diagram that shows how to use the Extender Module with the Bus Coupler for additional PACIO modules.

NOTE: For the best emission results, connect the shielding of the EtherCAT cable to Earth ground (see PACIO Shield Connection Terminal Block on page 141).

#### Module State

| Variable     | Data Type | Explanation                          |
|--------------|-----------|--------------------------------------|
| Undervoltage | BOOL      | Low voltage (supplied power < 19.2V) |

#### Terminals

| Module Power Supply |        |  |  |  |
|---------------------|--------|--|--|--|
| L+                  | 24 VDC |  |  |  |
| L-                  | 0 V    |  |  |  |

| EtherCA | Т           |                                        |
|---------|-------------|----------------------------------------|
| IN      | RJ45 socket | input (from previous EtherCAT station) |
| OUT     | RJ45 socket | output (to next EtherCAT station)      |

## Status LEDs

The LED labeled "EtherCAT Run" indicates the state of the EtherCAT ASIC. The "In" and "Out" LEDs indicate the physical state of the Ethernet ports to which they are allocated.

| "EtherCAT Run" LED          |                 |                                         |
|-----------------------------|-----------------|-----------------------------------------|
| State                       | LED Flash Code  | Explanation                             |
| Init                        | Off             | Initializing, no data exchange          |
| Pre-Op                      | Off/green, 1:1  | Pre-operational, no data exchange       |
| Safe-Op                     | Off/green, 5:1  | Safe operation, inputs readable         |
| Ор                          | Green, on       | Operational, unrestricted data exchange |
| "In L/A" LED, "Out L/A" LED |                 |                                         |
| State                       | LED Flash Code  | Explanation                             |
| Not connected               | Off             | No Ethernet connection                  |
| Connected                   | Green, on       | Connected to Ethernet                   |
| Traffic                     | Green, flashing | Exchanging telegrams                    |

# PACIO-450-02 - DI16/DO8 1A

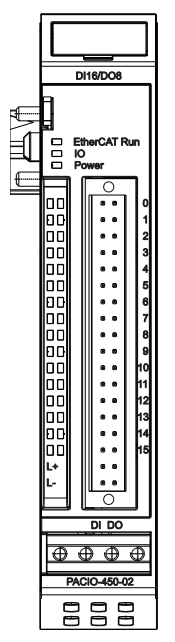

Front view of PACIO DI16/D08 1A Module

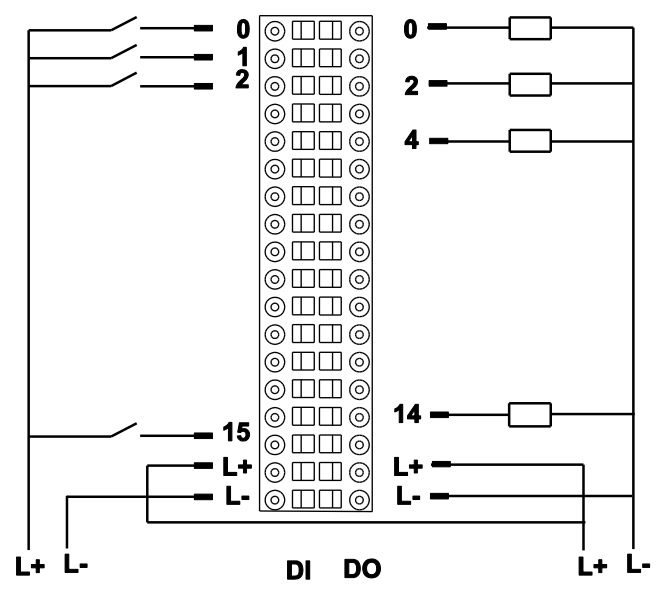

I/O Connection

| Out | Pin | Out | Pin |
|-----|-----|-----|-----|
| 0   | 0   | 4   | 8   |
| 1   | 2   | 5   | 10  |
| 2   | 4   | 6   | 12  |
| 3   | 6   | 7   | 14  |

The PACIO DI16/DO8 1A Module features 16 digital inputs and 8 digital outputs.

| Technical data      | PACIO DI16/D08 1A                             |  |
|---------------------|-----------------------------------------------|--|
| Part number         | PACIO-450-02                                  |  |
| Controller          | ASIC ET1200                                   |  |
| Baud Rate           | 100 Mbit/s                                    |  |
| Power Supply        | 24 VDC -20% +25%                              |  |
| E-Bus Load          | 135mA                                         |  |
| Connector IO/Power  | Plug 36-pole (43-026592-01)                   |  |
| Input Specs         |                                               |  |
| Digital Inputs      | 16                                            |  |
| Max Input Frequency | 200 Hz                                        |  |
|                     | Off: -3V 5V (EN 61131-2, type 1)              |  |
| Signal Lovel        | On: 15V 30V                                   |  |
| Signal Level        | Typical current draw of 5 mA per input at 24V |  |
|                     | Sourcing (High Side, "PNP")                   |  |
| Output Specs        |                                               |  |
| Digital Outputs     | 8                                             |  |
| Manimum Comment     | 1A per output                                 |  |
| Maximum Current     | Sourcing (High Side, "PNP")                   |  |
| Total Current       | Maximum 8A                                    |  |

## Variable

| Variable       | Data Type | Explanation             |
|----------------|-----------|-------------------------|
| DigitalInputn  | BOOL      | Digital input (n=015)   |
| DigitalOutputn | BOOL      | Digital output (n=07)   |
| reserved       | BOOL      | Unused output addresses |

## Terminals

| Module Power Supply |        |  |
|---------------------|--------|--|
| L+                  | 24 VDC |  |
| L-                  | 0 V    |  |

NOTE: Connect L+ to both L+ terminals if the total current exceeds the 6A limit. L+ and L- on both the inputs and outputs are internally connected.

## Status LEDs

The LED labeled "EtherCAT Run" indicates the state of the EtherCAT ASIC. The LED labeled "IO" indicates the state of the Module's inputs and outputs. The LED labeled "Power" indicates the state of the Module's I/O power supply; the Module is not monitored for low voltage status.

| "EtherCAT Run" LED |                 |                                         |
|--------------------|-----------------|-----------------------------------------|
| State              | LED Flash Code  | Explanation                             |
| Init               | Off             | Initializing, no data exchange          |
| Pre-Op             | Off/green, 1:1  | Pre-operational, no data exchange       |
| Safe-Op            | Off/green, 5:1  | Safe operation, inputs readable         |
| Ор                 | Green, on       | Operational, unrestricted data exchange |
| "IO" <b>LED</b>    |                 |                                         |
| State              | LED Flash Code  | Explanation                             |
| Ok                 | Off             | No error                                |
| SC                 | Red, on         | Short-circuited digital output          |
| Traffic            | Green, flashing | Exchanging telegrams                    |
| "Power" LED        |                 |                                         |
| State              | LED Flash Code  | Explanation                             |
| On                 | Green, on       | 24 VDC supply ok                        |
| Off                | Off             | 24 VDC supply not ok                    |
| "Channel" LEDs     |                 |                                         |
| State              | LED Flash Code  | Explanation                             |
| On                 | Green, on       | Input signal TRUE / output enabled      |
| Off                | Off             | Input signal FALSE / output disabled    |

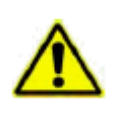

CAUTION: The output drivers have a thermal fuse to automatically turn off any short-circuited outputs. If a short circuit occurs, remove the fault and allow the output to cool down and reset before reenergizing the system.

# PACIO-450-03 - DI16/DO16 1ms/0.5A

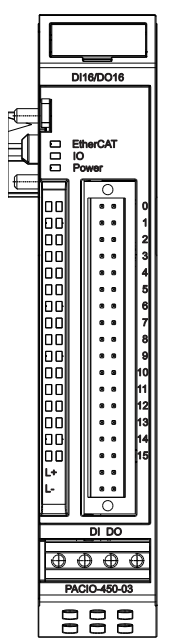

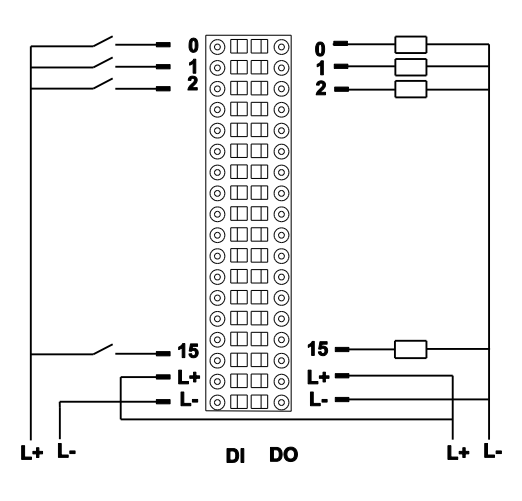

Front view of PACIO DI16/D016 1ms/0.5A Module

I/O connections

The PACIO DI16/DO16 1ms/0.5A Module features 16 digital inputs and 16 digital outputs.

| Technical data      | PACIO DI16/D016 1ms/0.5A                      |  |
|---------------------|-----------------------------------------------|--|
| Part number         | PACIO-450-03                                  |  |
| Controller          | ASIC ET1200                                   |  |
| Baud Rate           | 100 Mbit/s                                    |  |
| Power Supply        | 24 VDC -20% +25%                              |  |
| E-Bus Load          | 135mA                                         |  |
| Connector IO/Power  | Plug 36-pole (43-026592-01)                   |  |
| Input Specs         |                                               |  |
| Digital Inputs      | 16                                            |  |
| Max Input Frequency | 1000 Hz                                       |  |
|                     | Off: -3V 5V (EN 61131-2, type 1)              |  |
| Signal Loval        | On: 15V 30V                                   |  |
| Signal Level        | Typical current draw of 5 mA per input at 24V |  |
|                     | Sourcing (High Side, "PNP")                   |  |
| Output Specs        |                                               |  |
| Digital Outputs     | 16                                            |  |
| Mawingung Current   | 0.5 A                                         |  |
|                     | Sourcing (High Side, "PNP")                   |  |
| Total Current       | Maximum 8A                                    |  |

#### Variable

| Variable      | Data Type | Explanation           |
|---------------|-----------|-----------------------|
| DigitalInputn | BOOL      | Digital input (n=015) |

|                | 1    |                        |
|----------------|------|------------------------|
| DigitalOutputn | BOOL | Digital output (n=015) |

#### **Terminals**

Connect L- to both L- terminals if the total current exceeds the 6A limit. L+ and L- on both the inputs and outputs are internally connected.

| Power Supply to Module I/Os |        |  |
|-----------------------------|--------|--|
| L+                          | 24 VDC |  |
| L-                          | 0 V    |  |

#### Status LEDs

The LED labeled "EtherCAT Run" indicates the state of the EtherCAT ASIC. The LED labeled "Power" indicates the state of the Module's I/O power supply; the Module is not monitored for low-voltage states.

| "EtherCAT Run" LED |                |                                             |  |
|--------------------|----------------|---------------------------------------------|--|
| State              | LED Flash Code | Explanation                                 |  |
| Init               | Off            | Initializing, no data exchange              |  |
| Pre-Op             | Off/green, 1:1 | Pre-operational, no data exchange           |  |
| Safe-Op            | Off/green, 5:1 | Safe operation, inputs readable             |  |
| Ор                 | Green, on      | Operational, unrestricted data exchange     |  |
| "Power" LED        | "Power" LED    |                                             |  |
| State              | LED Flash Code | Explanation                                 |  |
| On                 | Green, on      | 24 VDC supply ok                            |  |
| Off                | Off            | 24 VDC supply not ok                        |  |
| "Channel" LEDs     |                |                                             |  |
| State              | LED Code       | Explanation                                 |  |
| On                 | Green, on      | Input signal Low (TRUE) / output enabled    |  |
| Off                | Off            | Input signal High (FALSE) / output disabled |  |

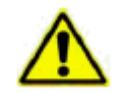

CAUTION: The output drivers have a thermal fuse to automatically turn off any short-circuited outputs. If a short circuit occurs, remove the fault and allow the output to cool down and reset before reenergizing the system.

# PACIO-450-05 - DI8/DO8 1ms/0.5A

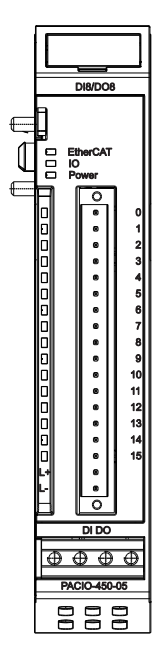

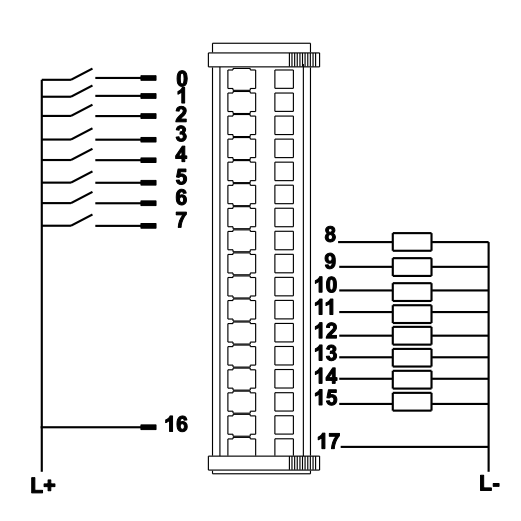

Front view of PACIO DI8/DO8 1ms/0.5A Module

I/O connection

#### The PACIO DI8/DO8 1ms/0.5A Module has 8 digital inputs and 8 digital outputs.

| Technical Data          | PACIO DI8/DO8 1ms/0.5A                     |  |
|-------------------------|--------------------------------------------|--|
| Part number             | PACI0-450-05                               |  |
| Connector IO/Power      | Plug 18-pole (43-026591-01)                |  |
| Controller              | ASIC ET1200                                |  |
| Baud rate               | 100 Mbit/s                                 |  |
| Power supply            | 24 VDC -20% +25%                           |  |
| E-Bus load              | 135mA                                      |  |
|                         |                                            |  |
| Digital inputs          | 8                                          |  |
| Maximum Input Frequency | 1000 Hz                                    |  |
|                         | Off: -3V 5V (EN 61131-2, type 1)           |  |
| Signal loval            | On: 15V 30V                                |  |
| Signariever             | Typical current draw 5 mA per input at 24V |  |
|                         | Sourcing (High Side, "PNP")                |  |
| Output Specs            |                                            |  |
| Digital outputs         | 8                                          |  |
| Mavimum aurrant         | 0.5A per output                            |  |
|                         | Sourcing (High Side, "PNP")                |  |
| Total current           | Maximum 8A                                 |  |

#### Variable

| Variable       | Data type | Explanation            |
|----------------|-----------|------------------------|
| DigitalOutputn | BOOL      | Digital output (n=015) |

#### Terminals

| Power supply to Module I/Os |        |  |
|-----------------------------|--------|--|
| L+                          | 24 VDC |  |
| L-                          | 0 V    |  |

#### Status LEDs

The LED labeled "EtherCAT Run" indicates the state of the EtherCAT ASIC. The LED labeled "IO" indicates the state of the Module's inputs and outputs. The LED labeled "Power" indicates the state of the Module's I/O power supply; the Module is not monitored for low voltage status.

| "EtherCAT Run" LED |                |                                         |  |  |
|--------------------|----------------|-----------------------------------------|--|--|
| State              | LED Flash Code | Explanation                             |  |  |
| Init               | Off            | Initializing, no data exchange          |  |  |
| Pre-Op             | Off/green, 1:1 | Pre-operational, no data exchange       |  |  |
| Safe-Op            | Off/green, 5:1 | Safe operation, inputs readable         |  |  |
| Ор                 | Green, on      | Operational, unrestricted data exchange |  |  |
| "IO" LED           |                |                                         |  |  |
| State              | LED Flash Code | Explanation                             |  |  |
| Ok                 | Off            | No error                                |  |  |
| SC                 | Red, on        | Short-circuited digital output          |  |  |
| "Power" LED        |                |                                         |  |  |
| State              | LED Flash Code | Explanation                             |  |  |
| On                 | Green, on      | 24 VDC supply ok                        |  |  |
| Off                | Off            | 24 VDC supply not ok                    |  |  |
| "Channel" LEDs     |                |                                         |  |  |
| State              | LED Flash Code | Explanation                             |  |  |
| On                 | Green, on      | Input signal TRUE / output enabled      |  |  |
| Off                | Off            | Input signal FALSE / output disabled    |  |  |

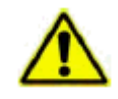

CAUTION: The output drivers have a thermal fuse to automatically turn off any short-circuited outputs. If a short circuit occurs, remove the fault and allow the output to cool down and reset before reenergizing the system.
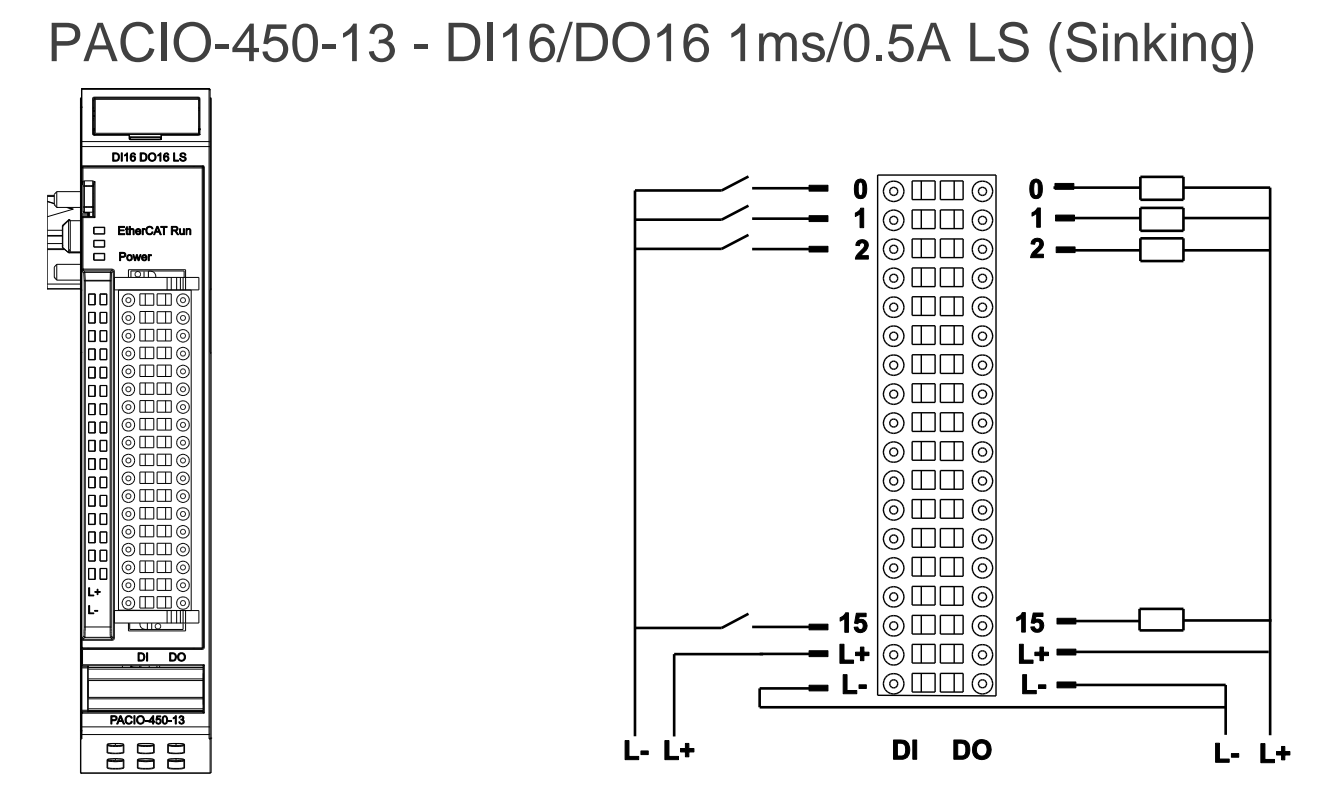

Front view of PACIO DI16/D016 1ms/0.5A LS Module

I/O connections

The PACIO DI16/DO16 1ms/0.5A LS Module features 16 digital low-side inputs and 16 digital low-side outputs.

| Technical Data          | PACIO DI16/D016 1ms/0.5A LS                   |  |
|-------------------------|-----------------------------------------------|--|
| Part number             | PACIO-450-13                                  |  |
| Connector IO/Power      | Plug 36-pole (43-026592-01)                   |  |
| Controller              | ASIC ET1200                                   |  |
| Baud rate               | 100 Mbit/s                                    |  |
| Power supply            | 24 VDC -20% +25%                              |  |
| E-Bus load              | 135mA                                         |  |
| Input Specs             |                                               |  |
| Digital inputs          | 16                                            |  |
| Maximum Input Frequency | 1000 Hz                                       |  |
|                         | Off: -3V 5V (EN 61131-2, type 1)              |  |
| Signal loval            | On: 15V 30V                                   |  |
|                         | Typical current draw of 2 mA per input at 24V |  |
|                         | Sinking (Low Side, "NPN")                     |  |
| Output Specs            |                                               |  |
| Digital outputs         | 16                                            |  |
| Maxima una aurara at    | 0.5 A per output                              |  |
|                         | Sinking (Low Side, "NPN")                     |  |
| Total current           | Maximum 8A                                    |  |

## Variable

| Variable       | Data Type | Explanation            |
|----------------|-----------|------------------------|
| DigitalInputn  | BOOL      | Digital input (n=015)  |
| DigitalOutputn | BOOL      | Digital output (n=015) |

## Terminals

Connect L- to both L- terminals if the total current exceeds the 6A limit. L+ and L- on both the inputs and outputs are internally connected.

| Power Supply to Module I/Os |        |  |
|-----------------------------|--------|--|
| L+                          | 24 VDC |  |
| L-                          | 0 V    |  |

## Status LEDs

The LED labeled "EtherCAT Run" indicates the state of the EtherCAT ASIC. The LED labeled "Power" indicates the state of the Module's I/O power supply; the Module is not monitored for low-voltage states.

| "EtherCAT Run" LED |                |                                             |
|--------------------|----------------|---------------------------------------------|
| State              | LED Flash Code | Explanation                                 |
| Init               | Off            | Initializing, no data exchange              |
| Pre-Op             | Off/green, 1:1 | Pre-operational, no data exchange           |
| Safe-Op            | Off/green, 5:1 | Safe operation, inputs readable             |
| Ор                 | Green, on      | Operational, unrestricted data exchange     |
| "Power" LED        |                |                                             |
| State              | LED Flash Code | Explanation                                 |
| On                 | Green, on      | 24 VDC supply ok                            |
| Off                | Off            | 24 VDC supply not ok                        |
| "Channel" LEDs     |                |                                             |
| State              | LED Code       | Explanation                                 |
| On                 | Green, on      | Input signal Low (TRUE) / output enabled    |
| Off                | Off            | Input signal High (FALSE) / output disabled |

⚠

CAUTION: The output drivers have a thermal fuse to automatically turn off any short-circuited outputs. If a short circuit occurs, remove the fault and allow the output to cool down and reset before reenergizing the system.

# PACIO-451-02 - DI32 1ms

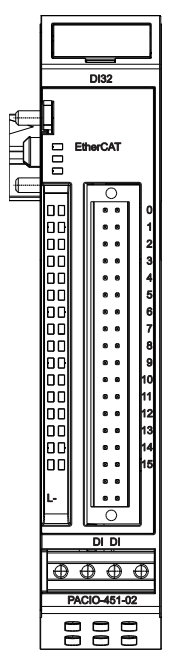

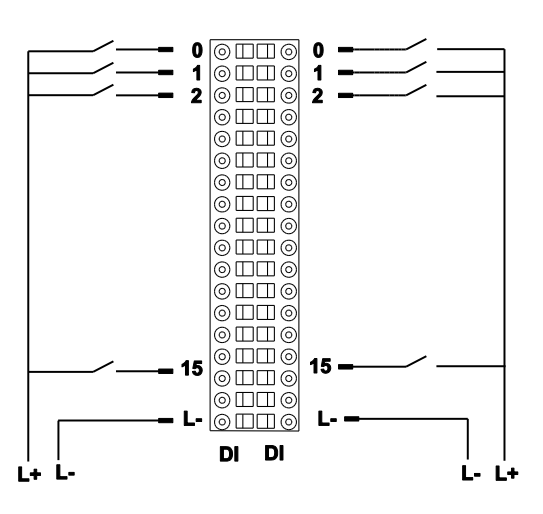

Front view of PACIO DI32 1ms Module

I/O connections

The PACIO DI32 1ms Module features 32 digital inputs.

| Tochnical Data          |                                               |
|-------------------------|-----------------------------------------------|
|                         |                                               |
| Part number             | PACIO-451-02                                  |
| Connector IO/Power      | Plug 36-pole (43-026592-01)                   |
| Controller              | ASIC ET1200                                   |
| Baud rate               | 100 Mbit/s                                    |
| Power supply            | 24 VDC -20% +25%                              |
| E-Bus load              | 85 mA                                         |
| Inputs Specs            |                                               |
| Digital inputs          | 32                                            |
| Maximum Input Frequency | 1000 Hz                                       |
| Signal level            | Off: -3V 5V (EN 61131-2, type 1)              |
|                         | On: 15V 30V                                   |
|                         | Typical current draw of 5 mA per input at 24V |
|                         | Sourcing (High Side, "PNP")                   |

### Variable

| Variable      | Data Type | Explanation           |
|---------------|-----------|-----------------------|
| DigitalInputn | BOOL      | Digital input (n=031) |

### Terminals

| Power Supply | to Module I/Os |
|--------------|----------------|
| L-           | 0 V            |

## Status LEDs

The "EtherCAT Run" LED indicates the state of the Module's EtherCAT ASIC.

| "EtherCAT Run" LED |                |                                         |
|--------------------|----------------|-----------------------------------------|
| State              | LED Flash Code | Explanation                             |
| Init               | Off            | Initializing, no data exchange          |
| Pre-Op             | Off/green, 1:1 | Pre-operational, no data exchange       |
| Safe-Op            | Off/green, 5:1 | Safe operation, inputs readable         |
| Ор                 | Green, on      | Operational, unrestricted data exchange |
| "Channel" LEDs     |                |                                         |
| State              | State          | State                                   |
| On                 | Green, on      | Input signal = TRUE                     |
| Off                | Off            | Input signal = FALSE                    |

# PACIO-451-03 - DI16 1ms

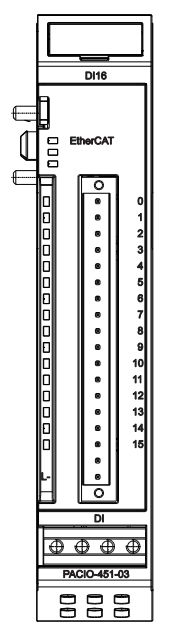

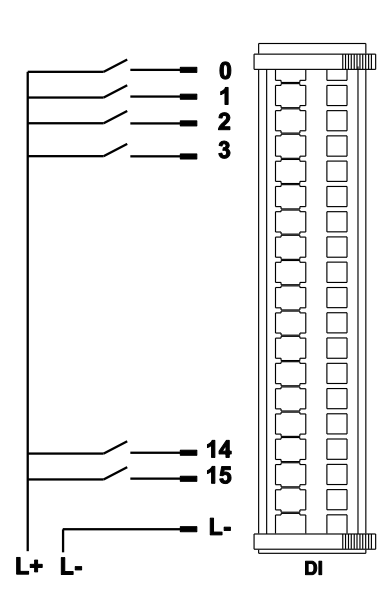

Front view of PACIO DI16 1ms Module

I/O connection

The PACIO DI16 1ms Module has 16 digital inputs.

| Technical Data          | PACIO DI16 1ms                                |  |
|-------------------------|-----------------------------------------------|--|
| Part number             | PACIO-451-03                                  |  |
| Connector IO/Power      | Plug 18-pole (43-026591-01)                   |  |
| Controller              | ASIC ET1200                                   |  |
| Baud rate               | 100 Mbit/s                                    |  |
| Power supply            | 24 VDC -20% +25%                              |  |
| E-Bus load              | 100 mA                                        |  |
| Input Specs             |                                               |  |
| Digital inputs          | 16                                            |  |
| Maximum Input Frequency | 1000 Hz                                       |  |
|                         | Off: -3V 5V (EN 61131-2, type 1)              |  |
| Signal level            | On: 15V 30V                                   |  |
|                         | Typical current draw of 5 mA per input at 24V |  |
|                         | Sourcing (High Side, "PNP")                   |  |

## Variable

| Variable      | Data type | Explanation           |
|---------------|-----------|-----------------------|
| DigitalInputn | BOOL      | Digital input (n=015) |

## Terminals

```
Power supply to Module I/Os
L- V
```

## Status LEDs

The "EtherCAT Run" LED indicates the state of the Module's EtherCAT ASIC.

| "EtherCAT Run" LED |                |                                         |
|--------------------|----------------|-----------------------------------------|
| State              | LED Flash Code | Explanation                             |
| Init               | Off            | Initializing, no data exchange          |
| Pre-Op             | Off/green, 1:1 | Pre-operational, no data exchange       |
| Safe-Op            | Off/green, 5:1 | Safe operation, inputs readable         |
| Ор                 | Green, on      | Operational, unrestricted data exchange |
| "Channel" LEDs     |                |                                         |
| State              | State          | State                                   |
| On                 | Green, on      | Input signal = TRUE                     |
| Off                | Off            | Input signal = FALSE                    |

# PACIO-452-01 - DO16 0.5A

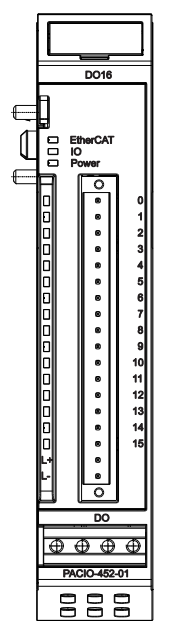

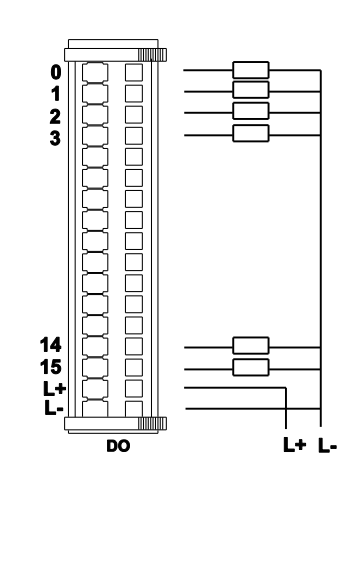

Front view of PACIO DO16 0.5A Module

I/O connection

The PACIO DO16 0.5A Module features 16 digital outputs.

| Technical Data     | PACIO DO16 0.5A             |  |
|--------------------|-----------------------------|--|
| Part number        | PACIO-452-01                |  |
| Connector IO/Power | Plug 18-pole (43-026591-01) |  |
| Controller         | ASIC ET1200                 |  |
| Baud rate          | 100 Mbit/s                  |  |
| Power supply       | 24 VDC -20% +25%            |  |
| E-Bus load         | 130mA                       |  |
| Output Specs       |                             |  |
| Digital outputs    | 16                          |  |
| Maximum current    | 0.5A per output             |  |
|                    | Sourcing (High Side, "PNP") |  |
| Total current      | Maximum 8A                  |  |

## Variable

| Variable       | Data type | Explanation            |
|----------------|-----------|------------------------|
| DigitalOutputn | BOOL      | Digital output (n=015) |

### Terminals

| Power supply to Module I/Os |        |  |
|-----------------------------|--------|--|
| L+                          | 24 VDC |  |
| L-                          | 0 V    |  |

## Status LEDs

The LED labeled "EtherCAT Run" indicates the state of the EtherCAT ASIC. The LED labeled "IO" indicates the state of the Module's inputs and outputs. The LED labeled "Power" indicates the state of the Module's I/O power supply; the Module is not monitored for low voltage status.

| "EtherCAT Run" LED |                |                                         |
|--------------------|----------------|-----------------------------------------|
| State              | LED Flash Code | Explanation                             |
| Init               | Off            | Initializing, no data exchange          |
| Pre-Op             | Off/green, 1:1 | Pre-operational, no data exchange       |
| Safe-Op            | Off/green, 5:1 | Safe operation, inputs readable         |
| Ор                 | Green, on      | Operational, unrestricted data exchange |
| "IO" LED           |                |                                         |
| State              | LED Flash Code | Explanation                             |
| Ok                 | Off            | No error                                |
| SC                 | Red, on        | Short-circuited digital output          |
| "Power" LED        |                |                                         |
| State              | LED Flash Code | Explanation                             |
| On                 | Green, on      | 24 VDC supply ok                        |
| Off                | Off            | 24 VDC supply not ok                    |
| "Channel" LEDs     |                |                                         |
| State              | LED Flash Code | Explanation                             |
| On                 | Green, on      | Output enabled                          |
| Off                | Off            | Output disabled                         |

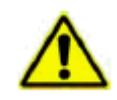

CAUTION: The output drivers have a thermal fuse to automatically turn off any short-circuited outputs. If a short circuit occurs, remove the fault and allow the output to cool down and reset before reenergizing the system.

# PACIO-452-02 - DO8 1A

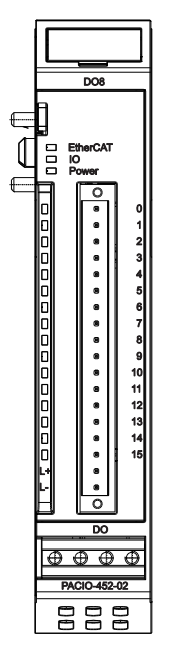

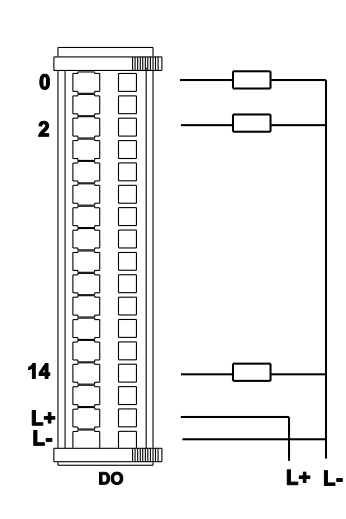

| Pin |
|-----|
| 0   |
| 2   |
| 4   |
| 6   |
| 8   |
| 10  |
| 12  |
| 14  |
|     |

Front view of PACIO DO8 1A Module

I/O connection

The PACIO DO8 1A Module features 8 digital outputs.

| Technical Data     | PACIO DO8 1A                |  |
|--------------------|-----------------------------|--|
| Part number        | PACI0-452-02                |  |
| Connector IO/Power | Plug 18-pole (43-026591-01) |  |
| Controller         | ASIC ET1200                 |  |
| Baud rate          | 100 Mbit/s                  |  |
| Power supply       | 24 VDC -20% +25%            |  |
| E-Bus load 130mA   |                             |  |
| Output Specs       |                             |  |
| Digital outputs    | 8                           |  |
| Maximum current    | 1A per output               |  |
|                    | Sourcing (High Side, "PNP") |  |
| Total current      | Maximum 8A                  |  |

### Variable

| Variable       | Data type | Explanation             |
|----------------|-----------|-------------------------|
| DigitalOutputn | BOOL      | Digital output (n=07)   |
| Reserved       | BOOL      | Unused output addresses |

# Terminals

| Power supply to Module I/Os |        |  |
|-----------------------------|--------|--|
| L+                          | 24 VDC |  |
| L-                          | 0 V    |  |

### Status LEDs

The LED labeled "EtherCAT Run" indicates the state of the EtherCAT ASIC. The LED labeled "IO" indicates the state of the Module's inputs and outputs. The LED labeled "Power" indicates the state of the Module's I/O power supply; the Module is not monitored for low voltage status.

| "EtherCAT Run" LED |                |                                         |
|--------------------|----------------|-----------------------------------------|
| State              | LED Flash Code | Explanation                             |
| Init               | Off            | Initializing, no data exchange          |
| Pre-Op             | Off/green, 1:1 | Pre-operational, no data exchange       |
| Safe-Op            | Off/green, 5:1 | Safe operation, inputs readable         |
| Ор                 | Green, on      | Operational, unrestricted data exchange |
| "IO" LED           |                |                                         |
| State              | LED Flash Code | Explanation                             |
| Ok                 | Off            | No error                                |
| SC                 | Red, on        | Short-circuited digital output          |
| "Power" LED        |                |                                         |
| State              | LED Flash Code | Explanation                             |
| On                 | Green, on      | 24 VDC supply ok                        |
| Off                | Off            | 24 VDC supply not ok                    |
| "Channel" LEDs     |                |                                         |
| State              | LED Flash Code | Explanation                             |
| On                 | Green, on      | Output enabled                          |
| Off                | Off            | Output disabled                         |

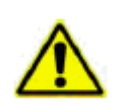

CAUTION: The output drivers have a thermal fuse to automatically turn off any short-circuited outputs. If a short circuit occurs, remove the fault and allow the output to cool down and reset before reenergizing the system.

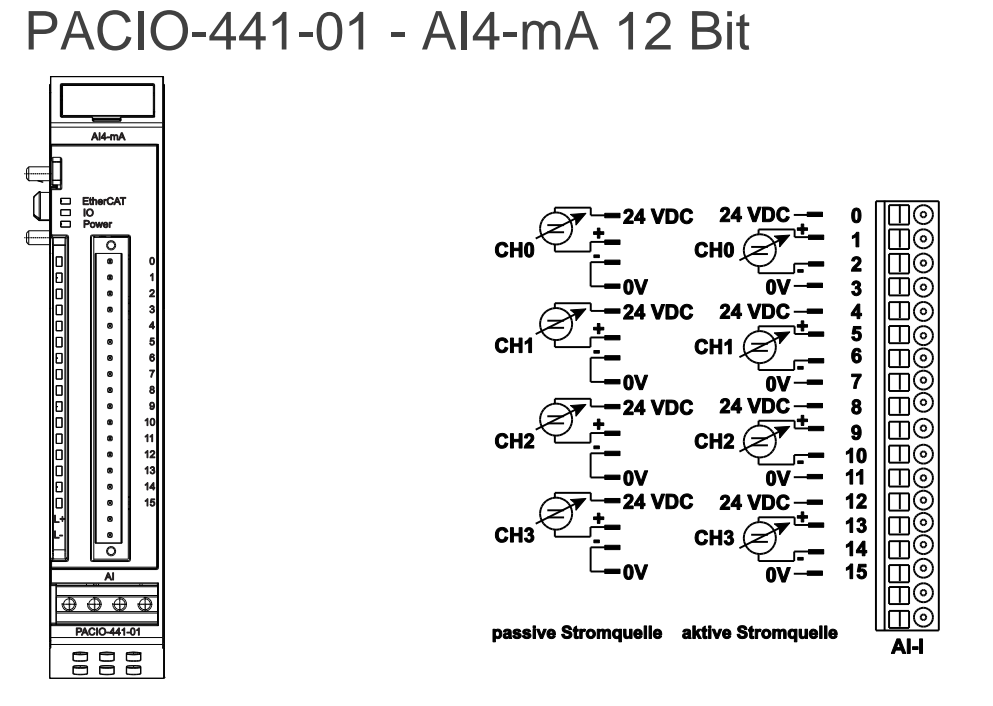

Front view of AI4-mA 12 Bit Module

I/O Connection

The PACIO AI4-mA 12 Bit Module offers 4 analog current signal inputs. Their measuring range can be set separately for every channel (that is, either to 0-20mA or to 4-20mA).

| Technical Data     | PACIO AI4-mA 12 Bit                    |
|--------------------|----------------------------------------|
| Part number        | PACIO-441-01                           |
| Analog inputs      | 4 single-ended                         |
| Resolution         | 12 bit                                 |
|                    | 0-20 mA                                |
| Measuring range    | 4-20 mA                                |
|                    | (limit 21.3675mA)                      |
| Temperature drift  | < ± 25 ppm/°C regarding range limit    |
| Critical frequency | typical 12.5 Hz                        |
| Impedance          | < 75 Ω                                 |
| Sampling frequency | 1.45 kHz (if all channels are enabled) |
| Connector IO/Power | Plug 18-pole (43-026591-01)            |
| Controller         | ASIC ET1200                            |
| Baud rate          | 100 Mbit/s                             |
| Power supply       | from coupler through E-Bus connector   |
| E-Bus load         | 140mA                                  |

### Terminals

| Power supply to Module I/Os |        |  |
|-----------------------------|--------|--|
| L+                          | 24 VDC |  |
| L-                          | 0 V    |  |

For information on operative earth shielding of analog wire, see Adding PACIO Modules on page 28.

### Status LEDs

The LED labeled "EtherCAT Run" indicates the state of the EtherCAT ASIC. The LED labeled "IO" indicates the state of the Module inputs and outputs. The LED labeled "Power" indicates the state of the Module's I/O power supply.

| "EtherCAT Run" LED |                |                                                                                                    |
|--------------------|----------------|----------------------------------------------------------------------------------------------------|
| State              | LED Flash Code | Explanation                                                                                         |
| Init               | Red, on        | Initializing, no data exchange                                                                      |
| Pre-Op             | Red/green, 1:1 | Pre-operational, no data exchange                                                                   |
| Safe-Op            | Red/green, 5:1 | Safe operation, inputs readable                                                                     |
| Ор                 | Green, on      | Operational, unrestricted data exchange                                                             |
| "10" LED           |                |                                                                                                    |
| State              | LED Flash Code | Explanation                                                                                         |
| Ok                 | Green, on      | No error                                                                                            |
|                    | Off            | Short-circuited digital output                                                                      |
|                    |                | Inoperative if E-Bus LED = Off                                                                      |
|                    | Red, 2x        | Under voltage (not implemented)                                                                     |
| Frror              | Red, 3x        | Watchdog                                                                                            |
|                    | Red, 4x        | EtherCAT watchdog control                                                                           |
|                    | Red, 6x        | Module-specific fault                                                                               |
|                    | Red, 7x        | Configuration error (E-Bus pre-operational), number of process data differs from that in the Module |
| Defective          | Red, on        | Module Defective                                                                                    |
| "Power" LED        |                |                                                                                                    |
| State              | LED Flash Code | Explanation                                                                                         |
| On                 | Green, on      | 24 VDC supply ok                                                                                    |
| Off                | Off            | 24 VDC supply not ok                                                                                |
| "Channel" LEDs     |                |                                                                                                    |
| State              | LED Flash Code | Explanation                                                                                         |
| On                 | Green, on      | Channel enabled                                                                                     |
| Off                | Off            | Output disabled                                                                                     |

# Analog Inputs

Check the following variable for the digitized input values.

| Variable  | Data type | Explanation                         |
|-----------|-----------|-------------------------------------|
| Channel_n | INT       | Value measured on channel n (n= 03) |

#### **Measured Value**

The maximal measuring value (0xFFF0) of the current input module is  $0.5V/23.4 \Omega = 21.3675$ mA. The status is shown by the channel LED.

#### Measuring range \*

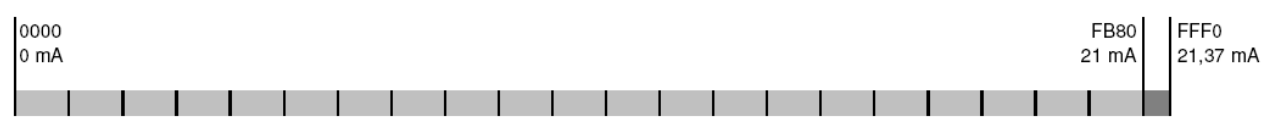

\* The measurement range is provided by the module, i.e the maximal output value is HEX FB80.

Mode 0 .. 20 mA

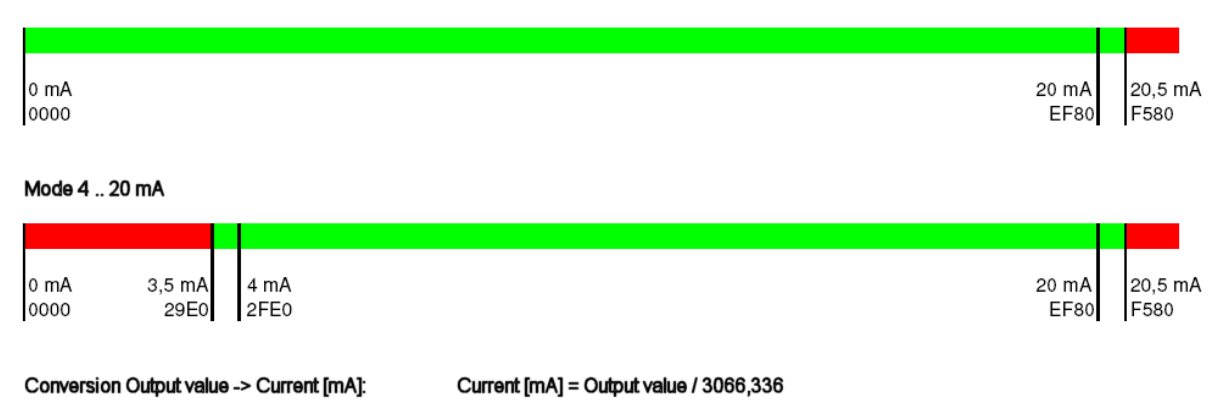

Output value = Roundoff ( Current [mA] \*191,646 ) \* 16

Measuring values, Variable values, Status

Conversion Current [mA] -> Output value:

#### Analog Values Current

| Measuring | g Va    | ariable Values Measur |         | ig Variable Values |             |
|-----------|---------|-----------------------|---------|--------------------|-------------|
| mA        | Decimal | Hexadecimal           | mA      | Decimal            | Hexadecimal |
| 0         | 0       | 0                     | 12      | 36784              | 16#8FB0     |
| 1         | 3056    | 16#0BF0               | 13      | 39856              | 16#9BB0     |
| 2         | 6128    | 16#17F0               | 14      | 42928              | 16#A7B0     |
| 3         | 9184    | 16#23E0               | 15      | 45984              | 16#B3A0     |
| 4         | 12256   | 16#2FE0               | 16      | 49056              | 16#BFA0     |
| 5         | 15328   | 16#3BE0               | 17      | 52112              | 16#CB90     |
| 6         | 18384   | 16#47D0               | 18      | 55184              | 16#D790     |
| 7         | 21456   | 16#53D0               | 19      | 58256              | 16#E390     |
| 8         | 24528   | 16#5FD0               | 20      | 61312              | 16#EF80     |
| 9         | 27584   | 16#6BC0               | 20.5    | 62848              | 16#F580     |
| 10        | 30656   | 16#77C0               |         |                    |             |
| 11        | 33728   | 16#83C0               | ≥ 21.37 | 65520              | 16#FFF0     |

### Module Control

The module provides you with various operational options:

To set up the module choose the options as appropriate and accept by setting control bit "SetOptions" to a rising edge. The module will confirm by returning "OptionsSet".

There are various "module error" bits that the module uses to indicate errors. The states of the error bits are retained and also used for error indication by the "IO" LED.

To reset the error bits set control bit "ResetError" to a rising edge.

| Variable   | Data type | Explanation                                      |
|------------|-----------|--------------------------------------------------|
| SetOptions | BOOL      | Rising edge $\rightarrow$ accepts module options |
| ResetError | BOOL      | Rising edge $\rightarrow$ acknowledges error     |

#### **Module Options**

The following options are available for the Module. To set and accept options, see "Module Control."

| Variable           | Data type |       | Explanation                                                 |  |
|--------------------|-----------|-------|-------------------------------------------------------------|--|
| Channel n. 0. 20m4 | DOOL      | TRUE  | Channel n to 020mA                                          |  |
|                    | BUUL      | FALSE | Channel n to 420mA                                          |  |
| Channel_n_On       | BOOL      |       | Enables channel n                                           |  |
| Channel_n_Filter   | USINT     | 0255  | Filter on channel n<br>New values avail. in k/3 ms (k=1255) |  |
| n                  |           | 0 3   | Channel number                                              |  |

#### Module State

The following states are indicated by the Module messages. To reset the messages, see "Module Control."

| Variable       | Data type | Explanation                              |
|----------------|-----------|------------------------------------------|
| Shortcut       | BOOL      | Short circuit                            |
| Undervoltage   | BOOL      | Low voltage (supplied power < 19.2V)     |
| Watchdog       | BOOL      | Internal watchdog of module              |
| EtherCAT_Error | BOOL      | Configuration error or watchdog control  |
| Specific_Error | BOOL      | Module-specific fault                    |
| OptionsSet     | BOOL      | Sent by module to acknowledge SetOptions |

#### Module-Specific Messages

Apart from the Module error messages, the set of messages below contains details about the current state of the PACIO AI4-mA 12 Bit Module. These messages are automatically reset when the state concerned has returned to normal. They are combined into a single "Specific\_Error" state of the Module and output to the IO LED as "Module-specific error."

| Variable | Data type | Explanation |
|----------|-----------|-------------|
|          |           |             |

| Channel_n_Overcurrent | BOOL | Input current > 20 mA → Specific_Error = TRUE           |
|-----------------------|------|---------------------------------------------------------|
| Channel_n_Open        | BOOL | 420mA mode: input current < 4mA → Specific_Error = TRUE |

#### **Conversion Time**

The analog signals are converted one-by-one down every channel. Disabling one or more channels will shorten the entire analog-to-digital (A/D) conversion cycle.

"Filter" in this case means to compute an average when the set filter time is over.

Analog value conversion runs cyclically and is not synchronized with the receipt of EtherCAT telegrams. The cycle consists of the analog value conversion plus transmitting the values into the EtherCAT data area. The PACIO AI4-mA 12 Bit Module accepts the following times as the ideal EtherCAT cycle setup.

| Number of Channels | Cycle Time in ms |
|--------------------|------------------|
| 1                  | 0.27             |
| 2                  | 0.41             |
| 3                  | 0.55             |
| 4                  | 0.69             |

NOTE: If you are aiming for a high sampling frequency, the PAC should do the filtering (averaging) because it will normally have much more processing power. Take the EtherCAT cycle into account to assess how much the values stored by the EtherCAT master are up-to-date.

#### **Quality of Analog Values**

The Module inputs connect to both active and passive current sensors. See Figure "<u>I/O Connections</u>" on page 85 for an illustration of the Module's I/O connections. The module provides terminals for the 24VDC-supply to the transmitter of every channel

For the passive current sensors, interconnect the "-" and "0V" terminals.

Active current sensors:

- Use the power supplied by the module if at all possible.
- If power to the current sensors is supplied by an external source, connect the 0V terminal of that power source to the 0V terminal of the module.

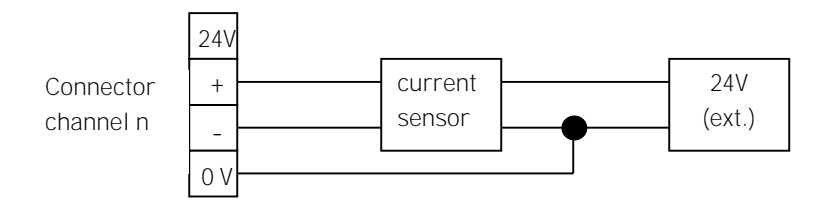

Sensor Connections

NOTE: Best results are obtained by connecting the shield of the signal cables to operative earth.

\_

# PACIO-441-02 - AI4/8-VDC 13 Bit

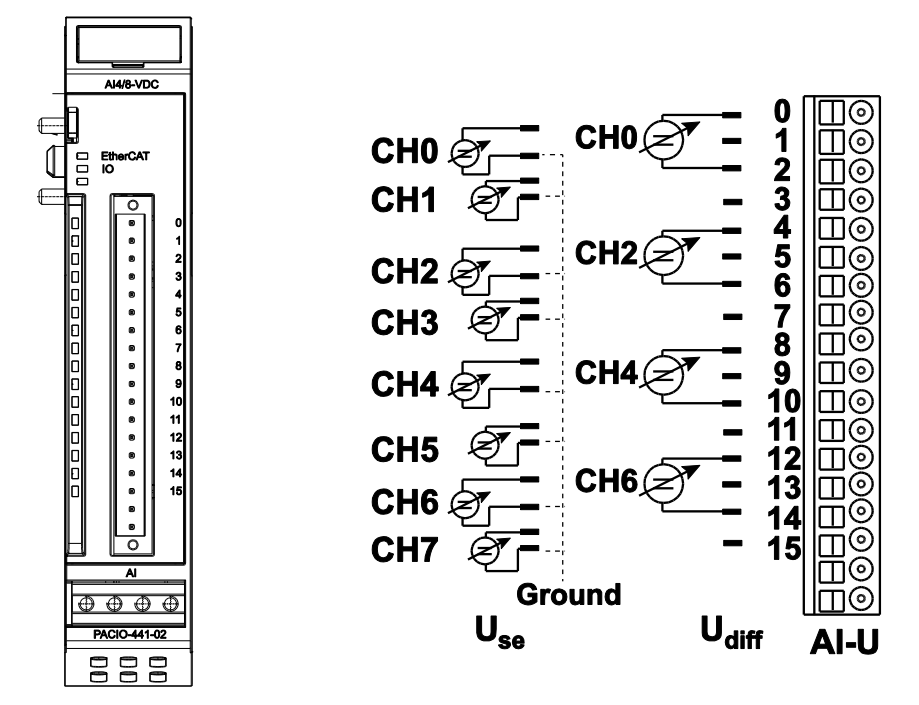

Front view of PACIO AI4/8-VDC 13 Bit Module I/O connection

The **PACIO AI4/8-VDC 13 Bit** Module features eight analog inputs. If signal lines are single-ended (measured against earth, L-), eight channels are available. To measure differential signals, you need two channels for every signal (that is, you can pick up no more than four differential signals). Channels can be combined as follows: 0/1, 2/3, 4/5, and 6/7.

| Technical data     | PACIO AI4/8-VDC 13 Bit                                                                     |
|--------------------|--------------------------------------------------------------------------------------------|
| Part number        | PACIO-441-02                                                                               |
| Analog inputs      | 8 single-ended or 4 differential                                                           |
| Resolution         | 13 bit (1.221 μV unipolar, 2.442 μV bipolar)                                               |
| Moosuring range    | 0 -10V                                                                                     |
| Measuring range    | ± 10V                                                                                      |
| Temperature drift  | < -15 ppm/°C regarding range limit                                                         |
| Critical frequency | typical 1 MHz                                                                              |
| Inputimpedance     | input impedance is 66 M $\Omega$ each channel in the bipolar mode and 54 M $\Omega$ in the |
|                    | unipolar mode, when all channels are working                                               |
| Input resistance   | > 100 MΩ                                                                                   |
| Sampling frequency | 1.12 kHz (if all channels are enabled)                                                     |
| Connector IO/Power | Plug 18-pole (43-026591-01)                                                                |
| Controller         | ASIC ET1200                                                                                |
| Baud rate          | 100 Mbit/s                                                                                 |
| Power supply       | from coupler through E-Bus connector                                                       |
| E-Bus load         | 190 mA                                                                                     |

## Terminals

The Module needs no separate 24V connector. Power is supplied to the Module through the E-Bus connector. For information on operative earth shielding of analog wire, see Adding PACIO Modules on page 28.

# Status LEDs

The LED labeled "EtherCAT Run" indicates the state of the EtherCAT ASIC. The LED labeled "IO" indicates the state of the Module's inputs and outputs.

| "EtherCAT Run" | LED            |                                                                                                    |
|----------------|----------------|----------------------------------------------------------------------------------------------------|
| State          | LED Flash Code | Explanation                                                                                         |
| Init           | Red, on        | Initializing, no data exchange                                                                      |
| Pre-Op         | Red/green, 1:1 | Pre-operational, no data exchange                                                                   |
| Safe-Op        | Red/green, 5:1 | Safe operation, inputs readable                                                                     |
| Ор             | Green, on      | Operational, unrestricted data exchange                                                             |
| "IO" LED       |                |                                                                                                    |
| State          | LED Flash Code | Explanation                                                                                         |
| Ok             | Green, on      | No error                                                                                            |
|                | Off            | Malfunction of Module if E-Bus LED = On                                                             |
|                |                | Inoperative if E-Bus LED= Off                                                                       |
|                | Red, 3x        | Watchdog                                                                                            |
| Error          | Red, 4x        | EtherCAT watchdog control                                                                           |
|                | Red, 6x        | Module-specific fault                                                                               |
|                | Red, 7x        | Configuration error (E-Bus pre-operational), number of process data differs from that in the Module |
| Defective      | Red, on        | Module Defective                                                                                    |
| "Channel" LEDs |                |                                                                                                    |
| State          | LED Flash Code | Explanation                                                                                         |
| On             | Green, on      | Channel enabled                                                                                     |
| Off            | Off            | Channel disabled                                                                                    |

# Analog inputs

Check the following variable for the digitized input values.

| Variable  | Data type | Explanation                         |
|-----------|-----------|-------------------------------------|
| Channel_n | UINT      | Value measured on channel n (n= 07) |

| Analog | Voltage | Values |
|--------|---------|--------|
|--------|---------|--------|

| Measuring | Variable Value |             |          |             |
|-----------|----------------|-------------|----------|-------------|
|           | Bip            | olar        | Unipolar |             |
| Volt      | Decimal        | Hexadecimal | Decimal  | Hexadecimal |
| -10       | 32768          | 16#8000     |          |             |
| -9        | 36044          | 16#8CCC     |          |             |
| -8        | 39321          | 16#9999     |          |             |
| -7        | 42598          | 16#A666     |          |             |
| -6        | 45875          | 16#B333     |          |             |
| -5        | 49152          | 16#C000     |          |             |
| -4        | 52428          | 16#CCCC     |          |             |
| -3        | 55705          | 16#D999     |          |             |
| -2        | 58982          | 16#E666     |          |             |
| -1        | 62244          | 16#F324     |          |             |
| 0         | 0              | 0           | 0        | 0           |
| 1         | 3276           | 16#0CCC     | 6553     | 16#1999     |
| 2         | 6553           | 16#1999     | 13107    | 16#3332     |
| 3         | 9830           | 16#2666     | 19660    | 16#4CCC     |
| 4         | 13106          | 16#3332     | 26214    | 16#6665     |
| 5         | 16383          | 16#3FFF     | 32767    | 16#7FFF     |
| 6         | 19660          | 16#4CCC     | 39320    | 16#9998     |
| 7         | 22936          | 16#5998     | 45874    | 16#B332     |
| 8         | 26213          | 16#6665     | 52427    | 16#CCCB     |
| 9         | 29490          | 16#7332     | 58981    | 16#E665     |
| 10        | 32767          | 16#7FFF     | 65534    | 16#FFFE     |

### Module Control

The Module provides you with various operational options. To set up the Module, choose the options as appropriate and accept by setting control bit "SetOptions" to a rising edge. The Module will confirm by returning "OptionsSet".

There are various "Module error" bits that the Module uses to indicate errors. The states of the error bits are retained and also used for error indication by the "IO" LED. To reset the error bits, set control bit "ResetError" to a rising edge.

| Variable   | Data type | Explanation                                      |
|------------|-----------|--------------------------------------------------|
| SetOptions | BOOL      | Rising edge $\rightarrow$ accepts Module options |
| ResetError | BOOL      | Rising edge $\rightarrow$ acknowledges error     |

#### **Module Options**

The following options are available for the PACIO AI4/8-VDC 13 Bit Module. To set and accept options, see "Module Control" above.

| Variable                   | Data type | Explanation                                                                                             |                |  |
|----------------------------|-----------|----------------------------------------------------------------------------------------------------|----------------|--|
| Channel_n_On               | BOOL      | Enables channel n                                                                                       |                |  |
| Channel_n_Filter           | USINT     | JSINT Filter on channel n<br>New values avail. in k/3 ms (k=1255)                                       |                |  |
| Channel_n_Unipolar         | BOOL      | Change measuring range of channel n from bipolar +10V<br>10V to unipolar 0 10V (doubles the resolution) |                |  |
| Channel_n_n+1_Differential | BOOL      | The difference in voltages of channel n and channel n+1 measured and output to channel n.               |                |  |
| n                          |           | 0 7                                                                                                    | Channel number |  |

NOTE: For Differential usage, both channel n and channel n+1 must be 'On'.

#### Module State

The following states are indicated. To reset the messages, see "Module Control" above.

| Variable       | Data type | Explanation                              |
|----------------|-----------|------------------------------------------|
| Shortcut       | BOOL      | not used                                 |
| Undervoltage   | BOOL      | not used                                 |
| Watchdog       | BOOL      | Module internal watchdog                 |
| EtherCAT_Error | BOOL      | Configuration error or watchdog control  |
| Specific_Error | BOOL      | Module-specific fault                    |
| OptionsSet     | BOOL      | Sent by Module to acknowledge SetOptions |

#### **Conversion Time**

The analog signals are converted one by one down every channel. Disabling one or several channels will shorten the entire A/D conversion cycle.

'Filter' in this case means to compute an average when the set filter time is over.

Analog value conversion runs cyclically and is not synchronized with the receipt of EtherCAT telegrams. The cycle consists of the analog value conversion plus transmitting the values into the EtherCAT data area.

| Number of channels | Cycle time in ms | Number of channels | Cycle time in ms |
|--------------------|------------------|--------------------|------------------|
| 1                  | 270µs            | 5                  | 630µs            |
| 2                  | 360µs            | 6                  | 710µs            |
| 3                  | 450µs            | 7                  | 800µs            |
| 4                  | 540µs            | 8                  | 890µs            |

NOTE: If you are aiming for a high sampling frequency, the PAC should do the filtering (averaging) because it will normally have much more processing power.

Take the EtherCAT cycle into account to assess how much the values stored by the EtherCAT master are up-to-date. The Module described in this section will accept the above times as the ideal EtherCAT cycle setup.

#### **Quality of Analog Values**

Best results are obtained by:

- Connecting the shield of the signal cables to operative earth
- Connecting unused single-ended lines to Ground
- Short-circuiting unused differential inputs

# PACIO-443-06 - AI8 Thermocouple 16 Bit

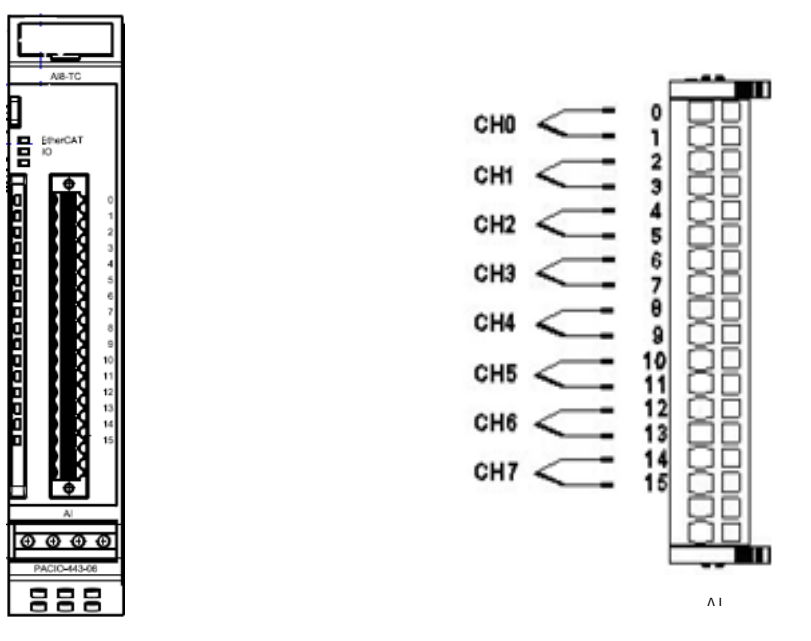

Front view of PACIO AI8 Thermocouple 16 Bit

I/O connection

The **PACIO AI8 Thermocouple 16 Bit** Module has 8 analog inputs for Thermocouple sensors. It also can measure mV voltages.

| Technical data             | PACIO AI8 Thermocouple 16 Bit           |
|----------------------------|-----------------------------------------|
| Part number                | PACIO-443-06                            |
| Analog inputs              | 8                                       |
| Resolution                 | 16 bit                                  |
| mV Measuring range         | mV: -40+65, in 2 μV                     |
| Type K measuring range     | Type K: -200°C +1372°C in 0.1°C         |
| Measurement failure (25°C) | < ± 0.4% regarding range limit          |
| less measurement failure   | on demand                               |
| Cold junction compensation | Yes                                     |
| Critical frequency         | typical 0.33 Hz                         |
| Sampling frequency         | > 3.82 Hz (if all channels are enabled) |
| Connector IO/Power         | Plug 18-pole (43-026591-01)             |
| Controller                 | ASIC ET1200                             |
| Baud rate                  | 100 Mbit/s                              |
| Power supply               | 24 VDC -20% +25%                        |
| E-Bus load                 | 170mA                                   |

### Terminals

The PACIO AI8 Thermocouple 16 Bit Module does not need a separate 24V connector. Power is supplied to the Module through the E-Bus connector. For information on operative earth shielding of analog wire, see "Earth Grounding Guidelines." The Controller and I/O modules have been tested to comply with international electromagnetic and emission standards. To reduce radiated emissions, ensure that there is

a good earth connection to the PAC, which can be accomplished by attaching the DIN rail to a suitable Earth ground and also utilizing Pin-3 on the Controller DC power input connector. This connection must be made with the shortest possible, heavy gage wire or braided cable. Low-resistance (<0.5 ohms) continuity should be verified with an ohmmeter for proper grounding. In addition, all communication cables should be shielded and grounded, preferably only on one end.

### Status LEDs

The LED labeled "EtherCAT" indicates the state of the EtherCAT ASIC. The LED labeled "IO" indicates the state of the Module inputs and outputs.

| "EtherCAT Run" | LED            |                                                                                                    |  |  |  |
|----------------|----------------|----------------------------------------------------------------------------------------------------|--|--|--|
| State          | LED Flash Code | Explanation                                                                                         |  |  |  |
| Init           | Red, on        | Initializing, no data exchange                                                                      |  |  |  |
| Pre-Op         | Red/green, 1:1 | Pre-operational, no data exchange                                                                   |  |  |  |
| Safe-Op        | Red/green, 5:1 | Safe operation, inputs readable                                                                     |  |  |  |
| Ор             | Green, on      | Operational, unrestricted data exchange                                                             |  |  |  |
| "IO" LED       |                |                                                                                                    |  |  |  |
| State          | LED Flash Code | Explanation                                                                                         |  |  |  |
| Ok             | Green, on      | No error                                                                                            |  |  |  |
|                | Off            | Malfunction of Module if E-Bus LED = On                                                             |  |  |  |
|                |                | Inoperative if E-bus LED = Off                                                                      |  |  |  |
| Error          | Red, 4x        | EtherCAT watchdog control                                                                           |  |  |  |
|                | Red, 6x        | Module-specific fault                                                                               |  |  |  |
| Red, 7x        |                | Configuration error (E-Bus pre-operational), number of process data differs from that in the Module |  |  |  |
| Defective      | Red, on        | Module defective                                                                                    |  |  |  |
| "Channel" LEDs |                |                                                                                                    |  |  |  |
| State          | LED Flash Code | Explanation                                                                                         |  |  |  |
| On             | Green, on      | Channel enabled                                                                                     |  |  |  |
| Off            | Off            | Channel disabled                                                                                    |  |  |  |
| Error          | Red            | Short circuit, Broken wire                                                                          |  |  |  |

## Analog Inputs

NOTE: The letter "n" in the following tables represents the channel number (n=0...7).

| Variable  | Data type | Explanation                         |            |  |
|-----------|-----------|-------------------------------------|------------|--|
| Channel_n | INT       | Value measured on channel n (n= 03) |            |  |
|           |           | Default                             | in 1/10 °C |  |

Check the following variable for the digitized input values.

|  | mV Mode | in μV resp. 2μV |
|--|---------|-----------------|
|--|---------|-----------------|

### Module Control

The PACIO AI8 Thermocouple 16 Bit Module provide you with various operational options. To set up the Module, choose the options as appropriate and accept by setting control bit "SetOptions" to a rising edge. The Modules will confirm by returning "OptionsSet".

There are various "Module error" bits that the Module uses to indicate errors. The states of the error bits are retained and also used for error indication by the "IO" LED. To reset the error bits, set control bit "ResetError" to a rising edge.

| Variable   | Data type | Explanation                                      |
|------------|-----------|--------------------------------------------------|
| SetOptions | BOOL      | Rising edge $\rightarrow$ accepts Module options |
| ResetError | BOOL      | Rising edge $\rightarrow$ acknowledges error     |

#### **Module Options**

The following options are available for the PACIO AI8 Thermocouple 16 Bit Module. To set and accept options, see "Module Control" above.

| Data type | Explanation                         |                                                                                                    |                                                                                                    |
|-----------|-------------------------------------|----------------------------------------------------------------------------------------------------|----------------------------------------------------------------------------------------------------|
|           | Sensor type                         |                                                                                                    |                                                                                                    |
|           | 16#00                               | nV: not used                                                                                                    |                                                                                                    |
|           | 16#10                               | mV: -40 +65m                                                                                                    | ιV, values in 2μV                                                                                                    |
| USINT     |                                     |                                                                                                    |                                                                                                    |
|           | 16#04                               | ype K: not use                                                                                                    | d                                                                                                    |
|           | 16#14                               | ype K: -200°C                                                                                                    | +1372°C in 0.1°C                                                                                                    |
|           |                                     |                                                                                                    |                                                                                                    |
| BOOL      | Enables channel n                   |                                                                                                    |                                                                                                    |
| USINT     | Set filter for channel n.           |                                                                                                    | utaut often a. 1 conversione                                                                                                    |
|           | 07                                  | Channel n                                                                                                    | uipui arter n+r conversions                                                                                                    |
|           | Data type<br>USINT<br>BOOL<br>USINT | Data type         Explanation           Sensor type         16#00         r           16#10         r         16#10         r           USINT         16#04         1           16#14         1         1           BOOL         Enables ch         Set filter for<br>The arithm           USINT         0 7 | Data type         Explanation           Sensor type         16#00         mV: not used           16#10         mV: -40+65m           16#10         mV: -40+65m           16#04         Type K: not use           16#14         Type K: -200°C           BOOL         Enables channel n           USINT         Set filter for channel n.<br>The arithmetic mean is o           07         Channel n |

#### Module State

The following Module states are indicated below. To reset the messages, see "Module Control" above.

| Variable       | Data type | Explanation                              |
|----------------|-----------|------------------------------------------|
| Shortcut       | BOOL      | not used                                 |
| Undervoltage   | BOOL      | not used                                 |
| Watchdog       | BOOL      | Internal watchdog of Module              |
| EtherCAT_Error | BOOL      | Configuration error or watchdog control  |
| Specific_Error | BOOL      | Module-specific fault                    |
| OptionsSet     | BOOL      | Sent by Module to acknowledge SetOptions |

#### Module-Specific Messages

Apart from the Module error messages, the set of messages below contains details about the current state of the PACIO AI8 Thermocouple 16 Bit Module. These messages are automatically reset when the state concerned has returned to normal. They are combined into a single "Specific\_Error" state and output to the IO LED as "Module-specific error."

| Variable               | Data type | Explanation                     |
|------------------------|-----------|---------------------------------|
| Channel_n_Out_of_Range | BOOL      | Measuring value is out of range |

\*The causes of 'short circuit' and 'broken wire 0.3' are shown for channel 0 (equivalent applies to other channels).

#### **Conversion Time**

The analog signals are converted one by one down every channel. Disabling one or several channels will shorten the entire analog-to-digital conversion cycle.

'Filter' in this case means to compute an average when the set filter time is over.

Analog value conversion runs cyclically and is not synchronized with the receipt of EtherCAT telegrams. The cycle consists of the analog value conversion plus transmitting the values into the EtherCAT data area.

| Number of Channels | Cycle Time in ms | Number of channels | Cycle Time in ms |
|--------------------|------------------|--------------------|------------------|
| 1                  | 32               | 5                  | 167              |
| 2                  | 65               | 6                  | 198              |
| 3                  | 97               | 7                  | 230              |
| 4                  | 129              | 8                  | 262              |

NOTE: If you are aiming for a high sampling frequency, the PAC should do the filtering (averaging) because it will normally have much more processing power.

Take the EtherCAT cycle into account to assess how much the values stored by the EtherCAT master are up-to-date. The Module described in this section will accept the above times as the ideal EtherCAT cycle setup.

#### Quality of Analog Values

Best results are obtained by:

- Connecting the shield of the signal cables to operative earth
- Connecting unused single-ended lines to Ground
- Short-circuiting unused differential inputs

#### AO4-VDC/mA $\overline{\mathbb{I}}$ muh CH0<sub>1</sub> 3 CH2 r⊡ 5 CH3 C 6 $\oplus \oplus \oplus \oplus$ PACIO-442-02 AO

| Channel  | + | - |
|----------|---|---|
| Channel0 | 0 | 1 |
| Channel1 | 2 | 3 |
| Channel2 | 4 | 5 |
| Channel3 | 6 | 7 |

Front view of PACIO AO4-VDC/mA 12 Bit Module

I/O connection

The **PACIO AO4-VDC/mA 12 Bit** Module features four analog outputs. Every channel can be separately set to the unipolar or bipolar output of voltages or currents.

| Technical Data     | PACIO A04-VDC/mA 12 Bit                                                       |  |  |
|--------------------|-------------------------------------------------------------------------------|--|--|
| Part number        | PACI0-442-02                                                                  |  |  |
| Analog inputs      | 4                                                                             |  |  |
| Resolution         | 12 bit                                                                        |  |  |
|                    | 0 – 10 V                                                                      |  |  |
| Magauring range    | ± 10 V                                                                        |  |  |
| Measuring range    | 020 mA                                                                        |  |  |
|                    | ± 20 mA (Only available on modules shipped before approximately January 2017) |  |  |
| Output impedance   | 22.1 Ω each channel                                                           |  |  |
| Output frequency   | 3.125 kHz                                                                     |  |  |
| Connector IO/Power | Plug 18-pole (43-026591-01)                                                   |  |  |
| Controller         | ASIC ET1200                                                                   |  |  |
| Baud rate          | 100 Mbit/s                                                                    |  |  |
| Power supply       | 24 VDC -20% +25%                                                              |  |  |
| E-Bus load         | 150mA                                                                         |  |  |

# PACIO-442-02 - AO4-VDC/mA 12 Bit

NOTE: The PACIO-442-02 made minor changes in approximately January 2017. The modules can be interchangeable without changing the device description file in the control program of the EtherCAT Master.

| PACIO-442-02 (before Jan 2017) | PACIO-442-02 (after Jan 2017)                  |  |
|--------------------------------|------------------------------------------------|--|
|                                | Measuring Range: 0+20mA                        |  |
|                                | In order to use the current outputs, the       |  |
| Measuring range: 0 ± 20 mA     | "Channel_n_n + 1_Unipolar" variable of the     |  |
|                                | corresponding outputs must be set to True. See |  |
|                                | Analog Voltage Values                          |  |
| Short Circuit is detected      | Short circuit is not detected, but outputs are |  |
| Short circuit is delected      | protected against a short circuit              |  |
|                                | Data-type of the outputs UINT.                 |  |
| Data-type of the outputs: INT  | In the development environment, a data type    |  |
|                                | conversion from INT to UINT is required.       |  |

### Terminals

| Power Suppl | y to Module I/Os |
|-------------|------------------|
| L+          | 24 VDC           |
| L-          | 0 V              |

### Status LEDs

The LED labeled "EtherCAT Run" indicates the state of the EtherCAT ASIC. The LED labeled "IO" indicates the state of the Module inputs and outputs. The LED labeled "Power" indicates the state of the Module's I/O power supply.

| "EtherCAT Run" LED |                                         |                                         |  |
|--------------------|-----------------------------------------|-----------------------------------------|--|
| State              | LED Flash Code                          | Explanation                             |  |
| Init               | Off                                     | Initializing, no data exchange          |  |
| Pre-Op             | Off/green, 1:1                          | Pre-operational, no data exchange       |  |
| Safe-Op            | Off/green, 5:1                          | Safe operation, inputs readable         |  |
| Ор                 | Green, on                               | Operational, unrestricted data exchange |  |
| "10" LED           |                                         |                                         |  |
| State              | LED Flash Code                          | Explanation                             |  |
| Ok                 | Green, on                               | No error                                |  |
| Off                | Malfunction of Module if E-Bus LED = On |                                         |  |
|                    |                                         | Inoperative if E-Bus LED = Off          |  |
| Red, 1x            |                                         | Short circuit                           |  |

|                | Red, 2x        | Low voltage                                                         |  |
|----------------|----------------|---------------------------------------------------------------------|--|
|                | Red, 4x        | EtherCAT watchdog control                                           |  |
|                | Red, 6x        | Module-specific fault                                               |  |
|                | Red, 7x        | Configuration error (E-Bus pre-operational), number of process data |  |
|                |                |                                                                     |  |
| Defective      | Red, on        | Module defective                                                    |  |
| "Power" LED    |                |                                                                     |  |
| State          | LED Flash Code | Explanation                                                         |  |
| On             | Green, on      | 24 VDC supply ok                                                    |  |
| Off            | Off            | 24 VDC supply not ok                                                |  |
| "Channel" LEDs |                |                                                                     |  |
| State          | LED Flash Code | Explanation                                                         |  |
| On             | Green, on      | Channel enabled                                                     |  |
| Off            | Off            | Channel disabled                                                    |  |
|                | Red, 1x        | Short circuit                                                       |  |
| Error          | Red, 3x        | Broken wire                                                         |  |
|                | Red, 5x        | Excessive temperature of output drivers                             |  |

## Analog outputs

NOTE: The letter "n" in the following tables represents the channel number (n=0...3).

Write the output values into the following variables.

| Variable  | Data type | Explanation                        |
|-----------|-----------|------------------------------------|
| Channel_n | UINT      | Output value for channel n (n=03). |

- Current: 0 ... 0xFFF0 for 0 ... 20mA
- Voltage: Analog Voltage Values table below

#### Analog Voltage/Current Values

| Measuring | Variable Value |             |          |             |
|-----------|----------------|-------------|----------|-------------|
|           | Bipolar        |             | Unipolar |             |
| Volt      | Decimal        | Hexadecimal | Decimal  | Hexadecimal |
| -10       | 32768          | 16#8000     |          |             |
| -9        | 36044          | 16#8CCC     |          |             |
| -8        | 39321          | 16#9999     |          |             |
| -7        | 42598          | 16#A666     |          |             |
| -6        | 45875          | 16#B333     |          |             |
| -5        | 49152          | 16#C000     |          |             |
| -4        | 52428          | 16#CCCC     |          |             |
| -3        | 55705          | 16#D999     |          |             |
| -2        | 58982          | 16#E666     |          |             |
| -1        | 62244          | 16#F324     |          |             |
| 0         | 0              | 0           | 0        | 0           |
| 1         | 3276           | 16#0CCC     | 6553     | 16#1999     |
| 2         | 6553           | 16#1999     | 13107    | 16#3332     |
| 3         | 9830           | 16#2666     | 19660    | 16#4CCC     |
| 4         | 13106          | 16#3332     | 26214    | 16#6665     |
| 5         | 16383          | 16#3FFF     | 32767    | 16#7FFF     |
| 6         | 19660          | 16#4CCC     | 39320    | 16#9998     |
| 7         | 22936          | 16#5998     | 45874    | 16#B332     |
| 8         | 26213          | 16#6665     | 52427    | 16#CCCB     |
| 9         | 29490          | 16#7332     | 58981    | 16#E665     |
| 10        | 32767          | 16#7FFF     | 65534    | 16#FFFE     |

### Module control

The Module provides you with various operational options. To set up the Module, choose the options as appropriate and accept by setting control bit "SetOptions" to a rising edge. The Module will confirm by returning "OptionsSet".

There are various "Module error" bits that the Module uses to indicate errors. The states of the error bits are retained and also used for error indication by the "IO" LED. To reset the error bits, set control bit "ResetError" to a rising edge.

| Variable   | Data type | Explanation                                      |
|------------|-----------|--------------------------------------------------|
| SetOptions | BOOL      | Rising edge $\rightarrow$ accepts Module options |
| ResetError | BOOL      | Rising edge $ ightarrow$ acknowledges error      |

#### **Module Options**

The following options are available for the PACIO AO4-VDC/mA 12 Bit Module. To set and accept options, see "Module Control" above.

| Variable                      | Data type | Explanation                                         |                           |
|-------------------------------|-----------|-----------------------------------------------------|---------------------------|
| Channel_n_On                  | BOOL      | Enables channe<br>(set to high impe                 | l n<br>edance to disable) |
| Channel_n_Current             | BOOL      | Sets channel n t                                    | o current output mode     |
| Channel_n_n+1_Unipolar        | BOOL      | Sets channels 1 and 2 or 2 and 3 to unipolar mode   |                           |
| Outputs_Active_Shortcut       | BOOL      | Leave outputs unchanged after short circuit         |                           |
| Outputs_Active_Undervoltage   | BOOL      | Leave outputs unchanged after low voltage           |                           |
| Outputs_Active_Specific_Error | BOOL      | Leave outputs unchanged after Module-specific error |                           |
| Outputs_Active_EtherCAT_Error | BOOL      | Leave outputs unchanged after short circuit         |                           |
| n                             |           | <b>0</b> 3                                          | Channel number            |

#### Module State

The following Module states are indicated. To reset the messages, see "Module Control" above.

| Variable       | Data type | Explanation                              |
|----------------|-----------|------------------------------------------|
| Shortcut       | BOOL      | Short circuit (not used)                 |
| Undervoltage   | BOOL      | Low voltage (supplied power < 19.2V)     |
| Watchdog       | BOOL      | Module internal watchdog                 |
| EtherCAT_Error | BOOL      | Configuration error or watchdog control  |
| Specific_Error | BOOL      | Module-specific fault                    |
| OptionsSet     | BOOL      | Sent by Module to acknowledge SetOptions |

#### Module-Specific Messages

Apart from the Module error messages, the set of messages below contains details about the current state of the PACIO AO4-VDC/mA 12 Bit Module. These messages are automatically reset when the state concerned has returned to normal. They are combined into a single "Specific\_Error" state of the Module and output to the IO LED as "Module-specific error."

| Variable           | Data type | Explanation                                                                                                    |
|--------------------|-----------|----------------------------------------------------------------------------------------------------|
| Channel_n_Shortcut | BOOL      | Voltage mode: channel n load is < 600 $\Omega \rightarrow$ Specific_Error = TRUE                                |
| Channel_n_Open     | BOOL      | Current mode: channel n load is > 500 $\Omega \rightarrow$ Specific_Error = TRUE                                |
| Channel_n_Overtemp | BOOL      | Temperature of output driver of channel n is > 140°C (automatic switch-off)<br>→ Outputs_Active_Shortcut = TRUE |
| Undervoltage_24    | BOOL      | Power supplied to Module is < 19.2V → Outputs_Active_Undervoltage = TRUE                                        |

#### **Conversion Time**

The PACIO AO4-VDC/mA 12 Bit Module has a set cycle time of 320µs that is not affected by the number of active channels. The cycle time is the time between receipt of the output values and the start of the D/A converters.

# PACIO-443-01 - AI4-Pt/Ni100 16 Bit PACIO-443-03 - AI4-Pt/Ni1000 16 Bit

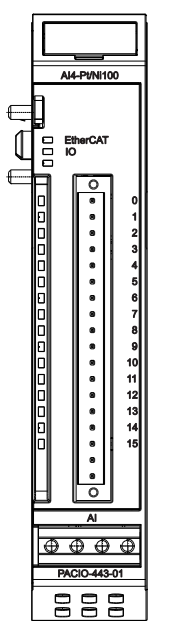

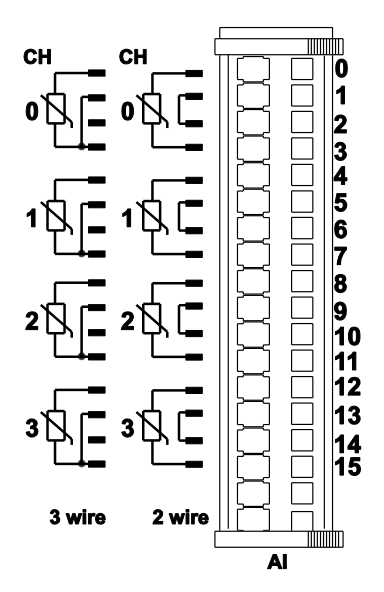

Front view of PACIO AI4-Pt/Ni100 I/O Module

I/O connection

The PACIO Al4-Pt/Ni100 16 Bit Module has 4 analog inputs for Pt100 or Ni100 temperature sensors. It also can measure resistances between 70 and 320  $\Omega$ . The PACIO Al4-Pt/Ni1000 16 Bit Module has 4 analog inputs for Pt1000 or Ni1000 temperature sensors. It also can measure resistances between 700 and 3200  $\Omega$ .

| Technical Data        | PACIO AI4-Pt/Ni100 16 Bit                  |
|-----------------------|--------------------------------------------|
| Part Number           | PACIO-443-01                               |
| Analog inputs         | 4                                          |
| Resolution            | 16 bit (resistance 0.01 temperature 0.1°C) |
| Pt100 measuring range | - 75°C+ 670°C                              |
| Ni100 measuring range | - 60°C+ 250°C                              |
| Resistance            | 70320 Ω                                    |
| Temperature drift     | < ± 50ppm/°C regarding range limit         |
| Critical frequency    | typical 2 Hz                               |
| Measurement current   | < 0.50 mA                                  |
| Sampling frequency    | > 7.75 Hz (if all channels are enabled)    |
| Connector IO/Power    | Plug 18-pole (43-026591-01)                |
| Controller            | ASIC ET1200                                |
| Baud rate             | 100 Mbit/s                                 |
| Power supply          | 24 VDC -20% +25%                           |
| E-Bus load            | 150mA                                      |

#### PACIO MODULES

| Technical Data        | PACIO AI4-Pt/Ni1000 16 Bit                |
|-----------------------|-------------------------------------------|
| Part number           | PACIO-443-03                              |
| Analog inputs         | 4                                         |
| Resolution            | 16 bit (resistance 0.1 temperature 0.1°C) |
| Pt100 measuring range | - 75°C+ 570°C                             |
| Ni100 measuring range | - 60°C+ 250°C                             |
| Resistance            | 7003200 Ω                                 |
| Temperature drift     | < ± 60ppm/°C regarding range limit        |
| Critical frequency    | typical 2 Hz                              |
| Measurement current   | < 0.12 mA                                 |
| Sampling frequency    | > 7.75 Hz (if all channels are enabled)   |
| Connector IO/Power    | Plug 18-pole (43-026591-01)               |
| Controller            | ASIC ET1200                               |
| Baud rate             | 100 Mbit/s                                |
| Power supply          | 24 VDC -20% +25%                          |
| E-Bus load            | 150mA                                     |

### Terminals

The PACIO AI4-Pt/Ni100 16 Bit and PACIO AI4-Pt/Ni1000 16 Bit Modules do not need a separate 24V connector. Power is supplied to the Modules through the E-Bus connector. For information on operative earth shielding of analog wire, see "Earth Grounding Guidelines." The Controller and I/O modules have been tested to comply with international electromagnetic and emission standards. To reduce radiated emissions, ensure that there is a good earth connection to the PAC, which can be accomplished by attaching the DIN rail to a suitable Earth ground and also utilizing Pin-3 on the Controller DC power input connector. This connection must be made with the shortest possible, heavy gage wire or braided cable. Low-resistance (<0.5 ohms) continuity should be verified with an ohmmeter for proper grounding. In addition, all communication cables should be shielded and grounded, preferably only on one end.

### Status LEDs

The LED labeled "EtherCAT Run" indicates the state of the EtherCAT ASIC. The LED labeled "IO" indicates the state of the Module inputs and outputs.

| "EtherCAT Run" | "EtherCAT Run" LED |                                         |  |  |
|----------------|--------------------|-----------------------------------------|--|--|
| State          | LED Flash Code     | Explanation                             |  |  |
| Init           | Red, on            | Initializing, no data exchange          |  |  |
| Pre-Op         | Red/green, 1:1     | Pre-operational, no data exchange       |  |  |
| Safe-Op        | Red/green, 5:1     | Safe operation, inputs readable         |  |  |
| Ор             | Green, on          | Operational, unrestricted data exchange |  |  |
| "IO" LED       |                    |                                         |  |  |
| State          | LED Flash Code     | Explanation                             |  |  |
| Ok             | Green, on          | No error                                |  |  |
|                | 0.0                | Malfunction of Module if E-Bus LED = On |  |  |
| Error          |                    | Inoperative if E-bus LED = Off          |  |  |
|                | Red, 4x            | EtherCAT watchdog control               |  |  |

|                | Red, 6x        | Module-specific fault                                                                               |  |
|----------------|----------------|----------------------------------------------------------------------------------------------------|--|
|                | Red, 7x        | Configuration error (E-Bus pre-operational), number of process data differs from that in the Module |  |
| Defective      | Red, on        | Module defective                                                                                    |  |
| "Channel" LEDs |                |                                                                                                    |  |
| State          | LED Flash Code | Explanation                                                                                         |  |
| On             | Green, on      | Channel enabled                                                                                     |  |
| Off            | Off            | Channel disabled                                                                                    |  |
| Error          | Red            | Short circuit, Broken wire                                                                          |  |

### Analog Inputs

NOTE: The letter "n" in the following tables represents the channel number (n=0...7).

Check the following variable for the digitized input values.

| Variable  | Data type | Explanation                         |            |          |
|-----------|-----------|-------------------------------------|------------|----------|
| Channel_n | INT       | Value measured on channel n (n= 03) |            |          |
|           |           | Default                             | as 1/10 °C |          |
|           |           | ResMode                             | Pt100      | as 1/100 |
|           |           |                                     | Pt1000     | as 1/10  |

### **Module Control**

The PACIO Al4-Pt/Ni100 16 Bit and PACIO Al4-Pt/Ni1000 16 Bit Modules provide you with various operational options. To set up the Modules, choose the options as appropriate and accept by setting control bit "SetOptions" to a rising edge. The Modules will confirm by returning "OptionsSet".

There are various "Module error" bits that the Modules use to indicate errors. The states of the error bits are retained and also used for error indication by the "IO" LED. To reset the error bits, set control bit "ResetError" to a rising edge.

| Variable   | Data type | Explanation                                      |
|------------|-----------|--------------------------------------------------|
| SetOptions | BOOL      | Rising edge $\rightarrow$ accepts Module options |
| ResetError | BOOL      | Rising edge $\rightarrow$ acknowledges error     |

#### **Module Options**

The following options are available for the PACIO AI4-Pt/Ni100 16 Bit Module and PACIO AI4-Pt/Ni1000 16 Bit Module. To set and accept options, see "Module Control" above.

| Variable     | Data type | Explanation                              |
|--------------|-----------|------------------------------------------|
| Channel_n_Ni | BOOL      | Set channel n to Ni100 or Ni1000 sensors |
| Channel_n_On | BOOL      | Enables channel n                        |

| Channel_n_ResMode | BOOL  | Set channel n to resistance mode |                                                       |
|-------------------|-------|----------------------------------|-------------------------------------------------------|
| Channel_n_Filter  | USINT | Set filter for of The arithmet   | channel n.<br>ic mean is output after n+1 conversions |
| n                 |       | 03                               | Channel number                                        |

#### Module State

The following Module states are indicated below. To reset the messages, see "Module Control" above.

| Variable       | Data type | Explanation                              |
|----------------|-----------|------------------------------------------|
| Shortcut       | BOOL      | not used                                 |
| Undervoltage   | BOOL      | not used                                 |
| Watchdog       | BOOL      | Internal watchdog of Module              |
| EtherCAT_Error | BOOL      | Configuration error or watchdog control  |
| Specific_Error | BOOL      | Module-specific fault                    |
| OptionsSet     | BOOL      | Sent by Module to acknowledge SetOptions |

#### Module-Specific Messages

Apart from the Module error messages, the set of messages below contains details about the current state of the PACIO AI4-Pt/Ni100 16 Bit and PACIO AI4-Pt/Ni1000 16 Bit Modules. These messages are automatically reset when the state concerned has returned to normal. They are combined into a single "Specific\_Error" state and output to the IO LED as "Module-specific error."

| Variable           | Data type | Explanation                                                                                                    |
|--------------------|-----------|----------------------------------------------------------------------------------------------------|
| Channel_n_Open     | BOOL      | <ul> <li>Channel n load is gt minimum</li> <li>Broken wire of connector 0 *</li> <li>Broken wire of connector 3 *</li> <li>Broken wire of connector 0/3 *</li> <li>→ Specific_Error = TRUE</li> </ul> |
| Channel_n_Shortcut | BOOL      | <ul> <li>Channel n load is It minimum</li> <li>Short circuit of connector 0-3 *</li> <li>Broken wire of connector 2 *</li> <li>→ Specific_Error = TRUE</li> </ul>                                     |

\*The causes of 'short circuit' and 'broken wire 0.3' are shown for channel 0 (equivalent applies to other channels).

#### **Conversion Time**

The analog signals are converted one by one down every channel. Disabling one or several channels will shorten the entire analog-to-digital conversion cycle.

'Filter' in this case means to compute an average when the set filter time is over.

Analog value conversion runs cyclically and is not synchronized with the receipt of EtherCAT telegrams. The cycle consists of the analog value conversion plus transmitting the values into the EtherCAT data area.

| Number of Channels | Cycle Time in ms |
|--------------------|------------------|
| 1                  | 32               |

**108** Parker Automation Controller Installation Guide
| 2 | 65  |
|---|-----|
| 3 | 97  |
| 4 | 129 |

NOTE: If you are aiming for a high sampling frequency, the PAC should do the filtering (averaging) because it will normally have much more processing power.

Take the EtherCAT cycle into account to assess how much the values stored by the EtherCAT master are up-to-date. The Module described in this section will accept the above times as the ideal EtherCAT cycle setup.

#### **Quality of Analog Values**

Best results are obtained by connecting the shield of the signal cables to operative earth.

# PACIO-454-01 - Counter/Enc

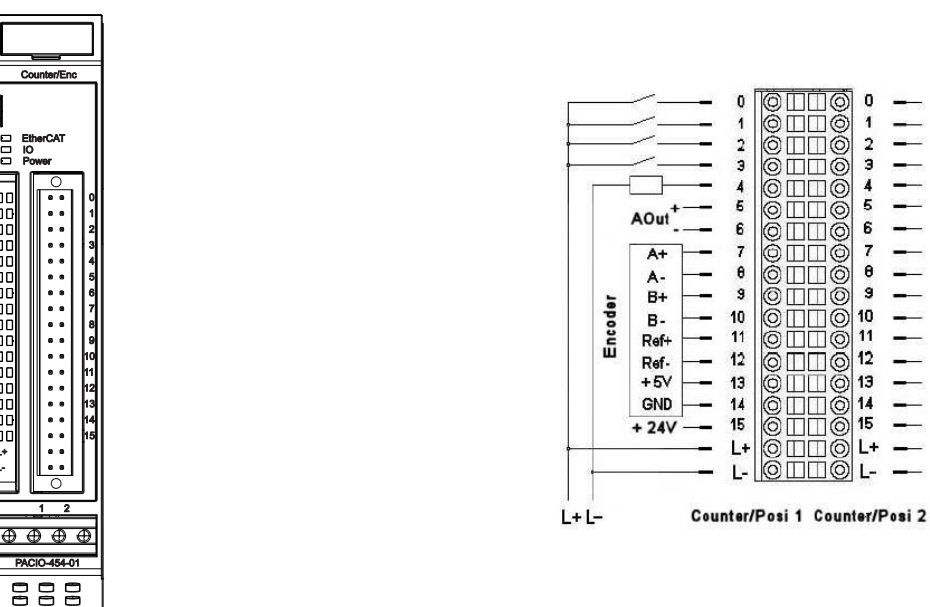

Front view of the PACIO Counter/Enc Module

Pinouts for Counter/Enc

| Technical Data          | PACIO Counter/Enc                                                                                                    |
|-------------------------|----------------------------------------------------------------------------------------------------|
| Part Number             | PACIO-454-01                                                                                                    |
| Encoder Specs           |                                                                                                    |
| Encoders                | 2                                                                                                    |
| Encoder Channels        | A, A-, B, B-, Ref, Ref - *<br>*Unused encoder signals should be pulled up to +5V                                                |
| Encoder type            | 5-24 Vdc, Quadrature<br>RS422, Differential                                                                                     |
| Maximum Input Frequency | 200 kHz                                                                                                    |
| Input Specs             |                                                                                                    |
| Digital inputs          | 8                                                                                                    |
| Maximum Input Frequency | 1000 Hz                                                                                                    |
| Input Signal level      | Off: -3V 5V<br>On: 15V 30V (EN 61131-2, type 1)<br>Typical current draw of 5 mA per input at 24V<br>Sourcing (High Side, "PNP") |
| Output Specs            |                                                                                                    |
| Digital outputs         | 2                                                                                                    |
| Maximum current         | 2A per output<br>Sourcing (High Side, "PNP")                                                                                    |
| Analog Output Specs     |                                                                                                    |
| Analog outputs          | 2                                                                                                    |
| Voltage                 | ±10V                                                                                                    |
| Resolution              | 12 bit                                                                                                    |
| Fieldbus                | EtherCAT 100 Mbit/s                                                                                                    |
| EtherCAT-File           | ParkerEtherCATModules.xml                                                                                                    |
| Dimensions (WxHxD)      | 25x120x90 mm                                                                                                    |

The **PACIO Counter/Enc** Module has two identical channels. Each channel has terminals for one encoder, four digital inputs, one digital output, and one analog output.

| Mounting              | 2Emm DIN Dail                                 |
|-----------------------|-----------------------------------------------|
| wounting              | 35mm Din-Rail                                 |
| Controller            | ASIC ET1200                                   |
| E-Bus Load            | 300mA                                         |
| Connector IO/Power    | Plug 36-pole (43-026592-01)                   |
| Power                 | 24V DC -20% +25%                              |
| Galvanic separation   | Separated from one another and versus the bus |
| Storage temperature   | -25 °C+70 °C                                  |
| Operating temperature | 0°C+55°C                                      |
| Relative humidity     | 5%95% without dewing                          |
| Protection            | IP20                                          |
| Interference immunity | Zone B                                        |

### Terminals

| Pin | Signal | Explanation                   |
|-----|--------|-------------------------------|
| 0   | In_0   | Digital Input 0               |
| 1   | In_1   | Digital Input_1               |
| 2   | In_2   | Digital Input 2               |
| 3   | In_3   | Digital Input 3               |
| 4   | Out_0  | Digital Output                |
| 5   | A_Out+ | Analog Output +               |
| 6   | A_Out- | Analog Output -               |
| 7   | A+     | Encoder signal A+ *           |
| 8   | A-     | Encoder signal A- *           |
| 9   | B+     | Encoder signal B+ *           |
| 10  | B-     | Encoder signal B- *           |
| 11  | Ref+   | Encoder Reference + *         |
| 12  | Ref-   | Encoder Reference - *         |
| 13  | 5 VDC  | Encoder supply 5V (0.2A fuse) |
| 14  | 0 VDC  | Encoder supply 0V             |
| 15  | n. c.  | Not recommended for use       |
| 16  | 24 VDC | 24 VDC supply                 |
| 17  | 0 VDC  | 0 VDC Supply                  |

\* Unused encoder signals should be pulled up to +5V

The **PACIO Counter/Enc** Module has two identical channels with the same connections listed in the above table.

The Controller and I/O modules have been tested to comply with international electromagnetic and emission standards. To reduce radiated emissions, ensure that there is a good earth connection to the PAC, which can be accomplished by attaching the DIN rail to a suitable Earth ground and also utilizing Pin-3 on the Controller DC power input connector. This connection must be made with the shortest possible, heavy gage wire or braided cable. Low-resistance (<0.5 ohms) continuity should be verified with an ohmmeter for proper grounding. In addition, all communication cables should be shielded and

grounded, preferably only on one end. For information on operative earth shielding of analog wire, see the section "Earth Grounding Guidelines."

### Status LEDs

The LED labeled "EtherCAT Run" indicates the state of the EtherCAT ASIC. The LED labeled "IO" indicates the state of the Module inputs and outputs. The LED labeled "Power" indicates the state of the Module's I/O power supply.

| "EtherCAT Run"     | LED            |                                                                     |
|--------------------|----------------|---------------------------------------------------------------------|
| State              | LED Flash Code | Explanation                                                         |
| Init               | Red, on        | Initializing, no data exchange                                      |
| Pre-Op             | Red/green, 1:1 | Pre-operational, no data exchange                                   |
| Safe-Op            | Red/green, 5:1 | Safe operation, inputs readable                                     |
| Ор                 | Green, on      | Operational, unrestricted data exchange                             |
| "10" LED           |                |                                                                     |
| State              | LED Flash Code | Explanation                                                         |
| Ok                 | Green, on      | No error                                                            |
|                    | Off            | Malfunction of Module if E-Bus LED = On                             |
|                    |                | Inoperative if E-Bus LED = Off                                      |
|                    | Red, 2x        | Low voltage                                                         |
| Error              | rror Red, 3x   | Watchdog internal                                                   |
| Red, 4x            | Red, 4x        | EtherCAT watchdog control                                           |
|                    | Red. 7x        | Configuration error (E-Bus pre-operational), number of process data |
|                    |                | differs from that in the Module                                     |
| Defective          | Red, on        | Module defective                                                    |
| "Power" <b>LED</b> |                |                                                                     |
| State              | LED Flash Code | Explanation                                                         |
| On                 | Green, on      | 24 VDC supply ok                                                    |
| Off                | Off            | 24 VDC supply not ok                                                |

#### Status LEDs of the IOs

The Status LEDs of the several IOs indicate the state of the individual I/Os.

| Status LEDs of I/Os |         |       |                           |  |
|---------------------|---------|-------|---------------------------|--|
| LED                 | Voltage | Color | Explanation               |  |
| 03                  | 24V     | Green | Digital Inputs            |  |
| 4                   | 24V     | Green | Digital Outputs           |  |
| 7, 9, 11            | 5V      | Green | Encoder signals A, B, Ref |  |

### Function

The **PACIO Counter/Enc Module** has two identical channels. Each channel has terminals for one encoder, four digital inputs, one digital output, and one analog output.

The documentation organizes the variables into structured groups:

- Module Control/Module Status for controlling and monitoring the entire module.
- **Options/Control/Status/Errors** for controlling and monitoring the Counter 1 & 2 resp. 2.
- Set Values/Current Values for determining the Counter values of Counter 1 & 2 resp. 2.
- Digital Outputs/Digital Inputs/Input Change Time Stamp/Output Delay for monitoring the state of the digital IOs of Counter 1 & 2 resp. 2.

#### Principle of Control and Status

If a control bit is set (=TRUE), the module will operate the corresponding function due to the rising edge of the bit. The Module indicates the execution of the function by setting the corresponding status bit (=TRUE). When the control bit is reset (=FALSE), the Module will also reset the status bit (=FALSE).

NOTE: In the following example, the functions of the counter Module are described for Counter 1. Counter 2 has corresponding functions.

#### Frame- or DC-Synchronous Mode

Dependent on whether Distributed Clocks (DC) are used or not, the Module adjusts itself independently on the suitable mode of operation. The Module is pre-set to Frame synchronous mode. With the receipt of the first DC telegram, the Module is changed over to DC-synchronous mode and maintains this mode of operation until the module is powered down.

#### Frame-Synchronous Mode

The EtherCAT master sends EtherCAT frames with the output data for the Module. With the arrival of such frame the output data are taken over and processed by the Module. The Module places its input data into the EtherCAT frame, so that the master can receive it.

#### DC-Synchronous Mode

If the Module is adjusted to DC-synchronous mode, it produces interrupts according to the rules of the DC. The EtherCAT master also sends EtherCAT frames with the output data for the Module. With the arrival of these frames, the output data of the Module are taken over and processed only if a DC interrupt has occurred. With the DC interrupt, the Module places its input data into a buffer, from which they are transported with the next EtherCAT Frame to the master.

With this method, time-synchronous functions for digital inputs and digital outputs for several Modules in one EtherCAT network are possible.

#### Controlling and Watching the Entire Module

Module control is carried out with the variables from the group "Module Control." The status of the settings having been carried out becomes shown in the variables of the group "Module Status".

#### Module Control

The Module reports faults with different "Module Status" bits. These bits are stored. They can be reset only if the fault is not there anymore. To reset the "Module Status" bits, send a rising edge to "ResetError".

| Variable   | Data type | Explanation                                  |
|------------|-----------|----------------------------------------------|
| ResetError | BOOL      | rising edge $\rightarrow$ error confirmation |

#### Module Status

To reset, use the ResetError in the "Module Control" above.

| Variable         | Data type | Explanation                    |
|------------------|-----------|--------------------------------|
| LowSupplyVoltage | BOOL      | Low voltage                    |
| Watchdog         | BOOL      | Module internal Watchdog       |
| EtherCAT_Error   | BOOL      | Configuration error or Timeout |

#### Controlling/Watching Counter

- The setting of the functions of the counter is carried out with the variables from the group "Counter Options."
- The Module control is carried out with the variables from the group "Counter Control."
- The status of the settings is indicated in the variables of the group "Counter Status."

NOTE: The use of the PACIO Counter/Enc Module in a variety of different applications is possible by use of variables from the Counter Options, Counter Control, and Counter Status groups.

#### **Counter Options**

The Module offers different options for the operation of Counters. The options are set in the Module with the help of the control bit "SetOptions\_1" (see also "Counter Control") and then remain valid until the next setting procedure.

- 1. Set the variables for the desired configuration.
- 2. Set "SetOptions\_1=FALSE" and then set "SetOptions\_1=TRUE".

The Module indicates the execution with "OptionsSet\_1=TRUE". When "SetOptions\_1" becomes FALSE again, the Module responds with "OptionsSet\_1=FALSE". This indicates that the Module is ready for the next setting procedure.

| Variable                 | Data type | Value | Explanation                                             |                              |
|--------------------------|-----------|-------|---------------------------------------------------------|------------------------------|
| Enchla Company 1         | BOOL      | 0     | Deactivate compare function                             |                              |
| Enable_Compare_1         |           | 1     | Activate compare function                               |                              |
|                          |           | 0     | A, B, Ref with detection of direction                   |                              |
| SelectEncoder_1          | BOOL      | 1     |                                                         | B=0 down                     |
|                          |           |       | Event counter at A                                      | B=1 up                       |
| SetResolution_1          | BOOL      |       | Only if SelectEncoder=1 (Event counter)                 |                              |
|                          |           | 0     | Rising and falling edges                                |                              |
|                          |           | 1     | Only rising edges                                       |                              |
| ControlOutput_1          | BOOL      | 0     | Output_0_0 is a regular digital output                  |                              |
|                          |           | 1     | Output_0_0 is controlled by the compare function.       |                              |
| OnErrorForceOutputsOff_1 | BOOL 0    |       | In case of Module error, all div<br>continue to update. | gital and analog outputs     |
|                          | 1         |       | In case of Module error, all di                         | gital and analog outputs are |
|                          |           |       | forced to 0.                                            |                              |

#### Counter Control

Enabling and disabling of counting and referencing are determined by the state of the control variables.

Set and Reset functions are activated by setting the appropriate variable.

The execution is indicated in the corresponding status variable.

If the control variable is reset, the counter Module also resets the corresponding status variable.

| Variable            | Data type | Value | Explanation                        |
|---------------------|-----------|-------|------------------------------------|
| SetOptions_1        | BOOL      | 0/1   | Activate "Counter 1 Options"       |
| ResetReferenced_1   | BOOL      | 0/1   | Reset of status bit "Referenced_1" |
| ResetCompared_1     | BOOL      | 0/1   | Reset of status bit "Compared_1"   |
| ResetCaptured_1     | BOOL      | 0/1   | Reset of status bit "Captured_1"   |
| EnableCounter_1     | BOOL      | 0     | Disable counter                    |
|                     |           | 1     | Enable counter                     |
| EnableReferencing_1 | BOOL      | 0     | Disable Referencing                |
|                     |           | 1     | Enable Referencing                 |
| SetCounter_1        | BOOL      | 0/1   | Set counter to preset value        |
| SetCompare_1        | BOOL      | 0/1   | Set compare value register         |
| SetPreset_1         | BOOL      | 0/1   | Set preset value register          |
| SetMax_1            | BOOL      | 0/1   | Set maximum value register         |

#### **Counter Status**

The status variables indicate the status of the counter.

| Variable            | Data type | Explanation                                                   |
|---------------------|-----------|---------------------------------------------------------------|
| Counting_1          | BOOL      | Counter is enabled                                            |
| Referenced_1        | BOOL      | Reference function was executed<br>Reset by ResetReferenced_1 |
| Clockwise_1         | BOOL      | Counter counts up                                             |
| Compared_1          | BOOL      | Compare function was executed<br>Reset by ResetCompared_1     |
| Captured_1          | BOOL      | Capture function was executed<br>Reset by ResetCaptured_1     |
| CounterSet_1        | BOOL      | Counter is set to preset value                                |
| CompareSet_1        | BOOL      | Compare value is set                                          |
| PresetSet_1         | BOOL      | Preset value is set                                           |
| MaxSet_1            | BOOL      | Maximum value is set                                          |
| OptionsSet_1        | BOOL      | Options of counter 1 are set                                  |
| OutputsOnErrorOff_1 | BOOL      | Outputs will be switched off in case of error                 |

#### Counter Errors

These variables are provided for the indication of error states:

| Variable           | Data type | Explanation                                             |
|--------------------|-----------|---------------------------------------------------------|
| OutputsForcedOff_1 | BOOL      | Outputs have been forced to 0 because of a Module error |
| Err_Reserved_1_x   | BOOL      | reserved error bits                                     |

#### Counter Values of Counter

Counter Set Values

The counter can be preset with different set values.

That is done by help of the variable "SetValue\_1". After setting the following control bits, the contents of "SetValue\_1" will be copied in the corresponding register.

| Variable     | Data Type | Explanation                                     |
|--------------|-----------|-------------------------------------------------|
| SetCounter_1 | BOOL      | Copy "SetValue_1" to the current counter value  |
| SetCompare_1 | BOOL      | Copy "SetValue_1" to the compare value register |
| SetPreset_1  | BOOL      | Copy "SetValue_1" to the preset value register  |
| SetMax_1     | BOOL      | Copy "SetValue_1" to the maximum value register |

The current set values can be read in the variable "SelectedValue" from the "Counter current values" group. Use the variable "Select\_1", to determine which value you want to see in the variable "SelectedValue" (see section "Counter Actual Values").

| Variable   | Data type | Expla           | nation                                                                   |
|------------|-----------|-----------------|--------------------------------------------------------------------------|
|            |           | Sets t          | he value displayed in the variable "SelectedValue_1":                    |
|            |           | 0               | none                                                                     |
|            |           | 1               | Compare value                                                            |
|            |           | 2               | Preset value                                                             |
| Select_1   | UINT      | 3               | Max value                                                                |
|            |           | 4               | Hardware Captured value                                                  |
|            |           | 5               | Counter pulses/second                                                    |
|            |           | 6               | Revolutions per minute                                                   |
|            |           | 128             | Version info                                                             |
| SetValue_1 | DINT      | Value<br>SetPre | to be set (when using SetCounter_1, SetCompare_1,<br>eset_1, or SetMax_1 |

#### **Counter Actual Values**

These variables display the current counter value and the current set values. The set values are represented in the variable "SelectedValue\_1" (Determined by Select\_1).

| Variable      | Data type | Expla                      | nation                                                                                            |
|---------------|-----------|----------------------------|---------------------------------------------------------------------------------------------------|
| Counter_1     | DINT      | Curre                      | nt value of counter 1                                                                             |
|               |           | Select<br>Select<br>(Value | tion of the value displayed in the variable<br>tedValue_1.<br>e of Select_1 read from the Module) |
|               |           | 0                          | none                                                                                              |
|               | UINT      | 1                          | Compare value                                                                                     |
| Solocted 1    |           | 2                          | Preset value                                                                                      |
|               |           | 3                          | Max value                                                                                         |
|               |           | 4                          | Captured value                                                                                    |
|               |           | 5                          | Counter pulses/second                                                                             |
|               |           | 6                          | Revolutions per minute                                                                            |
|               |           | 128                        | Version info                                                                                      |
| SelectedValue | DINT      | Select                     | ted current value of counter 1                                                                    |

#### Version information:

| Byte        | 3         | 2       | 1     | 0         |
|-------------|-----------|---------|-------|-----------|
| Explanation | Version # | Release | Level | Type code |
| Evemple     | 0x2       | 0x00    | 0x00  | 0x53      |
| Example     | 2         | 0       | 0     | S         |

#### **Digital Inputs and Outputs**

#### **Counter Digital Inputs**

The variables indicate the status of the digital inputs.

#### Counter 1 Digital Inputs

| Variable      | Data type | Explanation                                   |
|---------------|-----------|-----------------------------------------------|
| Input_0_0     | BOOL      | Digital Input 0                               |
| Input_0_1     | BOOL      | Digital Input 1 – Capture Input               |
| Input_0_2     | BOOL      | Digital Input 2                               |
| Input_0_3     | BOOL      | Digital Input 3                               |
| In_Output_0_0 | BOOL      | Status of Digital Output 0 (Reads the status) |

#### Counter 2 Digital Inputs

| Variable      | Data type | Explanation                                   |
|---------------|-----------|-----------------------------------------------|
| Input_1_0     | BOOL      | Digital Input 0                               |
| Input_1_1     | BOOL      | Digital Input 1 – Capture Input               |
| Input_1_2     | BOOL      | Digital Input 2                               |
| Input_1_3     | BOOL      | Digital Input 3                               |
| In_Output_1_0 | BOOL      | Status of Digital Output 0 (Reads the status) |

#### Counter Input Edge Timestamp

The variables indicate the time at which the status of the digital input has changed. The time at which the measurement starts depends on the mode of operation. (See also Frame- or DC-Synchronous Mode on page 113.)

#### Counter 1

| Variable     | Data type | Explanation                                         |
|--------------|-----------|-----------------------------------------------------|
| Input_0_0_TS | UINT      | Time stamp for Digital Input 0 (Hardware Triggered) |
| Input_0_1_TS | UINT      | Time stamp for Digital Input 1 (Software Polled)    |
| Input_0_2_TS | UINT      | Time stamp for Digital Input 2 (Software Polled)    |
| Input_0_3_TS | UINT      | Time stamp for Digital Input 3 (Software Polled)    |

#### Counter 2

| Variable     | Data type | Explanation                                         |
|--------------|-----------|-----------------------------------------------------|
| Input_1_0_TS | UINT      | Time stamp for Digital Input 0 (Hardware Triggered) |
| Input_1_1TS  | UINT      | Time stamp for Digital Input 1 (Software Polled)    |
| Input_1_2_TS | UINT      | Time stamp for Digital Input 2 (Software Polled)    |
| Input_1_3_TS | UINT      | Time stamp for Digital Input 3 (Software Polled)    |

NOTE: The time stamp is metered between frame- or DC-interrupts and signal changes on the input in µs. The value of the time stamp becomes 0xFFFF, when no signal change takes place between two frame- or DC-interrupts.

**In frame-synchronous mode:** The time from the last frame-interrupt to the status change of the input is stored in the time stamp and sent in the following frame to the EtherCAT master.

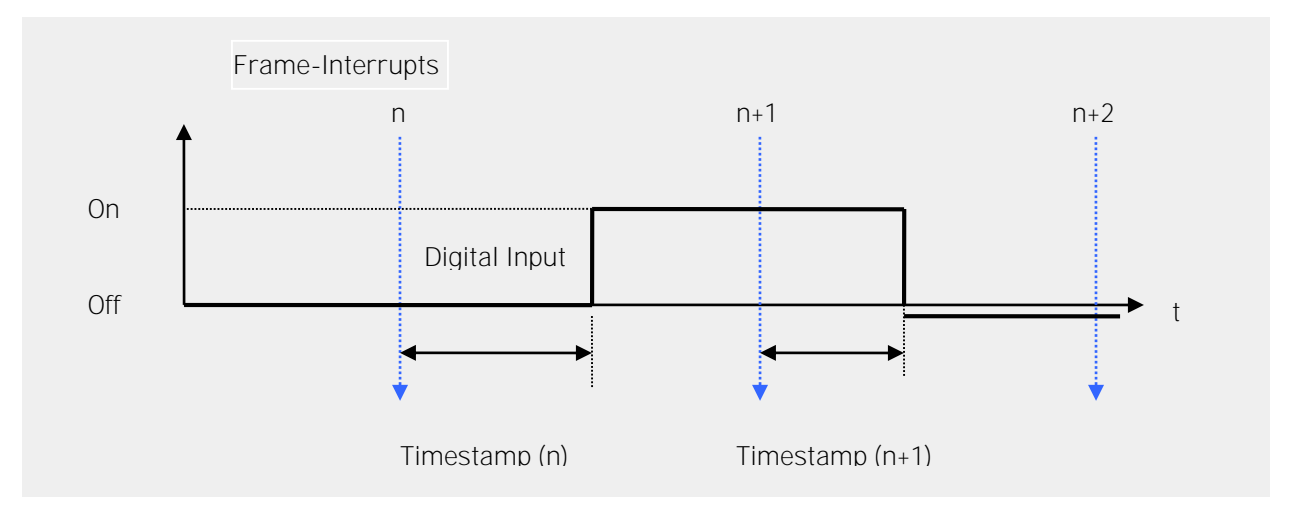

| Frama | Digital Input |                 |  |  |
|-------|---------------|-----------------|--|--|
| Frame | Variable      | Timestamp       |  |  |
| n+1   | TRUE          | Timestamp (n)   |  |  |
| n+2   | FALSE         | Timestamp (n+1) |  |  |

**In DC-synchronous mode:** The time from the last DC-interrupt to the status change of the input is stored in the time stamp and sent in the following frame to the EtherCAT master.

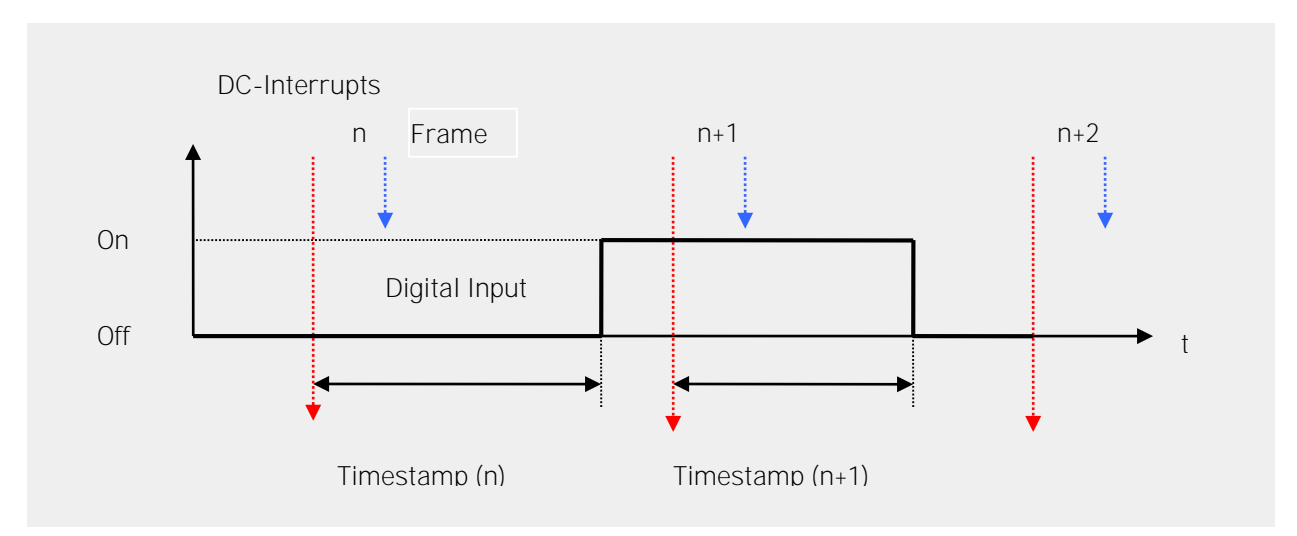

#### PACIO MODULES

| Frame | Digital Input |                 |  |
|-------|---------------|-----------------|--|
|       | Variable      | Timestamp       |  |
| n+1   | TRUE          | Timestamp (n)   |  |
| n+2   | FALSE         | Timestamp (n+1) |  |

#### **Digital Outputs**

These variables indicate the status of the digital outputs. This is not applicable when Compare function is enabled, see the Compared\_1 status flag instead.

#### Counter 1

| Variable   | Data type | Explanation                        |
|------------|-----------|------------------------------------|
| Output_0_0 | BOOL      | Digital Output 0 (Sets the output) |

#### Counter 2

| Variable   | Data type | Explanation                        |
|------------|-----------|------------------------------------|
| Output_1_0 | BOOL      | Digital Output 0 (Sets the output) |

#### Output Set Delay

This variable defines the time when the output is set.

#### Counter 1

| Variable       | Data type | Explanation            |
|----------------|-----------|------------------------|
| Output_0_0_Del | UINT      | Output set delay in µs |

#### Counter 2

| Variable       | Data type | Explanation            |
|----------------|-----------|------------------------|
| Output_1_0_Del | UINT      | Output set delay in µs |

#### In frame-synchronous mode:

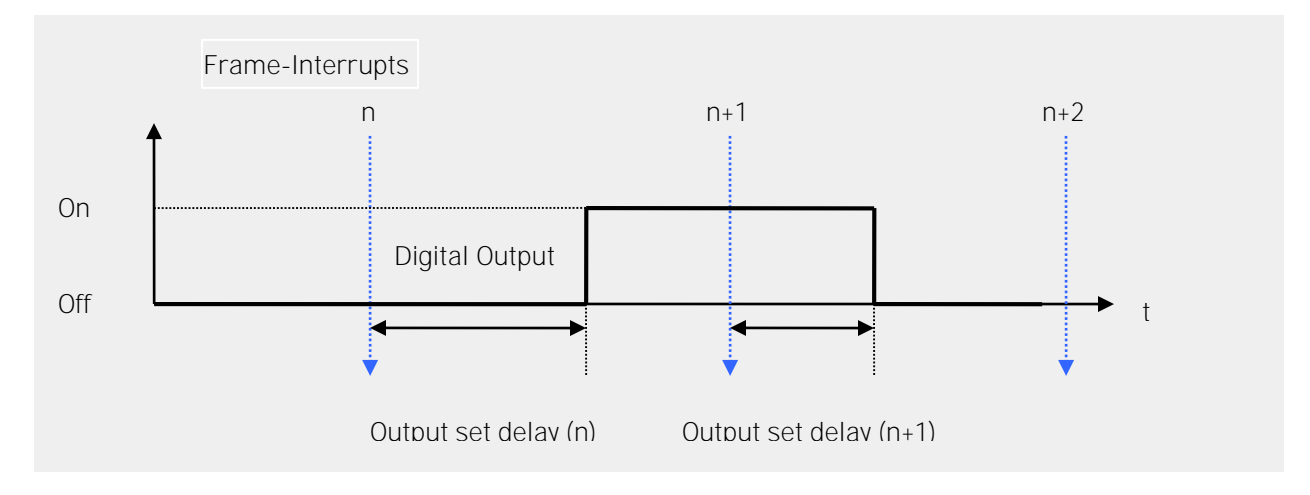

| Frome | Digital Output |                        |  |
|-------|----------------|------------------------|--|
| Frame | Variable       | Output Set Delay       |  |
| n     | TRUE           | Output set delay (n)   |  |
| n+1   | FALSE          | Output set delay (n+1) |  |

In DC-synchronous mode:

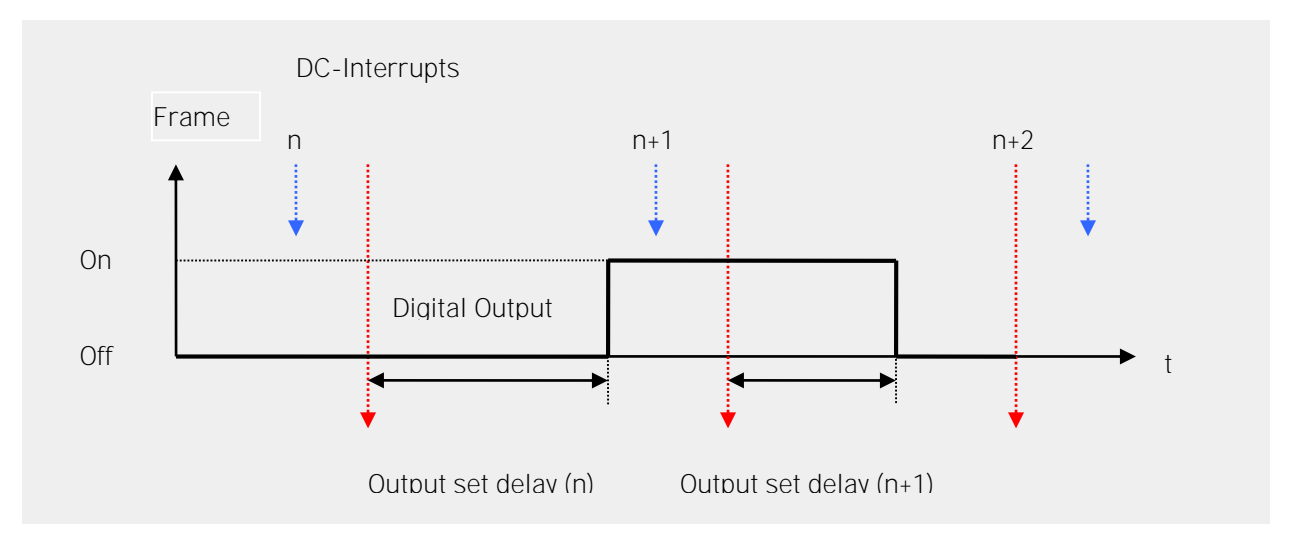

| Frama | Digital Output |                        |  |
|-------|----------------|------------------------|--|
| Frame | Variable       | Output Set Delay       |  |
| n     | TRUE           | Output set delay (n)   |  |
| n+1   | FALSE          | Output set delay (n+1) |  |

#### Analog Outputs

These variables define the Voltage of the analog outputs. For information on Output values, see Analog Voltage/Current Values on page 102.

| Variable       | Data type | Explanation     |
|----------------|-----------|-----------------|
| AnalogOutput_1 | UINT      | Analog Output 1 |
| AnalogOutput_2 | UINT      | Analog Output 2 |

### Examples

#### **Enable Counter**

The counter is active, when the variable "EnableCounter\_1" is TRUE.

| <pre>Term2_EnableCounter_1:=TRUE;</pre> | (*Release of the counter*)         |
|-----------------------------------------|------------------------------------|
| Term2_Counting_1;                       | (*TRUE, if counter is enabled*)    |
| Term2_Clockwise_1;                      | (*Count direction, TRUE, when up*) |

#### Counter Set/Clear

Copying the contents of "SetValue\_1" into the current value is executed by a rising edge to "SetCounter\_1". Execution is indicated by "CounterSet\_1=TRUE". If "SetCounter\_1" is reset (FALSE) again, "CounterSet\_1" also becomes FALSE again.

| <pre>Term2_SetValue_1:=diCounterValue;</pre> | (*Copy a number into the source var*) |
|----------------------------------------------|---------------------------------------|
|                                              | (* 0 = Clear*) and                    |
| <pre>Term2_SetCounter_1:=TRUE;</pre>         | (*copy to the counter current value*) |
| <pre>Term2_CounterSet_1;</pre>               | (*TRUE, if set*)                      |

#### Set Compare Value

Configuration settings set in **"Counter 1 Options"** are activated by the rising edge of the control bit "SetOptions\_1". The successful take-over of the options is confirmed with the status bit "OptionsSet\_1". For example, set compare function.

```
PROGRAM Initialization
VAR
  bInit: BOOL := TRUE;
   Step: USINT;
END VAR
_____
                 _____
IF bInit THEN
   CASE Step OF
(*Select options, activate them by a rising edge to "Set Options"*)
   0:
         Term2 EnableCounter 1:=TRUE; (*Release counter*)
         Term2 EnableCompare 1:=TRUE; (*Activate compare function*)
         Term2_ControlOutput_1:=TRUE; (*Compare function controls Output*)
         Term2 SetValue 1:=10000;
                                      (*Set value = 10000..*)
         Term2 SetCompare 1:=TRUE;
                                      (*..use as compare value*)
         Term2 SetOptions 1:=TRUE;
                                       (*Activate selected options*)
         Step:= 1;
(* Wait for confirmations "OptionsSet" and "CompareSet"*)
         IF Term2 OptionsSet 1 AND Term2 CompareSet 1 THEN
   1:
               Step:= 2;
         END IF
(* Set "Set Options" and "SetCompare" in the starting position*)
         Term2 SetOptions 1:=FALSE;
   2:
         Term2_SetCompare_1:=FALSE;
```

```
Step:=0;
bInit:=FALSE;
END_CASE
END_IF
```

#### Set Preset Value

Copying the value of "SetValue\_1" into the preset value is executed by "PresetSet\_1=TRUE". If "SetPreset\_1" is reset (FALSE) again, "PresetSet\_1" also becomes FALSE again.

| <pre>Term2_SetValue_1:=diPresetValue;</pre> | (*Copy a number into the source var*) |
|---------------------------------------------|---------------------------------------|
| <pre>Term2_SetPreset_1:=TRUE;</pre>         | (*Copy to the preset value*)          |
| Term2_PresetSet_1;                          | (*TRUE, if set*)                      |

#### Set Maximum Value

Copying the value of "SetValue\_1" into the preset value is executed by "MaxSet\_1=TRUE". If "SetMax\_1" is reset (FALSE) again, "MaxSet\_1" also becomes FALSE again.

| <pre>Term2_SetValue_1:=diMaxValue ;</pre> | (*Copy a number into the source var*) |
|-------------------------------------------|---------------------------------------|
| <pre>Term2_SetMax_1:=TRUE;</pre>          | (*Copy to the maximum value *)        |
| Term2_MaxSet_1;                           | (*TRUE, if set*)                      |

#### Set Counter Range

The counter range is controlled by an internal 'maximum value' register which defaults to 2,147,483,647 which means the overall counter range is 0 to 2,147,483,647. To change this range, load SetValue\_1 (SetValue\_2) to the desired maximum value and then set the Boolean SetMax\_1 (SetMax\_2) which will transfer the maximum value into the internal register. Once this is loaded the Boolean MaxSet\_1 (MaxSet\_2) will reflect that it has been updated.

|    | SetValue_1 := 2,147,485,647;                  | (*Desired range is 0 to 2,147,483,647*) |
|----|-----------------------------------------------|-----------------------------------------|
|    | <pre>SetMax_1:= TRUE;</pre>                   | (* Set the new maximum value *)         |
| Or |                                               |                                         |
| 2, | SetValue_1 := 4,294,967,294;<br>147,483,647*) | (*Desired range is -2,147,483,647 to    |
|    | <pre>SetMax_1:= TRUE;</pre>                   | (* Set the new maximum value *)         |
|    |                                               |                                         |

Here is a sample state machine:

CASE State OF (\* Configure the PACIO454-01 Encoder/Counter Module channel 1 as a quadrature incremental encoder input port \*)

(\* The variables EnableCounter1, SetValue1, SetMax1, EnableCounter1, and Counting1 are declared as global variables directly in the PACIO\_Counter\_Enc\_5V EtherCAT I/O Mapping page. Encoder\_Configured1 is just a local variable to flag the counter is enabled. \*)

```
0:
                   (* Ready to change config *)
            EnableCounter1 :=FALSE;
            SetValue1 := 4294967294; (* Configure counter to have range of
-2,147,483,647 to 2,147,483,647 *)
            //SetValue1 := 2147483647; (* Configure counter to have range of
0 to 2,147,483,647 *)
            SetMax1 := FALSE;
            STATE := 1;
                   (* Set new config values *)
      1:
            SetMax1 := TRUE;
            IF MaxSet1 THEN
                  SetMax1 := FALSE;
                   STATE := 2;
            END IF
      2:
                   (* Enable Encoder/Counter *)
            EnableCounter1 := TRUE;
            IF Counting1 THEN
                  STATE := 3;
            END IF
      3:
                   (* Encoder/Counter enabled *)
            Encoder Configured1 := TRUE;
```

END\_CASE

#### **Digital Output**

The digital output can be controlled by the variable "Output\_0\_0" or the compare function, determined by the variable "ControlOutput\_1". The current status of the output is read from the Module and displayed in "In\_Output\_0\_0". See also <u>Counter Options</u>.

| <pre>Term2_ControlOutput_1:=FALSE;</pre> | (*Term2_Output_0_0 controls output*) |
|------------------------------------------|--------------------------------------|
| <pre>Term2_ControlOutput_1:=TRUE;</pre>  | (*Compare function controls output*) |
| <pre>Term2_In_Output_0_0;</pre>          | (*Status of the output*)             |

#### Operating as A-B-Ref-Counter or Event Counter

The counter can be operated as an A, B, Ref –Counter/Encoder or as an event counter. The selection is made by the variable "SelectEncoder\_1". See also <u>Counter Options</u>.

| <pre>Term2_SelectEncoder_1:=FALSE;</pre> | (*A, B, Ref *)              |
|------------------------------------------|-----------------------------|
| <pre>Term2_SelectEncoder_1:=TRUE;</pre>  | (*Event counter at A*)      |
|                                          | (*B=FALSE:down, B=TRUE:up*) |

#### Single-end Multiple Counting

This option is valid in the event counter mode only. The counter can count edges (all rising and falling edges, i.e. Quadrature Encoder) or pulses (only the rising edges). The selection is made by the variable "SetResolution\_1". See also <u>Counter Options</u>.

| Term2_S | SetResolution_ | 1:=FALSE; | (*all  | edges*) |
|---------|----------------|-----------|--------|---------|
| Term2_S | SetResolution_ | 1:=TRUE;  | (*Puls | ses*)   |

#### Referencing

The counter can be set to a preset value when a pulse occurs at the Ref input. The preset value can be 0, but also any other 32-bit number, using SetValue\_1 and SetPreset\_1.

**Task:** An encoder with 500 Pulses provides 2000 increments per turn in the all edges mode (Quadrature). Every Ref pulse shall set the counter to the preset value 2000. It shall be counted down to 0 within 1 turn. The counting direction is determined by the turning direction of the encoder.

```
PROGRAM Referencing
VAR
   bInit: BOOL := TRUE;
   StepInit: USINT;
  bInitReady: BOOL;
   Step: USINT;
END VAR
(*1. Initializing: Enabling of the counter and setting of the preset value*)
IF bInit THEN
   CASE StepInit OF
(*Selecting the options and setting them by a rising edge v. "Set Options"*)
   0:
         Term2 EnableCounter 1:=TRUE;
         Term2 SetValue 1:=2000;
         Term2 SetPreset 1:=TRUE;
         Term2 SetOptions 1:=TRUE;
         StepInit:=1;
```

- (\* Wait for confirmations "OptionsSet" and "PresetSet"\*)
  - 1: IF Term2\_OptionsSet\_1 AND Term2\_PresetSet\_1 THEN
     StepInit:=2;

END\_IF

- (\* Reset "Set Options" and "Set Preset"\*)
  - 2: Term2\_SetOptions\_1:=FALSE; Term2\_SetPreset\_1:=FALSE; StepInit:=0; bInit:=FALSE; bInitReady:=TRUE;

END CASE

```
END IF
```

```
(*2. Controlling the referencing*)
```

IF bInitReady THEN

CASE Step OF

(\*Switch on the referencing mode\*)

- 0: Term2\_EnableReferencing\_1:=TRUE;
   Step:=1;
- (\* Wait for a referencing pulse\*)
- 1: IF Term2\_Referenced\_1 THEN

Step:=2;

END\_IF

```
(* Reset of the referencing message*)
```

- 2: Term2\_ResetReferenced\_1:=TRUE;
   Step:=3;
- 3: IF NOT Term2 Referenced 1 THEN

```
(* Reset "ResetReferenced_1"*)
```

```
Term2 ResetReferenced 1:=FALSE;
```

```
(*Switch off the referencing mode *)
```

```
Term2 EnableReferencing 1:=FALSE;
```

```
Step:=0; (*Next turn the same procedure.*)
```

END IF

END\_CASE

```
END_IF
```

#### Capture

A falling edge at the Digital Input 1 can be used as trigger in order to save the current counter value (capture). Status bit "Captured\_1" =TRUE when a capture event has occurred. You must reset "Captured\_1" by "ResetCaptured\_1" so the next capture event can be indicated.

| Term2_Input_0_1;                  | (*Status of Input 1*)                              |
|-----------------------------------|----------------------------------------------------|
| <pre>Term2_Select_1:=4;</pre>     | (*Copy capture register to Term2_SelectedValue_1*) |
| <pre>Term2_Selected_1;</pre>      | (* =4, if capture value in Term2_SelectedValue_1*) |
| <pre>Term2_SelectedValue_1;</pre> | (*Here you can read the capture value*)            |
| <pre>Term2_Captured_1;</pre>      | (*A capture event has occurred if TRUE *)          |
| <pre>Term2_ResetCaptured_1;</pre> | (*Reset of Term2_Captured_1*)                      |

#### Digital Inputs (Input\_0\_x)

The status of the digital inputs is indicated in the variables "Input\_0\_x". The current counter value is saved in the capture register when a falling edge appears at Input\_0\_1.

| Term2_Input_0_0;            | (*Status | of | Input | 0*) |
|-----------------------------|----------|----|-------|-----|
| Term2_Input_0_1;            | (*Status | of | Input | 1*) |
| Term2_Input_0_2;            | (*Status | of | Input | 2*) |
| <pre>Term2_Input_0_3;</pre> | (*Status | of | Input | 3*) |

#### Analog Outputs

The output values of the analog outputs are written into the variables "AnalogOutput \_x". For Output values, See "Analog Voltage/Current Values" on page 102.

| Term2_ | AnalogOutput_1:= | 16#7FFF; | (* | Set | AnalogOutput_ | _1 | to | +10V | *) |
|--------|------------------|----------|----|-----|---------------|----|----|------|----|
| Term2_ | AnalogOutput_2:= | 16#8000; | (* | Set | AnalogOutput_ | _2 | to | -10V | *) |

# PACIO-455-03 - PROFIBUS-DP-Slave

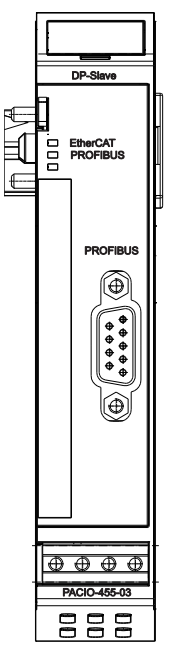

| Pin | Signal    | Explanation                                             |  |
|-----|-----------|---------------------------------------------------------|--|
| 1   | Shield    | Shield/functional ground                                |  |
| 2   | M24       | not connected                                           |  |
| 3   | RxD/TxD-P | Receive/Transmit data – plus (B wire)                   |  |
| 4   | CNTR-P    | Repeater control signal (direction control), RTS signal |  |
| 5   | DGND      | Data ground (reference potential for VP)                |  |
| 6   | VP        | Supply voltage - plus (P5V)                             |  |
| 7   | P24       | not connected                                           |  |
| 8   | RxD/TxD-N | Receive/Transmit data – minus (A wire)                  |  |
| 9   | CNTR-N    | Repeater control signal (direction control)             |  |
|     |           |                                                         |  |

Pinouts for PROFIBUS

#### Front view of PACIO PROFIBUS-DP-Slave Module

The **PACIO PROFIBUS-DP-Slave** Module is an EtherCAT/PROFIBUS-DP gateway. It accomplishes the data transfer between an EtherCAT system and a PROFIBUS-DP system.

| Technical data        | PACIO PROFIBUS-DP-Slave                          |
|-----------------------|--------------------------------------------------|
| Part number           | PACIO-455-03                                     |
| Fieldbus1 (System)    | EtherCAT 100 Mbit/s                              |
| EtherCAT-File         | ParkerEtherCATModules.xml                        |
| Fieldbus2             | PROFIBUS-DP-Slave                                |
| Implementation type   | SPC3                                             |
| Connector PROFIBUS    | D-SUB Plug 9-pole, male (not part of the Module) |
| Baud rate             | Maximum 12 Mbit/s                                |
| Detection             | Automatically                                    |
| Addressing            | via EtherCAT-Variable                            |
| GSD-File              | Park6943.GSD                                     |
| WxHxD                 | 25x120x90 mm                                     |
| Mounting              | 35mm DIN top hat rail                            |
| Controller            | ASIC ET1200                                      |
| Power supply          | from EtherCAT-Coupler via E-Bus-plug             |
| E-Bus load            | 210mA                                            |
| Galvanic separation   | Separated from one another and versus the bus    |
| Storage temperature   | -25 °C+70 °C                                     |
| Operating temperature | 0°C+55°C                                         |
| Relative humidity     | 5%95% without dewing                             |
| Protection            | IP20                                             |
| Interference immunity | Zone B                                           |

### Terminals

The Module needs no separate 24V connector. Power is supplied to the Module through the E-Bus connector. For information on operative earth shielding of analog wire, see "Adding PACIO Modules" on page 28.

### Status LEDs

The LED labeled "EtherCAT Run" indicates the state of the EtherCAT ASIC. The LED labeled "PROFIBUS" indicates the state of the Module regarding PROFIBUS.

| "EtherCAT Run" LED |                |                                         |  |  |
|--------------------|----------------|-----------------------------------------|--|--|
| State              | LED Flash Code | Explanation                             |  |  |
| Init               | Off            | Initializing, no data exchange          |  |  |
| Pre-Op             | Off/green, 1:1 | Pre-operational, no data exchange       |  |  |
| Safe-Op            | Off/green, 5:1 | Safe operation, inputs readable         |  |  |
| Ор                 | Green, on      | Operational, unrestricted data exchange |  |  |
| "PROFIBUS" LED     |                |                                         |  |  |
| State              | LED Flash Code | Explanation                             |  |  |
| Ok                 | Green, on      | No error                                |  |  |
| Error              | Red, flashing  | Connection fault                        |  |  |
| Start, Defect      | Red, on        | Module is not initialized               |  |  |

### Function

The Module PROFIBUS-DP-Slave is an EtherCAT/PROFIBUS-DP gateway. It accomplishes the data transfer between an EtherCAT system and a PROFIBUS-DP system.

#### Data

Utilizable data will be found in four groups of input variables and four groups of output variables. For more information, see "Configuring the Data Modules" on page 130.

| Variable      | Data type | Number | Explanation                       |
|---------------|-----------|--------|-----------------------------------|
| InByteM1_015  | USINT     | 16     | Input data module1 Byte_0Byte_15  |
| InByteM2_031  | USINT     | 32     | Input data module2 Byte_0Byte_31  |
| InByteM3_047  | USINT     | 48     | Input data module3 Byte_0Byte_47  |
| InByteM4_063  | USINT     | 64     | Input data module4Byte_0Byte_63   |
| OutByteM1_015 | USINT     | 16     | Output data module1 Byte_0Byte_15 |
| OutByteM2_031 | USINT     | 32     | Output data module2 Byte_0Byte_31 |
| OutByteM3_047 | USINT     | 48     | Output data module3 Byte_0Byte_47 |
| OutByteM4_063 | USINT     | 64     | Output data module4 Byte_0Byte_63 |

#### Module Control

The Module provides no operational options but a PROFIBUS-address, which is set by the EtherCATmaster. The Module indicates errors by different "Module state" bits. These error bits are stored. To reset the error bits, set control bit "ResetError" to a rising edge.

| Variable   | Data type | Explanation                                            |
|------------|-----------|--------------------------------------------------------|
| SetOptions | BOOL      | Rising edge $\rightarrow$ accepts the PROFIBUS address |
| ResetError | BOOL      | Rising edge $\rightarrow$ acknowledges error           |

#### SPC3 Address

The PROFIBUS-DP-Slave address is set by the following variable. The assumption of the address is released with the rising edge of SetOption. The execution is indicated with OptionSet. The PROFIBUS DP slave address also can be changed at runtime.

| Variable | Data type | Explanation               |
|----------|-----------|---------------------------|
| Address  | USINT     | PROFIBUS-DP-Slave address |

#### Module State

The following Module states are indicated below. To reset the messages, see "Module Control" above.

| Variable       | Data type | Explanation                              |
|----------------|-----------|------------------------------------------|
| Shortcut       | BOOL      | not used                                 |
| Undervoltage   | BOOL      | not used                                 |
| Watchdog       | BOOL      | Internal watchdog of Module              |
| EtherCAT_Error | BOOL      | Configuration error or watchdog control  |
| Specific_Error | BOOL      | not used                                 |
| OptionsSet     | BOOL      | Sent by Module to acknowledge SetOptions |

#### Module-Specific Messages

Apart from the Module error messages, there is a set of messages containing details about the current state of the Module.

| Variable        | Data type | Explanation   |
|-----------------|-----------|---------------|
| ProfibusRunning | BOOL      | PROFIBUS runs |

#### Configuring the Data Modules

For the configuration of the EtherCAT and the PROFIBUS, the appropriate configuration files are needed.

These are:

- ParkerEtherCATModules.xml for EtherCAT
- Park6943.GSD for PROFIBUS

Number and size of the data Modules are configurable. The relationship of input data and output data is always thereby 1:1. Select the desired data Modules in the respective Configurator tools.

NOTE: Make sure that configuring on the EtherCAT side and the PROFIBUS side must be implemented identically.

#### PROFIBUS

To configure the PROFIBUS you need Park6943.GSD. This is to be imported into the PROFIBUS-master configurator.

Four Modules with a maximum data area length of 160 bytes for each direction can be selected. The individual Modules are consistent for itself. The Module provides the following Module-specific diagnosis data "Ext\_Diag\_Data".

| Octet | Value | Meaning                              |
|-------|-------|--------------------------------------|
| 14    |       | Standard diagnosis                   |
| 5     | 0x43  | Standard diagnosis: Modulo 1d # 6042 |
| 6     | 0x69  |                                      |
| 7     | 3     | 3 (1+2) Byte extended Diagnose       |
| 0     | 0     | EtherCAT is running                  |
| ŏ     | 6     | EtherCAT Error                       |
| 9     | 0x11  | Revision 1                           |
|       | 0x12  | Revision 2 (with DP-address change)  |

#### EtherCAT

For EtherCAT configuration, import the file ParkerEtherCATModules.xml into the PAC320 master configurator. See also **Chapter 4: System Set-up and Configuration**.

NOTE: Online-configuration (Scan Boxes = Reading of the configuration data from the connected EtherCAT devices) is not possible because of the large amount of data.

For the configuration of the EtherCAT, appropriate PDOs are available.

| Index  | Input variable            | Index  | Output variable            |
|--------|---------------------------|--------|----------------------------|
| 0x1601 | Module Control            | 0x1A01 | Module Status              |
| 0x1602 | Module Specific Messages  | 0x1A02 | SPC3address_Adress         |
| 0x1603 | Profibusdata_InByteM1_015 | 0x1A03 | Profibusdata_OutByteM1_015 |
| 0x1604 | Profibusdata_InByteM2_031 | 0x1A04 | Profibusdata_OutByteM2_031 |
| 0x1605 | Profibusdata_InByteM3_047 | 0x1A05 | Profibusdata_OutByteM3_047 |
| 0x1606 | Profibusdata_InByteM4_063 | 0x1A06 | Profibusdata_OutByteM4_063 |

#### Selection of the PROFIBUS Address

The PROFIBUS address is written into the variable "Address" of the PLC program and transmitted as PDO 1602 to the PROFIBUS-DP-Slave Module.

With the setting of the bit "SetOptions", the assumption of the address in the Module becomes released. The Module acknowledges the assumption of the address by setting of "OptionsSet".

After receipt of a valid PROFIBUS address, the Module initializes the PROFIBUS. If a master accesses the Module over the PROFIBUS and transfers a valid configuration, the professional bus is functional. This is indicated by the bit "ProfibusRunning".

Only then data exchange EtherCAT <- -> PROFIBUS is possible.

Since revision 2, the address change at runtime is possible. The connection with the PROFIBUS master will be cut for a short time, but the master will rebuild the connection to the new address by its GAP update. The status of the connection is shown in "ProfibusRunning".

#### Example:

Setting of usiDP\_Address as DP-Slave address

```
(* Start (Single action) *)
Term2_Address:=usiDP_Adresse; (* Copying the DP-Slave address *)
Term2_SetOptions_Byte.0:=TRUE; (* Start of the address setting *)
(* Controlling*)
IF Term2_SetOptions_Byte.0=TRUE THEN
IF Term2_Shortcut_Byte.7=TRUE THEN (* Wait for confirmation *)
        Term2_SetOptions_Byte.0=FALSE; (* Reset*)
END_IF
END_IF
```

#### **PROFIBUS** example with Siemens S7

This document outlines the procedure for configuring ProfiBus communication from PAC to a Siemens S7 processor capable of communicating this protocol. This particular configuration demonstrates this using the Siemens CPU 315-2 PN/DP 6ES7 315-2EH13-0AB0 / V2.6 processor and STEP 7 v5.4 SP5 software.

#### STEP 7 Software

1. Open the STEP 7 software, select 'File', 'New' and enter a name for the project.

2. Right-click on the name and select 'Insert New Object'. Choose 'SIMATIC 300 Station'.

Note: You may rename the default names used for portions of this project.

3. In the left pane, left-click on the newly added branch. In the right pane, double click on 'Hardware'.

4. In the new windows opened, open the branches in the right pane to find the Simatic 300 / Rack 300 / Rail and add it to the project by double-clicking it. You will now have a grid to configure your processor.

5. Configure the processor to match your particular type/model. Configuration for the type used in this project is shown below.

|     | 7             |               | 2                  |                                      |            |             |               |              |                                  |                                       |
|-----|---------------|---------------|--------------------|--------------------------------------|------------|-------------|---------------|--------------|----------------------------------|---------------------------------------|
|     | HW Co         | nfig - IDP    | Master (C          | onfiguration) \$7315 D               | P PN to PA | C PBus1     |               |              |                                  |                                       |
| F   | Station       | Edit Inser    | t PLC Vi           | ew Options Window Help               |            |             |               |              |                                  | _ 2 ×                                 |
| h   | D cr 2        |               | a B                |                                      | 8 19       |             |               |              |                                  |                                       |
| h   | Ethorn        |               |                    | ing    <b>ang man</b>    <b>12</b> 1 | 18 T.      |             |               |              |                                  |                                       |
|     | Etriein       |               | NET-TU-SYST        |                                      |            |             |               |              | 1                                | · · · · · · · · · · · · · · · · · · · |
|     |               | 0) UR         |                    |                                      |            |             |               |              |                                  | Eind: Mt Mi                           |
|     | 1             | PS :          | 307 5A             |                                      |            |             |               |              |                                  | Profile: Standard 💌                   |
| Ш   | XT            | MP            | U 313-2 FI<br>I/DP |                                      | -          | DDOCIDUC    | (1) DD        | . (1)        |                                  |                                       |
| Iŀ  | X2            | ? <b>P</b> W- | 10                 |                                      | _          | PROFIBUS    | (T): DP maste | r system (1) |                                  | PROFIBUS-PA                           |
| Ш   | X2            | 2 PT 🛛 Pon    | 17                 |                                      |            |             | 30            | PROFIE       |                                  | PROFINET ID                           |
|     | 4             | -             |                    |                                      |            |             |               |              |                                  | + M SIMATIC 400                       |
| Ш   | 5             |               |                    |                                      |            |             | DP            | NORM         |                                  | SIMATIC PC Based Control 300/400      |
|     | 6             |               |                    |                                      |            |             |               |              |                                  | SIMATIC PC Station                    |
| Ш   | 8             | -             |                    |                                      |            |             |               |              |                                  |                                       |
|     | 9             |               |                    |                                      |            |             |               |              |                                  |                                       |
|     | 10            |               |                    | <u> </u>                             |            |             |               |              |                                  |                                       |
|     |               |               |                    |                                      |            |             |               |              |                                  |                                       |
| Ш   |               |               |                    |                                      |            |             |               |              |                                  |                                       |
| Ш   |               |               |                    |                                      |            |             |               |              |                                  |                                       |
| Ш   |               |               |                    |                                      |            |             |               |              |                                  |                                       |
| Ш   |               |               |                    |                                      |            |             |               |              |                                  |                                       |
| Ш   |               |               |                    |                                      |            |             |               |              |                                  |                                       |
| Ш   |               |               |                    |                                      |            |             |               |              | ×                                |                                       |
|     | <             |               |                    |                                      |            |             |               |              | <u>&gt;</u>                      |                                       |
|     |               | (0) UR        |                    |                                      |            |             |               |              |                                  |                                       |
| Ш   | Slot          | Module        |                    | Order number                         | Firmware   | MPI address | I address     | Q address    | Comment                          |                                       |
| Ш   | 1             | PS 307 5A     |                    | 6ES7 307-1EA00-0AA0                  |            |             |               |              |                                  |                                       |
| Ш   | 2             | CPU 315-2     | PN/DP              | 6ES7 315-2EH13-0AB0                  | ¥2.6       |             | 20478         |              |                                  |                                       |
|     | 1 22          | FN-10         |                    |                                      |            |             | 2046*         |              |                                  |                                       |
| Ш   | X21           | Port 1        |                    |                                      |            |             | 2045*         |              |                                  |                                       |
|     | 3             |               |                    |                                      |            |             |               |              |                                  |                                       |
|     | 4             |               |                    |                                      | -          |             | -             |              |                                  |                                       |
| Ш   | 6             |               |                    |                                      |            |             |               |              |                                  |                                       |
| Ш   | 7             |               |                    |                                      |            |             |               |              |                                  |                                       |
|     | 8             |               |                    |                                      | -          |             |               |              |                                  |                                       |
|     | 10            |               |                    |                                      |            |             |               |              |                                  |                                       |
|     | 11            |               |                    |                                      |            |             |               |              |                                  |                                       |
|     |               |               |                    |                                      |            |             |               |              |                                  |                                       |
|     |               |               |                    |                                      |            |             |               |              |                                  |                                       |
|     |               |               |                    |                                      |            |             |               |              |                                  | PROFIBUS OP slaves for SIMATIC S7, T  |
|     |               |               |                    |                                      |            |             |               |              |                                  | M7, and C7 (distributed rack)         |
|     | 1             |               |                    |                                      |            |             |               |              |                                  |                                       |
|     | Press F1 to g | et Help.      |                    |                                      |            |             |               |              |                                  |                                       |
| Pre | ess F1 to get | Help.         |                    |                                      |            |             |               |              | TCP/IP -> Intel(R) 82566MM Gigab |                                       |
|     |               |               |                    |                                      |            |             |               |              |                                  |                                       |
| 1   | etart         | R.            | Control Pane       |                                      | apager - F | THE HW CO   | Sig - TOP Mar | •            |                                  | 2.40 PM                               |

6. Select the X1 Port. Configure the X1 port to Address 2.

7. From the X1 port, Right-click and add the ProfiBus DP Master System to the project.

8. Double-click the ProfiBus network properties and set the Master System # to 1.

9. You will need to add the Parker GSD file for ProfiBus communication. Use the Option 'Install GSD File' to load this.

| 🖃 📅 PROFIBUS DP                                                                                                    |                                                                                                    |
|----------------------------------------------------------------------------------------------------|----------------------------------------------------------------------------------------------------|
| 📄 📄 🗀 Additional Field I                                                                                                    | Devices                                                                                                    |
| 📄 🕀 🧰 Switching D                                                                                                    | evices                                                                                                    |
| 1/0                                                                                                    |                                                                                                    |
| 📄 🧰 Gateway                                                                                                    |                                                                                                    |
| 😥 🕀 庄 庄                                                                                                    |                                                                                                    |
| 🕀 🧰 Kuhnke                                                                                                    |                                                                                                    |
| 📄 📄 Parker                                                                                                    |                                                                                                    |
| 📄 📄 🛱 🖪                                                                                                    | OFIBUS DP-Slave Module                                                                                                    |
|                                                                                                    | Universal module                                                                                                    |
|                                                                                                    | 16 Byte Data in/out                                                                                                    |
|                                                                                                    | 32 Byte Data in/out                                                                                                    |
|                                                                                                    | 48 Byte Data in/out                                                                                                    |
|                                                                                                    | 64 Byte Data in/out                                                                                                    |
| AS-I     AS-I     AS-I | DFIBUS DP-Slave Module<br>Universal module<br>16 Byte Data in/out<br>32 Byte Data in/out<br>48 Byte Data in/out<br>64 Byte Data in/out |

10. Right click on the ProfiBus network and insert the loaded GSD file.

11. Double-click and configure the ProfiBus node of this component to be station # 3.

12. In the right pane expand the ProfiBus Module to display the 16 Byte Data In/Out branch and add this to the project.

13. Configure as shown below:

| (3) PROFIBUS DP-Slave Module |        |                 |               |           |           |         |  |  |
|------------------------------|--------|-----------------|---------------|-----------|-----------|---------|--|--|
| Slot                         | DPID . | . Order Number  | / Designation | I Address | Q Address | Comment |  |  |
| 1                            | 192    | 16 Byte Data in | i/out         | 256271    | 256271    |         |  |  |
| 2                            |        |                 |               |           |           |         |  |  |
| 3                            |        |                 |               |           |           |         |  |  |
| 4                            |        |                 |               |           |           |         |  |  |

14. Create a Variable Table and reference the following variables:

| Mather State Content of the Pac PBus Master CPU 315-2 PN/DP/S7 Program (1) ONLINE |   |         |           |                |              |              |  |  |
|-----------------------------------------------------------------------------------|---|---------|-----------|----------------|--------------|--------------|--|--|
|                                                                                   | 1 | Address | Symbol    | Display format | Status value | Modify value |  |  |
| 1                                                                                 |   | PIB 256 | "FROMPAC" | HEX            |              |              |  |  |
| 2                                                                                 |   | PQB 256 | "TOPAC"   | HEX            |              |              |  |  |
| 3                                                                                 |   |         |           |                |              |              |  |  |

15. Save the project and download it to the processor.

#### PAC Software

1. In this example, PAC has been configured with the device 'PACIO ProfiBus Slave Module' as shown. You will now add the following program code to the project and reference it with an associated task:

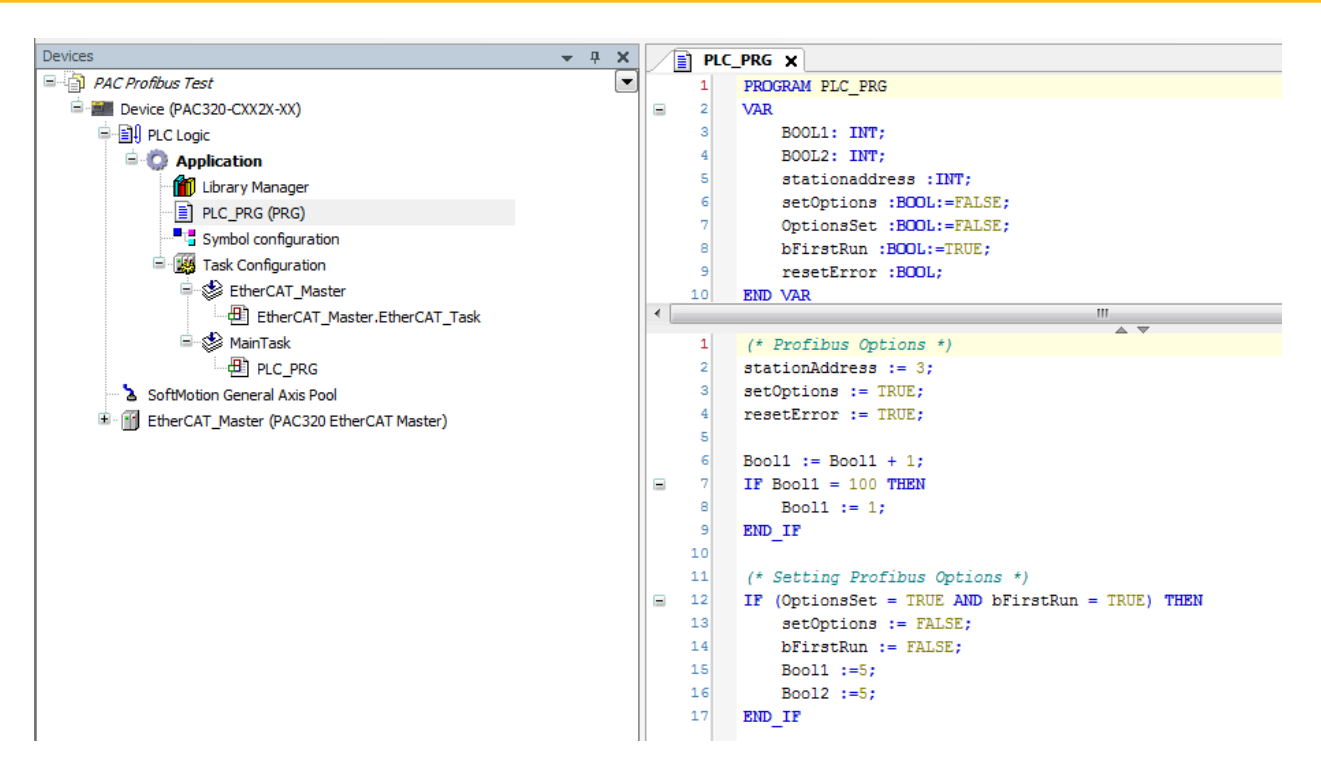

2. After adding the device and code to the project, you will configure the IO map as displayed:

| Devices 👻 🕂 🗙                                              | Image: PLC_PRG         Image: PLC_PRG         Image: |               |                                 |                 |              |            |                 |   |
|------------------------------------------------------------|----------------------------------------------------------------------------------------------------|---------------|---------------------------------|-----------------|--------------|------------|-----------------|---|
| = 🗿 PAC Profibus Test 💌                                    | Slave Process Data 🗮 EtherCAT I/O M                                                                                                    | apping Status | <ol> <li>Information</li> </ol> |                 |              |            |                 |   |
| E Mevice (PAC320-CXX2X-XX)                                 | Channels                                                                                                    |               |                                 |                 |              |            |                 |   |
| E I PLC Logic                                              | Variable                                                                                                    | Manning       | Channel                         | Addross         | Tune         | Unit       | Description     |   |
| Application                                                | i Ma                                                                                                    | mapping       | Channel                         | Address         | Type         | Unit       | Description     |   |
| 📶 Library Manager                                          |                                                                                                    |               | EtherCAT_Error                  | %LX0.3          | BII          |            | EtherCAT_Error  |   |
| PLC_PRG (PRG)                                              |                                                                                                    |               | Err_Reserved0                   | %IX0.4          | BII          |            | Err_Reserved0   |   |
| Symbol configuration                                       |                                                                                                    |               | Specific_Error                  | %IX0.5          | BIT          |            | Specific_Error  |   |
| 🖻 🎉 Task Configuration                                     | 1                                                                                                    |               | Err_Reserved1                   | %IX0.6          | BIT          |            | Err_Reserved1   |   |
| EtherCAT_Master                                            | Application.PLC_PRG.OptionsSet                                                                                                    | ٩             | OptionsSet                      | %IX0.7          | BIT          |            | OptionsSet      |   |
| EtherCAT_Master.EtherCAT_Task                              | ··· *                                                                                                    |               | ProfibusRunning                 | %IX1.0          | BIT          |            | ProfibusRunning |   |
| 🖃 🍪 MainTask                                               | 1                                                                                                    |               | StateReserved1                  | %IX1.1          | BIT          |            | StateReserved1  |   |
| PLC PRG                                                    | 1 ··· *                                                                                                    |               | StateReserved2                  | %IX1.2          | BIT          |            | StateReserved2  |   |
| SoftMotion General Axis Pool                               |                                                                                                    |               | StateReserved3                  | %IX1.3          | BIT          |            | StateReserved3  |   |
| EtherCAT_Master (PAC320 EtherCAT Master)                   |                                                                                                    |               | StateReserved4                  | %IX1.4          | BIT          |            | StateReserved4  |   |
| PAC320 BusCoupler (PAC320 BusCoupler)                      | <b>*</b>                                                                                                    |               | StateReserved5                  | %IX1.5          | BIT          |            | StateReserved5  |   |
| ACIO Profibus Slave Module (PROFIBUS DP-Slave Module (PACI | 1 ···· *•                                                                                                    |               | StateReserved6                  | %IX1.6          | BIT          |            | StateReserved6  |   |
|                                                            | 1                                                                                                    |               | StateReserved7                  | %IX1.7          | BIT          |            | StateReserved7  |   |
|                                                            | Application.PLC_PRG.BOOL2                                                                                                    | ۰             | InByteM1_0                      | %IB2            | USINT        |            | InByteM1_0      |   |
|                                                            | 🕀 🗶                                                                                                    |               | InByteM1_1                      | %IB3            | USINT        |            | InByteM1_1      |   |
|                                                            | 🗐 🕀 - 🍅                                                                                                    |               | InByteM1_2                      | %IB4            | USINT        |            | InByteM1_2      |   |
|                                                            | 🗐 🖳 🖓                                                                                                    |               | InByteM1_3                      | %IB5            | USINT        |            | InByteM1_3      |   |
|                                                            | 🖶 - 🍫                                                                                                    |               | InByteM1_4                      | %IB6            | USINT        |            | InByteM1_4      | - |
|                                                            |                                                                                                    | F             | Reset mapping                   | Always update v | variables: U | lse parent | device setting  | • |

| Ψ.                             |          | En_Reserved1    | /01/01/0 | 511   | En_reservest    |
|--------------------------------|----------|-----------------|----------|-------|-----------------|
| Application.PLC_PRG.OptionsSet | ~⊘       | OptionsSet      | %IX0.7   | BIT   | OptionsSet      |
|                                |          | ProfibusRunning | %IX1.0   | BIT   | ProfibusRunning |
| <b>*</b> •                     |          | StateReserved1  | %IX1.1   | BIT   | StateReserved1  |
|                                |          | StateReserved2  | %IX1.2   | BIT   | StateReserved2  |
| ¥ø                             |          | StateReserved3  | %IX1.3   | BIT   | StateReserved3  |
|                                |          | StateReserved4  | %IX1.4   | BIT   | StateReserved4  |
| 🌪                              |          | StateReserved5  | %IX1.5   | BIT   | StateReserved5  |
|                                |          | StateReserved6  | %IX1.6   | BIT   | StateReserved6  |
|                                |          | StateReserved7  | %IX1.7   | BIT   | StateReserved7  |
| Application.PLC_PRG.BOOL2      | <b>~</b> | InByteM1_0      | %IB2     | USINT | InByteM1_0      |
| 9 - <b>X</b>                   |          | InByteM1_1      | %IB3     | USINT | InByteM1_1      |
| - <b>X</b>                     |          | InByteM1_2      | %IB4     | USINT | InByteM1_2      |
| ₽ <b>*</b> ₽                   |          | InByteM1_3      | %IB5     | USINT | InByteM1_3      |
| Ð 🍫                            |          | InByteM1_4      | %IB6     | USINT | InByteM1_4      |
| Ð 🍫                            |          | InByteM1_5      | %IB7     | USINT | InByteM1_5      |
| Ê 🍫                            |          | InByteM1_6      | %IB8     | USINT | InByteM1_6      |
| ê- ¥≱                          |          | InByteM1_7      | %IB9     | USINT | InByteM1_7      |

3. Download the project to the PAC and enter RUN mode.

4. You should now be able to monitor data being produced by the PAC by monitoring data in the STEP 7 software.

# PACIO-400-02 - Extender 2 Port

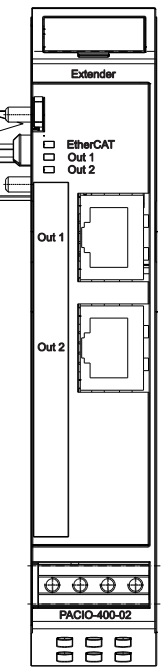

Front view of the PACIO Extender 2 Port Module

The purpose of the **PACIO Extender 2 Port** Module is the extension of a PACIO block.

| Technical Data      | PACIO Extender 2 Port                 |
|---------------------|---------------------------------------|
| Part number         | PACI0-400-02                          |
| Controller          | ASIC ET1200                           |
| Baud rate           | 100Mbit/s                             |
| Cable               | CAT5                                  |
| Cable length        | Maximum 100m (328 feet)               |
| EtherCAT connection | 2 x RJ45                              |
| Power supply        | via E-Bus                             |
| E-Bus load          | 160mA for Out1 / 210 mA for Out1+Out2 |
|                     |                                       |

### Terminals

Supply to the Module: via E-Bus

| EtherCAT |             |                                           |
|----------|-------------|-------------------------------------------|
| OUT1     | RJ45-Socket | Output port (to the next EtherCAT-device) |
| OUT2     | RJ45-Socket | Output port (to the next EtherCAT-device) |

### Status LEDs

The LED labeled "EtherCAT Run" indicates the state of the EtherCAT ASIC. The "Out2" and "Out1" LEDs indicate the physical state of the Ethernet ports to which they are allocated.

| "EtherCAT Run" LED |                 |                                         |  |  |  |
|--------------------|-----------------|-----------------------------------------|--|--|--|
| State              | LED Flash Code  | Explanation                             |  |  |  |
| Init               | Off             | Initializing, no data exchange          |  |  |  |
| Pre-Op             | Off/green, 1:1  | Pre-operational, no data exchange       |  |  |  |
| Safe-Op            | Off/green, 5:1  | Safe operation, inputs readable         |  |  |  |
| Ор                 | Green, on       | Operational, unrestricted data exchange |  |  |  |
| "In" LED, "Out"    | LED             |                                         |  |  |  |
| State              | LED Flash Code  | Explanation                             |  |  |  |
| No connected       | Off             | No Ethernet connection                  |  |  |  |
| Connected          | Green, on       | Connected to Ethernet                   |  |  |  |
| Traffic            | Green, flashing | Exchanging telegrams                    |  |  |  |

### Function

The Extender Module changes the transmitting physics of LVDS (E-Bus) on a twisted pair. The Module is usually arranged at the end of the block (but this not required). In addition, the Extender Module can be used in an arbitrary place behind the bus coupler. Thus EtherCAT Slaves can also be connected in star topology. Standard hubs and switches are not recommended to be used for the EtherCAT network. If you need to have a star topology, it is recommended to use the Extender module.

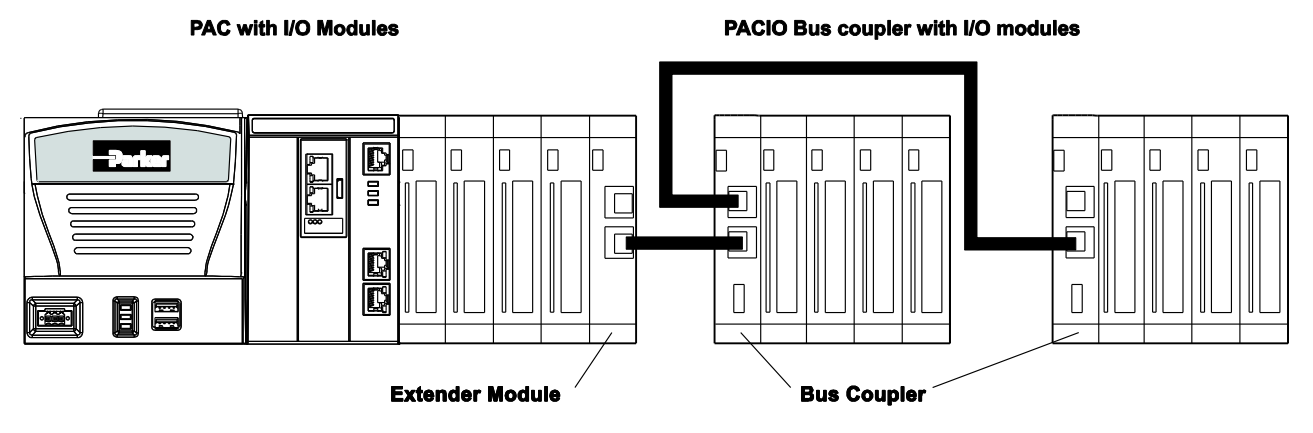

Diagram of how to use the Extender Module with the Bus Coupler for additional PACIO modules

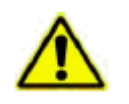

CAUTION: Always use the appropriate XML file to review for the EtherCAT configuration.

The Extender 2-port Module has four ports. The name 2-port Module was chosen because of the two standard, 100 base TX (OUT1, OUT2) RJ45 connections. Another two ports are covered by the E-Bus.

The sequence in which the connections are operated is important to the configuration (which way the EtherCAT frame runs).

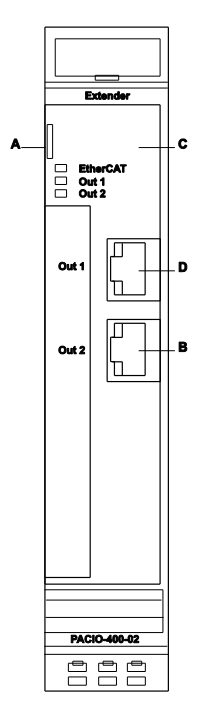

| Port   | Connection | Sequence |
|--------|------------|----------|
| Port A | E-Bus In   | 1        |
| Port B | Out 2      | 3        |
| Port C | E-Bus Out  | 4        |
| Port D | Out 1      | 2        |

## PACIO-411-00 - Power Distribution 2 x 16

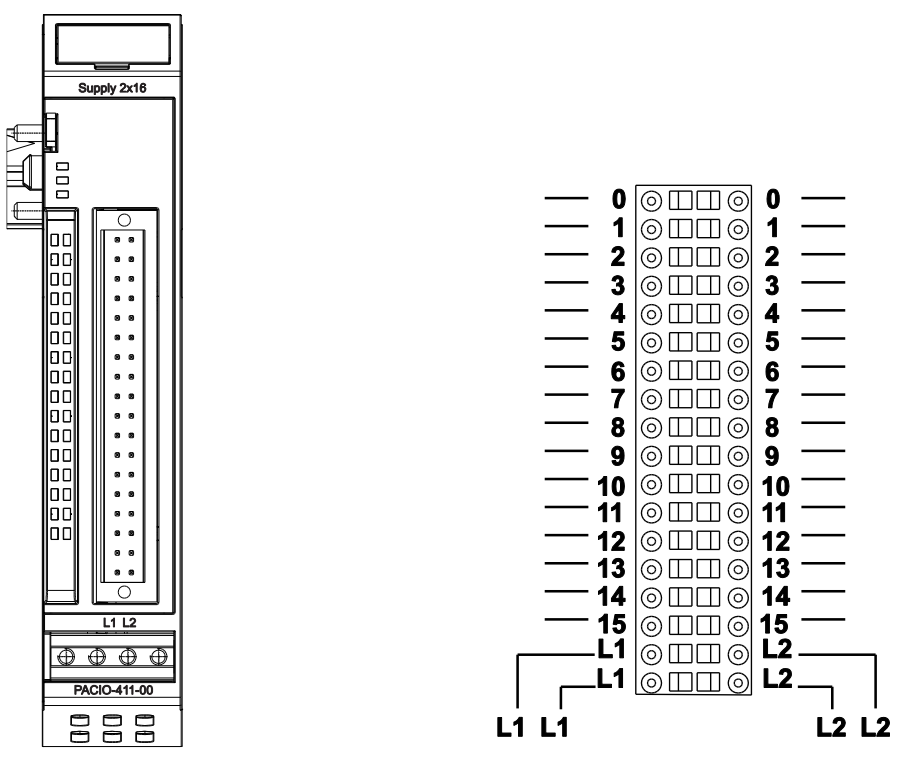

Front view of PACIO Power Distribution 2 x 16 Module

**Connections** 

The PACIO Power Distribution 2 x 16 Module includes 2-wire or 3-wire terminals for digital I/O Modules.

| Technical data      | PACIO Power Distribution 2 x 16     |  |  |
|---------------------|-------------------------------------|--|--|
| Part number         | PACIO-411-00                        |  |  |
| Connector potential | tential Plug 36-pole (43-026592-01) |  |  |
| E-Bus load          | none                                |  |  |

### TERMINALS

The PACIO Power Distribution 2 x 16 Module has two separate potential lines. The Module distributes the potential (optional 0 VDC or 24 VDC) attached at the pins L1 or L2 on the pins 0 to 15 of the same row.

The E-Bus is passed on from the previous Module to the next Module.

### STATUS LEDS

The PACIO Power Distribution 2 x 16 Module has no Status LEDs.

# PACIO Shield Connection Terminal Block

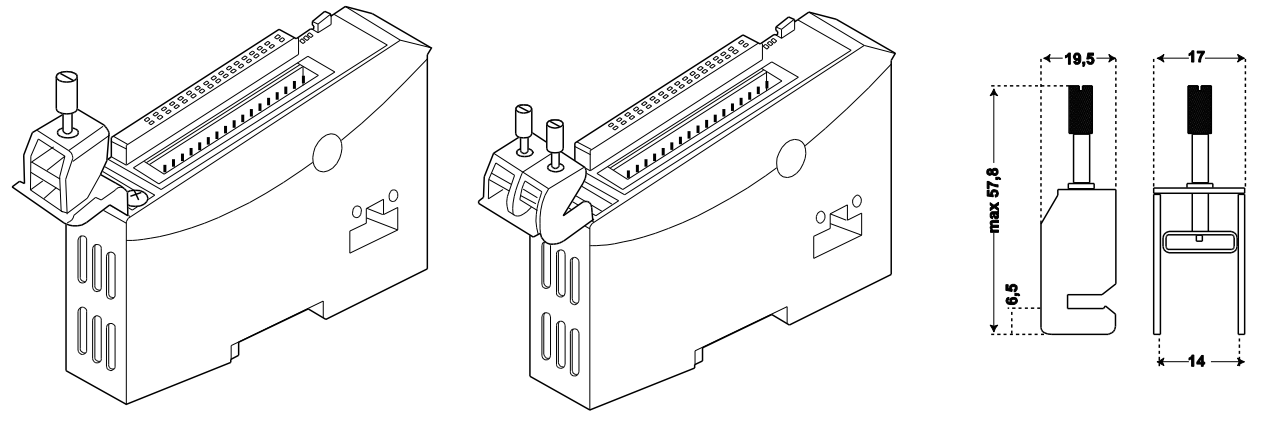

PACIO Shield 14 mm

PACIO Shield 2x8mm

14mm Clamp

The **PACIO Shield Connection Terminal Block** consists of the shield clamp, the clamp holder, two screws M3x5, two washers, and two spring washers.

| Technical Data   | PACIO Shield Connection Terminal Block 2x8mm |  |  |
|------------------|----------------------------------------------|--|--|
| Part number      | PACIO-412-01                                 |  |  |
| Shield clamp 8mm | 2 pieces                                     |  |  |

| Technical Data    | PACIO Shield Connection Terminal Block 14mm |  |  |
|-------------------|---------------------------------------------|--|--|
| Part number       | PACIO-412-02                                |  |  |
| Shield clamp 14mm | 1 piece                                     |  |  |

### Installation

Fasten the clamp holder by using the washers and spring washers on the housing of the PACIO Module. Use the tapped holes on the front side. They are provided for it.

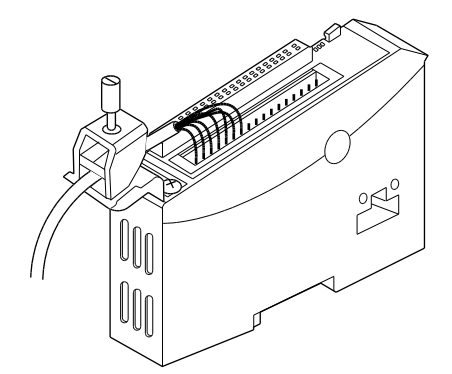

Shield Terminal Block Example

### Function

The shield connection terminal block makes it easy to apply the cable shield directly to any PACIO Module. These shield connections are useful in grounding the I/O wiring cable shields to Earth ground for EMI noise suppression.

|          | CAUTION: | Ensure that the mounting rail has a suitable earth connection. For more information, see the chapter "Installation Guidelines."  |
|----------|----------|----------------------------------------------------------------------------------------------------|
| <b>A</b> | CAUTION: | Do not use the Shield Connection Terminal as a strain relief. A strong pull                                                      |
|          |          | on the I/O cable can possibly unseat the PACIO Module from the DIN rail<br>and damage adjacent modules and E-Bus communications. |

# **PACIO Connections to Parker Sensors**

This section shows wiring diagrams for common Parker Sensor to PACIO Modules. Typically you should wire your home and limit sensors to your EtherCAT drive. But if your application requires these sensors to be connected to the PAC, use the following diagrams.

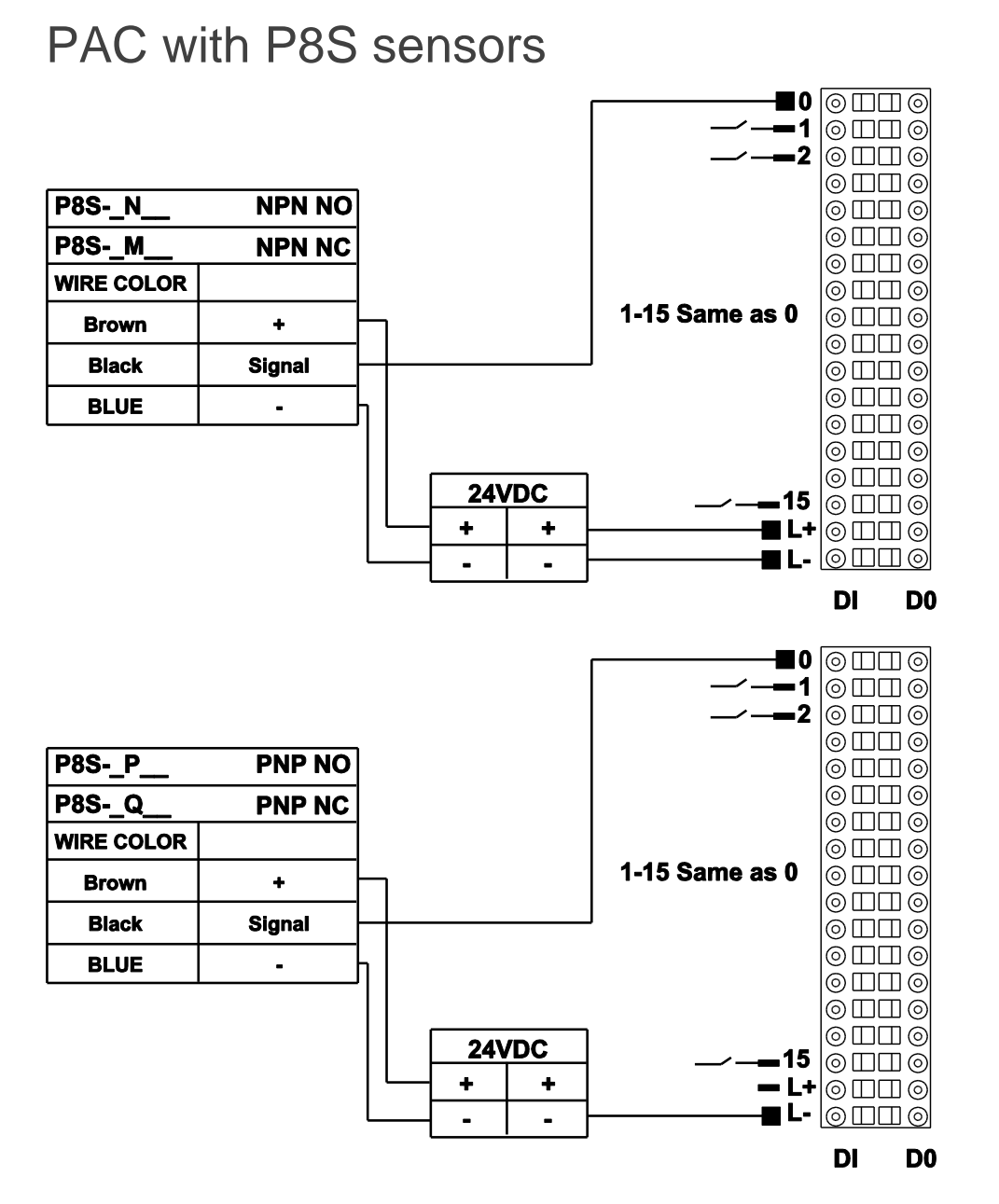

The above connections apply to both the P8S and P8S Mini-Global Sensors, shown on the next two pages.

# P8S Global Drop-In Solid State Sensors

| Туре                        | Electronic                     |
|-----------------------------|--------------------------------|
| Output Function             | Normally Open                  |
| Switching Output            | PNP/NPN                        |
| Operating Voltage           | 10 - 30VDC                     |
| Continuous Current          | 200 mA max.*                   |
| Response Sensitivity        |                                |
| Switching Frequency         |                                |
| Power Consumption           | 10 mA max.                     |
| Voltage Drop                |                                |
| Ripple                      | 10% of Operating Voltage       |
| Hysteresis                  | 1.5 mm max.                    |
| Repeatability               | 0.1 mm max.                    |
| EMC                         | EN 60 947-5-2                  |
| Short-circuit Protection    |                                |
| Power-up Pulse Suppression  |                                |
| Reverse Polarity Protection |                                |
| Enclosure Rating            | IP 67                          |
| Shock and Vibration Stress  | 30g, 11 ms, 10 to 55 Hz, 1 mm  |
| Operating Temperature Range | 25°C to +75°C (-13°F to 167°F) |
| Housing Material            | PA 12, Black                   |
| Connector Cable             | PVC                            |
| Connector                   | PUR cable w/8 or 12 mm conn.   |

(€ (Ψ)

Flying lead or 8 mm connector (shown)

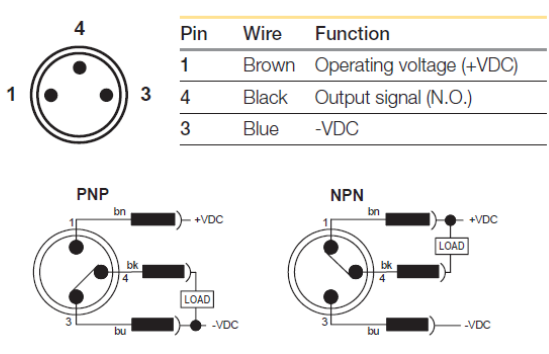

| -XX         | PART#     | NPN/PNP | N.O. / N.C. | CABLE            |
|-------------|-----------|---------|-------------|------------------|
| 003-3743-01 | P8S-GNSHX | NPN     | N.O.        | 0.2M with M8     |
|             | P8S-GNCHX | NPN     | N.O.        | 0.2M with M8     |
| 003-3743-02 | P8S-GPSHX | PNP     | N.O.        | 0.2M with M8     |
|             | P8S-GPCHX | PNP     | N.O.        | 0.2M with M8     |
| 003-3743-03 | P8S-GMSHX | NPN     | N.C.        | 0.2M with M8     |
|             | P8S-GMCHX | NPN     | N.C.        | 0.2M with M8     |
| 003-3743-04 | P8S-GQSHX | PNP     | N.C.        | 0.2M with M8     |
|             | P8S-GQCHX | PNP     | N.C.        | 0.2M with M8     |
| 003-3743-05 | P8S-GNFLX | NPN     | N.O.        | 3.0M FLY LEADS   |
|             | P8S-GNFAX | NPN     | N.O.        | 3.0M FLY LEADS   |
| 003-3743-06 | P8S-GPFLX | PNP     | N.O.        | 3.0M FLY LEADS   |
|             | P8S-GPFAX | PNP     | N.O.        | 3.0M FLY LEADS   |
| 003-3743-07 | P8S-GMFLX | NPN     | N.C.        | 3.0M FLY LEADS   |
|             | P8S-GMFAX | NPN     | N.C.        | 3.0M FLY LEADS   |
| 003-3743-08 | P8S-GQFLX | PNP     | N.C.        | 3.0M FLY LEADS   |
|             | P8S-GQFAX | PNP     | N.C.        | 3.0M FLY LEADS   |
| 003-3743-13 | P8S-TMA0X | N/A     | N/A         | MOUNTING BRACKET |

| PART#       | Description                                                       |
|-------------|-------------------------------------------------------------------|
| 003-2918-01 | Extension Cable, 5m cable, M8 connector, flying lead, PVC jacket  |
| 003-2918-02 | Extension Cable, 10m cable, M8 connector, flying lead, PVC jacket |
| 003-2918-03 | Extension Cable, 20m cable, M8 connector, flying lead, PVC jacket |
## P8S Mini-Global Drop-In Solid State Sensors

| OPERATING VOLTAGE           | 10-30VDC                  |
|-----------------------------|---------------------------|
| CONTINUOUS CURRENT          | <70mA                     |
| RESPONSE SENSITIVITY        | <48 GAUSS                 |
| SWITCHING FREQUENCY         | 1000HZ                    |
| POWER CONSUMPTION           | <8mA WITHOUT LOAD         |
| VOLTAGE DROP                | <2.5 VDC                  |
| RIPPLE                      | 10% OPERATING VOLTAGE     |
| HYSTERESIS                  | <15 GAUSS                 |
| REPEATABILITLITY            | +/- 0.1MM                 |
| EMC                         | EN 60 947-5-2             |
| SHORT CIRCUIT PROTECTION    | YES                       |
| POWER UP PULSE SUPPRESSION  | NO                        |
| REVERSE POLARITY PROTECTION | YES                       |
| ENCLOSURE RATING            | IP67                      |
| OPERATING TEMP              | 25°C TO +75°C             |
| CONNECTOR CABLE             | .PUR 3 X 0.09mm^2         |
| CONNECTOR                   | PUR CABLE W 8MM CONNECTOR |

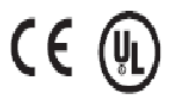

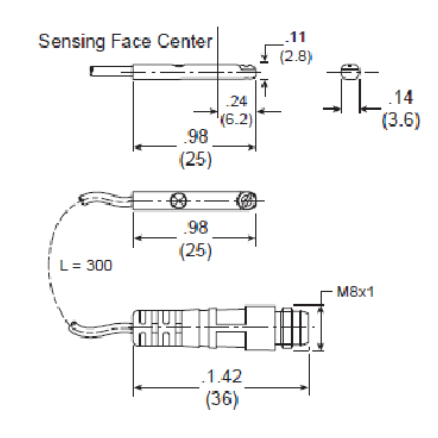

#### Wiring connection

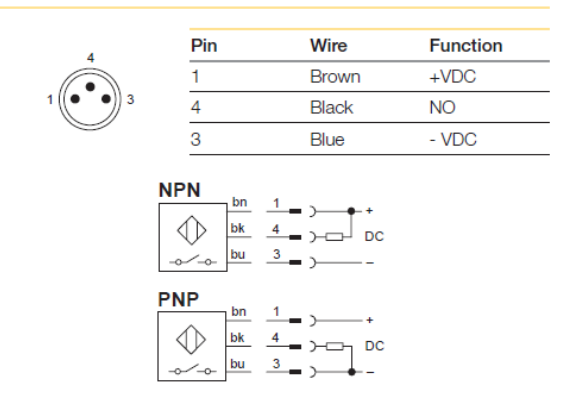

| -XX         | PART#     | NPN/PNP | N.O. / N.C. | CABLE          |
|-------------|-----------|---------|-------------|----------------|
| 003-4475-01 | P8S-MQFLX | PNP     | N.C.        | 3.0M FLY LEADS |
|             | P8S-MQFLY | PNP     | N.C.        | 3.0M FLY LEADS |
| 003-4475-02 | P8S-MQSHX | PNP     | N.C.        | 0.3M with M8   |
|             | P8S-MQCHY | PNP     | N.C.        | 0.3M with M8   |
| 003-4475-03 | P8S-MMFLX | NPN     | N.C.        | 3.0M FLY LEADS |
|             | P8S-MMFLY | NPN     | N.C.        | 3.0M FLY LEADS |
| 003-4475-04 | P8S-MMSHX | NPN     | N.C.        | 0.3M with M8   |
|             | P8S-MMCHY | NPN     | N.C.        | 0.3M with M8   |
| 003-4475-05 | P8S-MPFLX | PNP     | N.O.        | 3.0M FLY LEADS |
|             | P8S-MPFLY | PNP     | N.O.        | 3.0M FLY LEADS |
| 003-4475-06 | P8S-MPSHX | PNP     | N.O.        | 0.3M with M8   |

|             | P8S-MPCHY | PNP | N.O. | 0.3M with M8   |
|-------------|-----------|-----|------|----------------|
| 003-4475-07 | P8S-MNFLX | NPN | N.O. | 3.0M FLY LEADS |
|             | P8S-MNFLY | NPN | N.O. | 3.0M FLY LEADS |
| 003-4475-08 | P8S-MNSHX | NPN | N.O. | 0.3M with M8   |
|             | P8S-MNCHY | NPN | N.O. | 0.3M with M8   |

## PAC with 400XR series

### Home 📕 or Limit Sensor 🖳

End of Travel and Home Sensors for the 400XR series are available in a variety of styles. The sensors can be ordered as part of the table or as separate components with the associated mounting hardware or in an enclosed sensor pack. A 5 meter "hi-flex" extension cable (Part No. 003-2918-01) is available for use with the 401XR thru 406XR models having the locking connector option.

· NPN (Sinking) or PNP (Sourcing)

Normally Closed (N.C.) or Normally Open (N.O.)

· Flying Leads or Locking Connector

| * Figing Leads of Locking Connector                                                                                            |                                              |                |          |                 |                     |       |
|----------------------------------------------------------------------------------------------------|----------------------------------------------|----------------|----------|-----------------|---------------------|-------|
| Order<br>Code                                                                                                    | Part No.**<br>(Includes<br>Mounting Bracket) | Switch<br>Type | Logic    | Cable<br>Length | Connector<br>Option | Brown |
| H2 or L2                                                                                                    | 006-1639-01                                  | N.C.           | Sinking  | 2,0 m           | Flying Leads        | -     |
| H3 or L3                                                                                                    | 006-1639-02                                  | N.O.           | Sinking  | 2,0 m           | Flying Leads        |       |
| H4 or L4                                                                                                    | 006-1639-03                                  | N.C.           | Sourcing | 2,0 m           | Flying Leads        |       |
| H5 or L5                                                                                                    | 006-1639-04                                  | N.O.           | Sourcing | 2,0 m           | Flying Leads        |       |
| H6 or L6                                                                                                    | 006-1639-09                                  | N.C.           | Sinking  | 150 mm          | Locking Connector   |       |
| H7 or L7                                                                                                    | 006-1639-08                                  | N.O.           | Sinking  | 150 mm          | Locking Connector   |       |
| H8 or L8                                                                                                    | 006-1639-11                                  | N.C.           | Sourcing | 150 mm          | Locking Connector   |       |
| H9 or L9                                                                                                    | 006-1639-10                                  | N.O.           | Sourcing | 150 mm          | Locking Connector   |       |
| * Applies to 401XR thru 406XR models.<br>412XR models have limits and homes internally<br>mounted with a connector termination |                                              |                |          |                 |                     |       |

Input Power 5-30VDC, 20mA

100mA max

(+) Supply: Brown

(-) Supply: Blue

NO Output: Black

NC Output: White

Output

Code

Wire Color

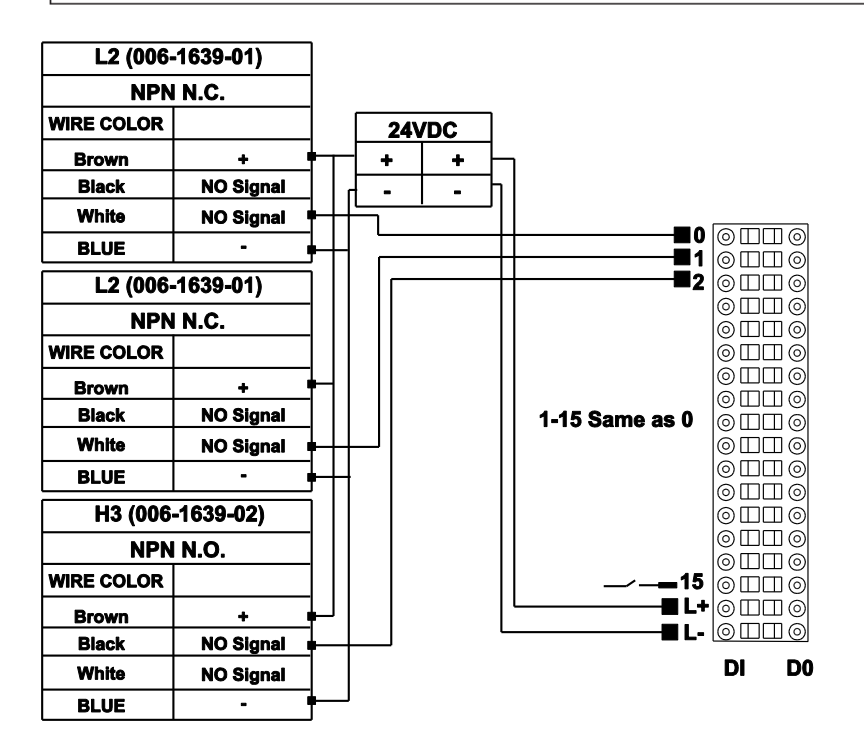

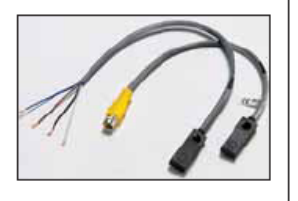

Sensor / Bracket Detail

이 🖗

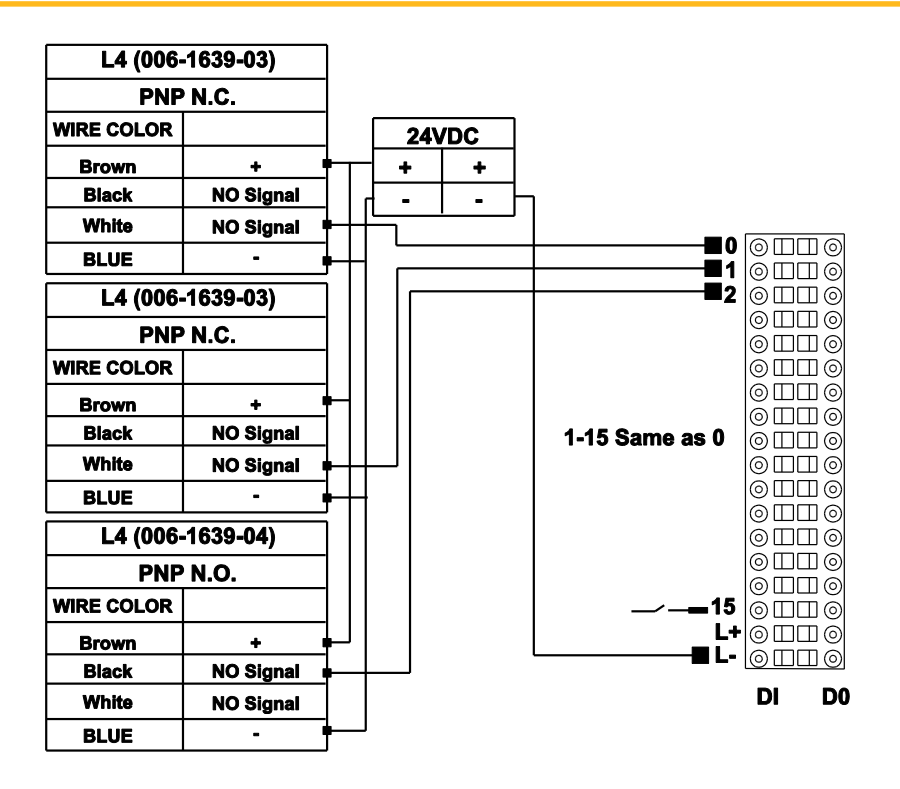

## PAC with 400LXR

#### Home Sensor

| H1 |
|----|
| H2 |
| H3 |
| H4 |
| H5 |
|    |

#### Limit Sensor

| None-Free Travel (only) | L1 |
|-------------------------|----|
| N.C. Current Sinking    | L2 |
| N.O. Current Sinking    | L3 |
| N.C. Current Sourcing   | L4 |
| N.O. Current Sourcing   | L5 |

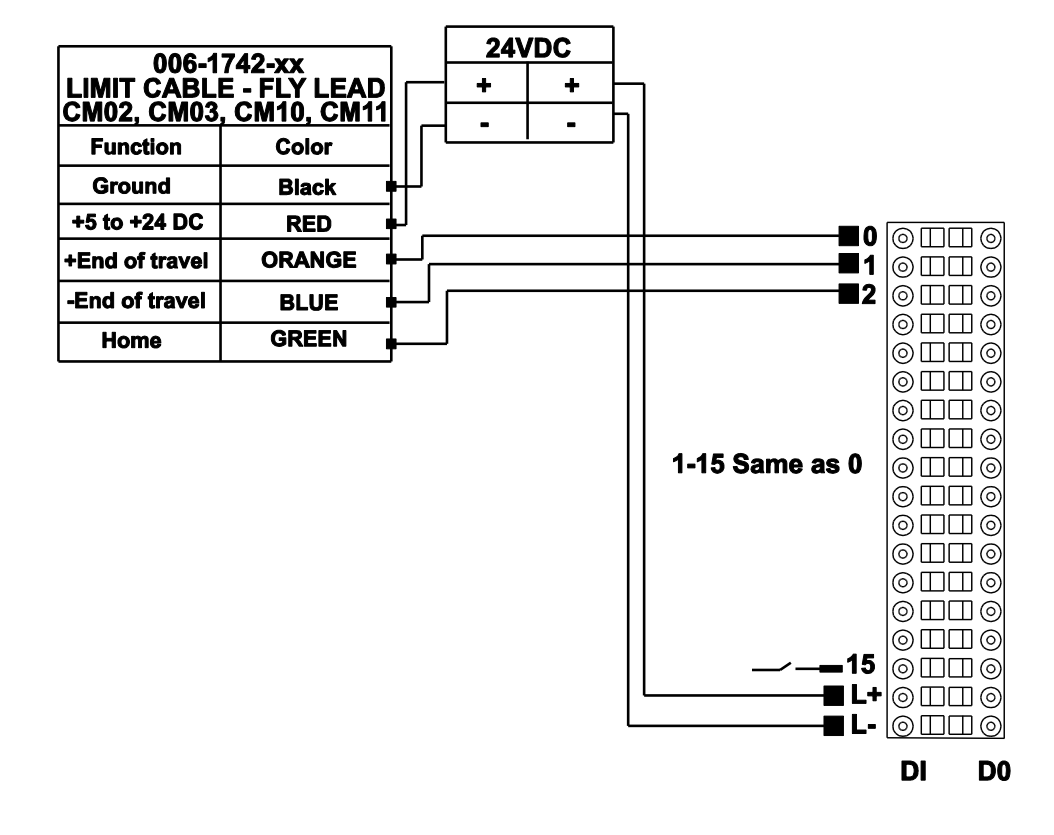

### Limit and Home Sensor Specifications

Specification

+5 to +24 VDC 60 mA (20 mA per sensor) Output form is selectable with product:

Normally Closed Current Sinking Normally Open Current Sinking Normally Closed Current Sourcing Normally Open Current Sourcing All types Sink or Source maximum of 50 mA Limits: +/- 10 microns (unidirectional)

Home: See Z channel specifications

Description

Input Power

Repeatability

Output

#### PAC with SMH sensors

#### Hall Effect Sensors

Two types of Hall effect sensors are available for use with ET Series and ER Series actuators. The normally open sensor is typically used for mid-position sensing, such as homing applications. The normally closed sensor is generally used to indicate over-travel at the end of the stroke, and is used in a safety circuit to prevent damage to components caused by over-travel.

#### **PNP Wiring Connection**

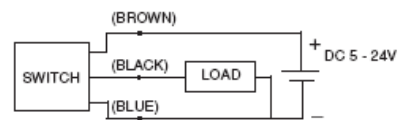

#### NPN Wiring Connection

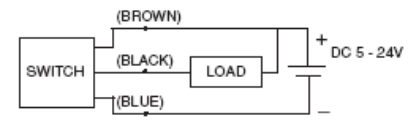

Note: End of travel sensors do not reduce available stroke.

ZETA6104 controls use NPN sensors for Home and End-of-Travel.

#### Specifications

| Туре:                  | Solid State Type (PNP or NPN)    |
|------------------------|----------------------------------|
| Switching Logic:       | Normally Open or Normally Closed |
| Supply Voltage Range:  | 5 - 24 VDC                       |
| Max. Switch Current:   | 150 mA                           |
| Current Consumption:   | 7 mA at 12 VDC, 14 mA at 24 VDC  |
| Switching Response:    | 500 Hz Maximum                   |
| Residual Voltage:      | 0.8 V Maximum (150 mA)           |
| Leakage Current:       | 10 uA Maximum                    |
| Insulation Resistance: | 100 M Ohm min.                   |
| Min. Current for LED:  | 1mA                              |
| Operating Temperature: | -10° to 85°C (14° to 185°F)**    |
| Lead Termination       | 1500 mm (60 in) or               |
|                        | 150 mm (6 in) with connector     |
| Industrial Protection: | IP67                             |
| Shock Resistance:      | 50 g's, 490 m/sec <sup>2</sup>   |
|                        |                                  |

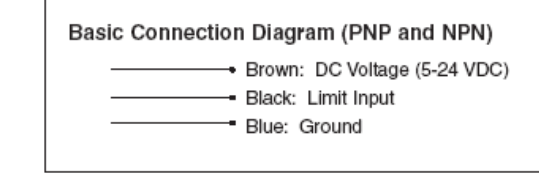

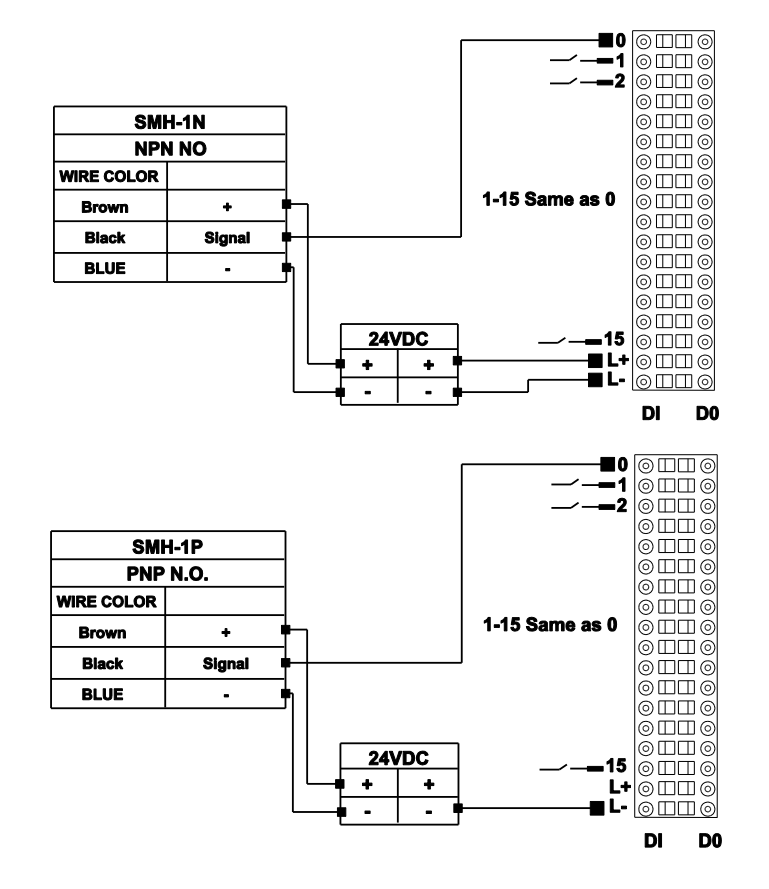

## CHAPTER 5: Communication Interfaces (Optional)

## EtherNet/IP Overview

The PAC can be ordered with an EtherNet/IP communication option (PAC320-xxE21-3A). With this option the PAC can be configured as a Scanner or Adapter (PAC versions 1.3.0 or later). To configure the PAC as a Scanner or Adapter, refer to the Communication Protocols section of the Parker Automation Manager (PAM) Online Help.

## **PROFINET** Overview

The illustrations below show top and bottom views of the optional Communication Module for the PAC.

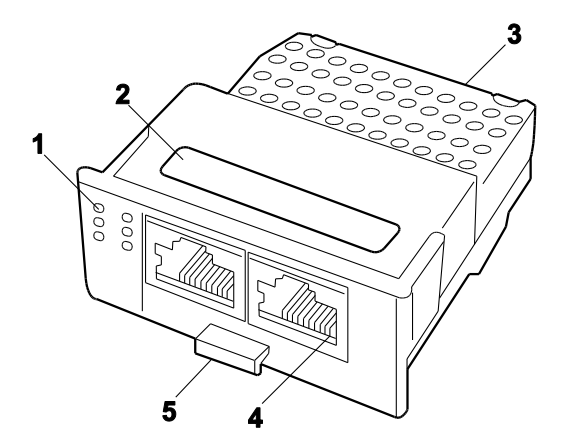

Top view of Communication Module

| Number | Description        |
|--------|--------------------|
| 1      | Status LEDs        |
| 2      | Device label       |
| 3      | Ventilation posts  |
| 4      | Network interfaces |
| 5      | Sliding latch      |

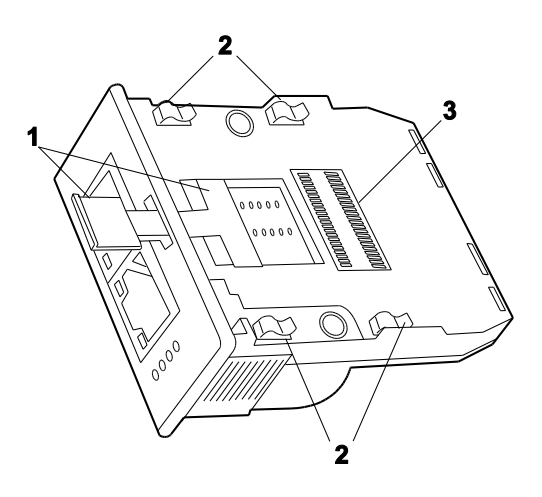

#### Bottom view of Communication Module

| Number | Feature Name  | Description                                                                                                    |
|--------|---------------|----------------------------------------------------------------------------------------------------|
| 1      | Sliding latch | Locks the Communication Module into the PAC. Used to remove and insert the Module into the Controller.                        |
| 2      | Brackets      | Affixes the Communication Module to the carrier board of the PAC. Also provides an Earth ground connection for EMI shielding. |
| 3      | Connector     | Interfaces with the PAC                                                                                                    |

### Installation

- 1. First, remove power from the PAC Controller.
- 2. Set the sliding latch located on the underside of the Communication Module to the mounting position. Pull the handle of the sliding latch half way out of the module. Mounting position 1 is reached when the latch is approximately at the center position of the guiding rails.
- **3.** Insert the module approximately half way into the cutout opening on the face of the Controller.
- **4.** Tilt the module slightly downwards and push it further into the Controller.
- **5.** Push the module further into the unit until it engages into the internal board cutouts.
- 6. Push the Module further into the Controller until the final position is reached and the module cannot be further inserted.
- **7.** To lock the Module into the Controller, push the handle of the sliding latch fully into the Module.

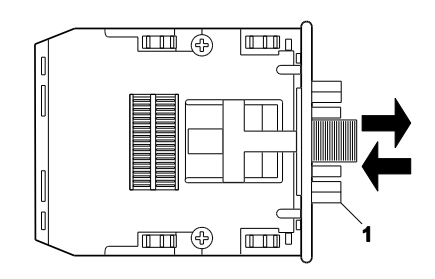

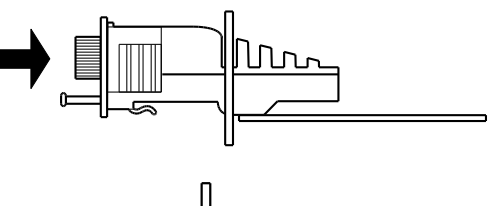

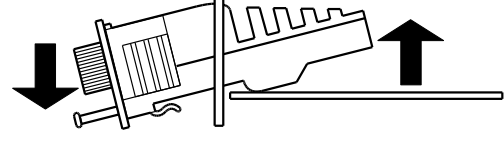

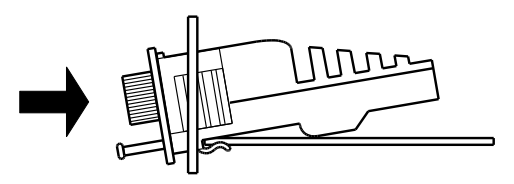

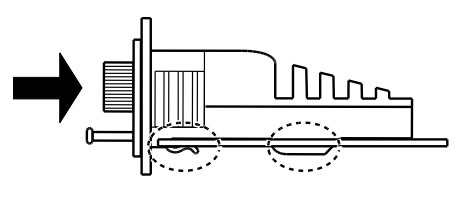

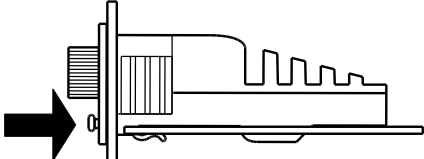

### Removal

- 1. Remove power from the PAC Controller.
- 2. To unlock the Communications Module, pull the handle of the sliding latch out of the module.
- 3. While holding on to the handle of the sliding latch, pull the Module fully out of the housing of the Controller. A little strength may be required to overcome the resistance of the brackets clamping onto the internal carrier board.

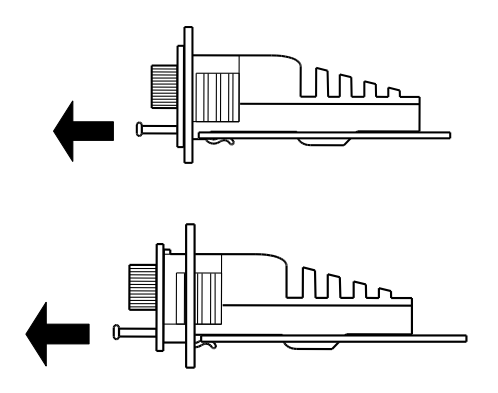

# Configuration of PROFINET Communications Module

This section describes a step-by-step instruction on connectivity of a PAC to a Siemens S7 controller communicating PROFINET by way of the PROFINET communication module.

#### Hardware:

- PAC320 with PROFINET Module
- Siemens CPU315-2 PN/DP

#### Software:

- Parker Automation Manager
- Siemens S7 315-2 PN/DP

### Parker Automation Manager Configuration

- 1. Open Parker Automation Manager and select File / New Project.
- 2. Select the **Empty Project** template and choose **OK**.
- 3. Select File / Save Project As... and give the name 'PROFINET Communication Tutorial'.
- 4. Right-click on the new name in the tree and select Add Device.
- 5. On the menu that appears, select the pulldown next to Vendor and choose 'Parker Hannifin'.
- 6. Select 'Parker...' (PAC320 Controller) and Add Device, then Close.
- 7. Right-click on Application, select Add Object and choose POU.
- 8. Name the POU PLC\_PRG, create this to be a Program and use the Ladder Logic Diagram (LD).
- 9. Choose 'Add'.
- 10. Right-click on Task Configuration.

- 11. Choose 'Add Object' and 'Task'.
- 12. Name this task 'MainTask'.
- 13. Choose 'Add'.
- 14. Right-click on MainTask, choose Add Object and select Program Call.
- 15. Select the '...' and choose PLC\_PRG found in the Application branch then select Add.
- 16. Right-click on PAC320-xxxx-xx.... and select Add Device.
- 17. Set Vendors to 'All Vendors', expand 'PROFINET IO', expand PROFINET IO Device.
- 18. Select the NetX PN Device
- 19. Change the name in the dialog box from 'NetX\_PN\_Device' to 'PAC\_PROFINET' and then choose Add Device and select Close.
- 20. Right-click **PAC\_PROFINET in the device tree** and choose **Add Device**.
- 21. Choose 1 Byte Digital Input and Add Device.
- 22. Choose 1 Word Digital Input and Add Device then Close.
- 23. Double-click the **1\_Byte\_Digital\_Input** branch and to the right, select the **PNIODev-Module I/O Mapping** tab.
- 24. Expand the '+' in the variable column and double-click in that same column; the entry for Bit0. Create the variable name 'S7\_Bit\_0'.
- 25. Double-click the **1\_Word\_Digital\_Input** branch and to the right, select the PNIODev-Module I/O Mapping tab.
- 26. Expand the '+' in the variable column and double-click in that same column, the entry for Bit0. Create the variable name 'Word\_Bit\_0'.
- 27. Double-click on PLC\_PRG and enter the following text into the worksheet:

#### PROGRAM PLC\_PRG

#### VAR

#### SInBitA: BOOL;

#### END\_VAR.

- Select the graphical ladder portion of the worksheet. Right-clicking in this area *below* the variables you entered will allow you to enter rungs of logic. (You will see the number 1 displayed in this worksheet area) Choose Insert Contact, select the '???' above the contact and then select the '...'. Choose SInBitA then close the menu.
- 2. Right-click on the rightmost rectangle to the right of the contact you entered and select **Insert Coll**
- 3. Select the '???' above the coil, '...' and expand the **loConfig\_Globals\_Mapping** branch. Select 'S7\_Bit\_0' from the list
- 4. Using the same method, create another rung below the first.

- 5. Right-click in the ladder worksheet area and choose **Insert Contact**, select the '???' above the contact and then select the '...'. Open the **IODrvEthercatLib** section of the menu and choose **SInBitA** then close the menu.
- 6. Right-click on the rightmost rectangle to the right of the contact you entered and select **Insert Coil**.
- Select the '???' above the coil, '...' and expand the loConfig\_Globals\_Mapping branch. Select 'Word\_Bit\_0' from the list.
- 8. Double-click the NetX\_PN\_Device portion of the tree.
- 9. Select the PNIO identification tab and enter the following values:
- o IP Address: 192.168.0.1
- o Subnet Mask: 255.255.255.0
- o Default Gateway: 0.0.0.0
- o Station Name: PAC

### Siemens S7 Configuration

This section describes configuration of the Siemens S7 controller. This document uses the Siemens model CPU315-2 PN/DP controller. Consult the appropriate documentation for communication with other controllers.

- 1. Open Simatic Manager.
- 2. Select File/New.
- 3. Enter the project name 'PLC\_Project\_001'.
- 4. Click OK.
- 5. Right-click in right window and click Insert 'New Object'.
- 6. Click 'Simatic 300 Station'.
- 7. Double-click 'Hardware'.
- 8. Right-click in left window and choose 'Insert Object', choose Simatic 300, Rack 300, Rail
- 9. Select PS 307 5A.
- 10. Open Simatic 300 branch.
- 11. Open CPU 315-2 PN/DP.
- 12. Open 6ES7-315 2Eh13-0AB0.
- 13. Drag this to Slot 2.
- 14. Set the IP to 192.168.0.66.
- 15. Set the Mask to 255.255.255.0.
- 16. Click OK.

### **PROFINET Settings**

This section is the primary requirement for appending PROFINET communication to existing systems.

Note: Acquire the PROFINET related CoDeSys GSD file for use with CoDeSys product. The file is called GSDML-V2.1-3S - Smart Software Solutions GmbH-CoDeSys PLC-20120822.xml and by default, it is installed at this file location:

C:\Program Files(x86)\Parker Hannifin\ParkerAutomationManager\Communication Interface Files\Profinet GSD Files.

# Load this and any additional GSD files for supporting hardware by choosing 'Options' 'Install GSD File'.

- 1. Select **PROFINET IO**.
- 2. Right-click on the PN-IO (X2 Port) of the PLC grid in the upper left.
- 3. Click Insert 'PROFINET IO System'.
- 4. (You will see a network branch appear in the graphical display. This will allow you to add the PAC. PROFINET device to the configuration).
- 5. In the right window listing devices, select the 'PROFINET IO' branch.
- 6. Select Additional Field Devices.
- 7. Select IO.
- 8. Select PAC.
- 9. Select PAC PN Device and drag it to the PROFINET network branch you just created.
- 10. Double click the new node.
- 11. Set the Device Name to "PAC"
- 12. Select "Ethernet"
- 13. Assign the IP to 192.168.0.1 (note: The IP Address and the Station Name has to match the IP Address and Device Name on the PROFINET Network within the Siemens Step 7 Software.
- 14. Click OK.
- 15. Click OK
- 16. Expand the PAC PN Device node from the tree on the right
- 17. Drag 1 Byte Digital Input to Slot 1 on the green grid on the left
- 18. Drag 1 Word Digital Input to Slot 2 on the green grid on the left.
- 19. Save the project.

CHAPTER 6: Troubleshooting

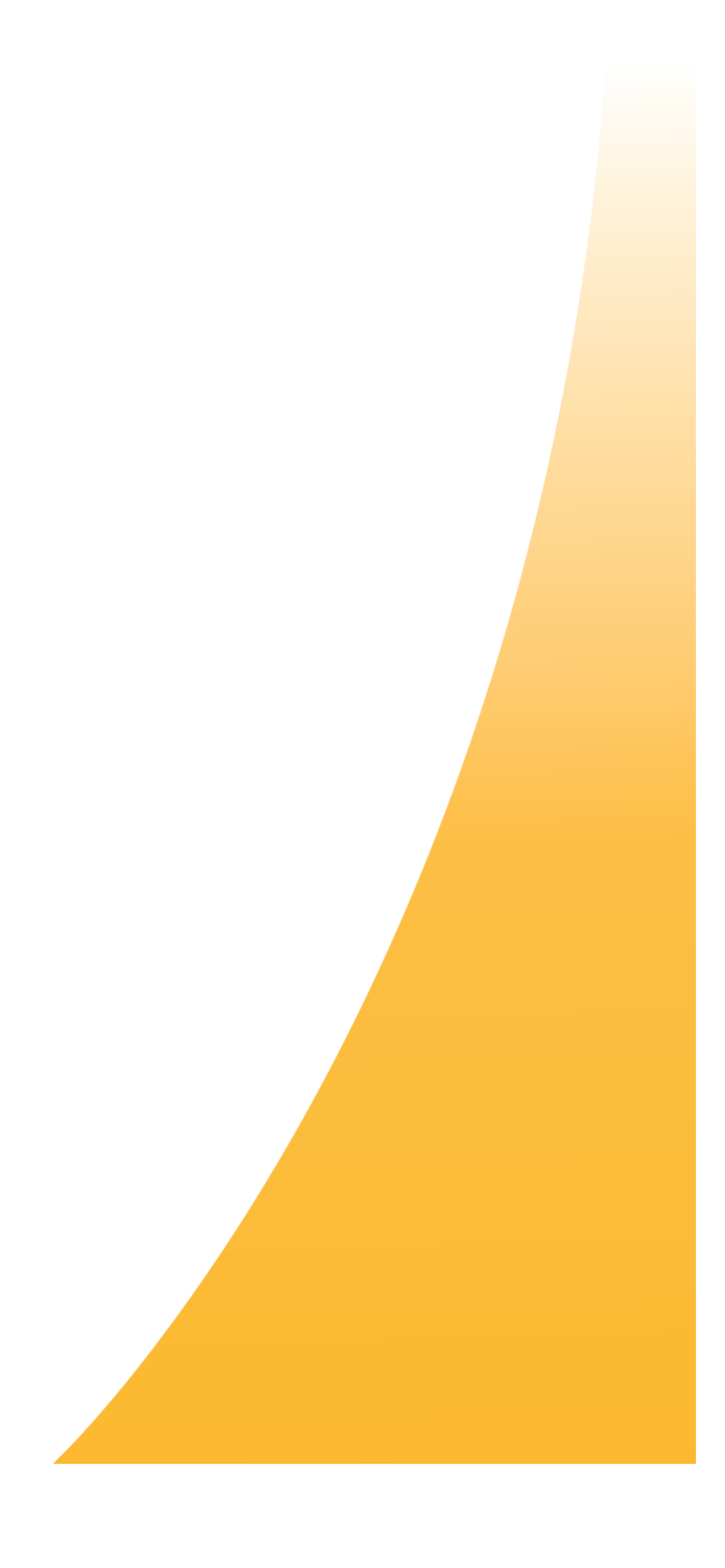

## **Troubleshooting Overview**

The PAC Controller features LEDs on the front panel of the Controller and PACIO Modules which provide quick identification of the device status. After installation, if your Controller does not function properly, use the guidelines and procedures in this chapter to troubleshoot. These guidelines also apply to troubleshooting a malfunction during normal operation of the Controller.

## First Troubleshooting Steps

The first step in troubleshooting is to check the power-status LED on the front panel of the Controller. The table below describes the normal operational states of the Power LED and troubleshooting actions.

| Power LED  | What It Means                                                                                                    |
|------------|----------------------------------------------------------------------------------------------------|
| Off        | <ul> <li>The PAC detects no power source.</li> <li>Verify that the power source meets the requirements.</li> <li>Check for disconnected power cable, blown fuses, and so forth.</li> </ul> |
| Green/Blue | Normal operation                                                                                                    |
| Red        | <ul><li>24V is present, but an internal power rail has malfunctioned.</li><li>Contact Parker Hannifin Technical Assistance.</li></ul>                                                      |

### **General Troubleshooting Procedures**

Use the following list as a guideline for troubleshooting. The remaining sections of this chapter provide procedures for each of the guidelines in the list.

- 1. Check the status-indicator LEDs for power.
- 2. Check the **Run/Stop** and **Error** LEDs to determine where the PAC is in the Boot/Runtime sequence (see table below).
- 3. Check the FAQs at <u>www.parkermotion.com/globalpac</u>.

# **LED Status Indicators**

## **General Status LEDs**

| General Troubleshooting          |                                                                |
|----------------------------------|----------------------------------------------------------------|
| None of the LEDs are illuminated | Check wiring, fuses, and input power.                          |
| Power LED does not turn blue     | Check wiring, fuses, and input power.                          |
| Power LED is Red                 | Internal power supply is not functioning.                      |
| Error LED is Red                 | Refer to the Error LED information (information below)         |
| Program is not running           | Check the Run/Stop LED status (table below).                   |
| Power LED is Blue                | End State Status: Run/stop is red, green or off, error is off. |
| No end state is achieved         | Check the LED sequence table to determine where it stops.      |
| Power LED does not illuminate    | Check wiring, fuses, and input power.                          |

## System Status LEDs

#### Run/Stop LED

| During the Boot process:                        |                                                                                            |
|-------------------------------------------------|--------------------------------------------------------------------------------------------|
| Off (Error LED is Off as well)                  | The BIOS has not yet loaded.                                                               |
| White (Along with Error LED turning Red)        | The BIOS is loading.                                                                       |
| Elashing Dod (Along with Error LED turning off) | The BIOS has handed control to the Bootloader on                                           |
| Flashing Red (Along With Error LED turning off) | the SD card.                                                                               |
| Flashing Yellow (Error LED is Off)              | The Bootloader has finished loading the Runtime image into RAM and the Operating System is |
|                                                 | starting.                                                                                  |
| Elashing White (Error LED is Off)               | The Operating System is loaded and the Runtime                                             |
|                                                 | System is starting.                                                                        |

| During Runtime: |                              |
|-----------------|------------------------------|
| Red             | No program is running.       |
| Green           | Programs are running.        |
| Flashing White  | No program loaded on the PAC |
|                 |                              |

#### Error LED

| During the Boot process (Run/Stop LED is White): |                                                                                                 |
|--------------------------------------------------|-------------------------------------------------------------------------------------------------|
| Off                                              | A bootable device has been detected and control is handed off to the Bootloader on the SD card. |
| On                                               | A bootable device has not yet been detected.                                                    |

| During Runtime: |                                                   |
|-----------------|---------------------------------------------------|
| Off             | The runtime system has not detected an error.     |
| On              | An error has been detected by the runtime system. |

## PAC Error LED

The PAC Error LED may turn solid red due to any of the following conditions listed below. To determine the exact failure, refer to the log files that are accessible with the Configuration Tool in the About Tab (see page 43, About the PAC). The two files that contain the error logs are: PAC Runtime Config Log File and Retentive Memory Log File.

If the Error LED turns on, the follow these steps to try and resolve the issue:

- Power Cycle the PAC
- Reload the project to the PAC
- Restore the SD using the Flashback Utility (see page 160)
- Contact Technical Support with specific information about the error

Here is a list of possible recoverable errors:

Memory allocation failures

- No applications have been successfully loaded upon startup
- The \*.app file is missing
- I/O system errors occur when copying files from the USB stick drive
- An error occurs when restoring the backup NK.bin
- An error occurs when copying the default project to the \project folder on the SD card
- An error occurs when initializing the retentive memory chip
- The retentive memory chip signals an error
- An error occurs when copying files to the SD card root directory
- The model number is invalid or missing

## EtherCAT Connection

There are a variety of reasons for problems with the EtherCAT connection:

- The PAC does not find the EtherCAT slave
- There is a device conflict
- The cable is not connected
- There is no XML file

Troubleshoot the following:

- EtherCAT Network state
- Link activity for the Fieldbus LED
- Link activity for the E-Bus

### EtherCAT Status LEDs

There are three LEDs located directly below the EtherCAT connector X1.

ECAT Run:

- Off The EtherCAT network is off-line.
- On The EtherCAT network is running.

E-Bus Link/Act:

- Off The E-Bus does not have a link.
- On The E-Bus link is detected.
- Blinking The E-Bus link is detected and there is activity.

X1 Link/Act:

• Off – The EtherCAT fieldbus does not have a link.

- On The EtherCAT fieldbus link is detected.
- Blinking The EtherCAT fieldbus link is detected and there is activity.

## **Ethernet Connection**

Perform the following steps to resolve Ethernet network problems:

- 1. Verify that you are using the correct type of cable
- 2. Ethernet Status LEDs

### **Ethernet Status LEDs**

The Ethernet status LEDs are located on the Ethernet connector. If there is not Link activity, ensure that the cables are securely connected.

The top-right LED on connectors X2 and X3 indicates the connection speed:

The color of the LED signifies the speed of the connection.

- Off 10 Mb/s
- Green 100 Mb/s
- Orange 1000 Mb/s

The bottom-right LED on connector X2 and X3 indicates link and activity status:

- Off No link
- On Link is detected
- Blinking Link is detected and there is activity

If the PAC is unable to connect to the Ethernet Connection, perform the following:

- Verify the IP address
- Attempt to connect the PAC through a browser with the PAC Configuration Tool
- Ping the IP address through the command prompt
- Verify the cable connections
- Verify the RJ45 LED indicators
- Press the push button to log the IP address to the SD card. Using an SD card reader, open the "IP \_\_Address\_Info.txt" file to verify the IP address of the PAC.
- Examine the .INI file to determine the last IP address that was set
- Examine the Config Tool Log to verify the last IP address change

## **USB** Troubleshooting

Verify the USB stick/drive is securely attached to the unit. Also, I/O system errors may occur when there is an issue copying files from the USB drive.

# Flashback Utility

The Flashback Utility is a tool for restoring or upgrading the PAC's firmware and operating system onto the SD card. The Flashback utility can be found on-line via the PAC product page: <u>parkermotion.com/globalpac</u>. Before you run the utility, you need a computer that has a native or external SD card reader/writer. You can use the flashback utility when:

- A new version of the PAC firmware is available
- The user wishes to create a backup copy of the SD image
- The factory supplied SD cards becomes corrupt or unusable

Complete the following steps to restore your SD card with the Flashback Utility:

- 1. Save the Flashback\_PAC.exe executable on your computer from www.parkermotion.com/globalpac.
- 2. Insert the SD card into SD card reader/writer.
- 3. Run the Flashback\_PAC.exe program.

| Flashback Utility                                                     |
|-----------------------------------------------------------------------|
| Destination Drive       Image: Constraint of the serve Project Folder |
| Restore SD-Card                                                       |
| Exit                                                                  |
|                                                                       |
| ENGINEERING YOUR SUCCESS.                                             |
|                                                                       |

- 4. Select the destination drive of the SD card.
- 5. If you would like to preserve your project, leave the boxed checked. If you would like to erase your project too, uncheck the box.
- 6. Click Restore SD-Card.
- 7. A dialog box will appear warning that all files will be deleted. Select Yes.
- 8. After the process is complete, properly eject the SD card from the computer.

## **Push Button**

### Log IP Address

If you do not know the IP Address of the PAC, you can use the Push Button to log the IP Address. If you press and hold the button, it will record a time stamp and IP Address of both X2 and X3 Ethernet ports. A log file named "IP\_Address\_Info.txt" will be created on the root directory of the SD card. The Push button is located next to the SD Card:

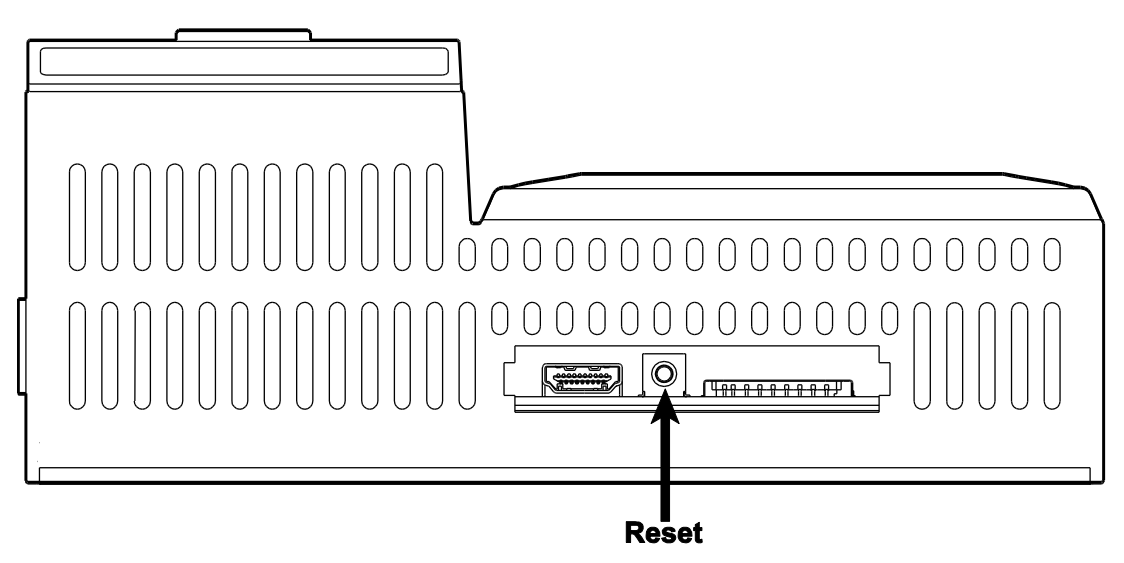

## **PROFINET** Module

The PROFINET module has multiple LEDs to help monitor the status of the communication. Refer to the diagrams below for troubleshooting purposes:

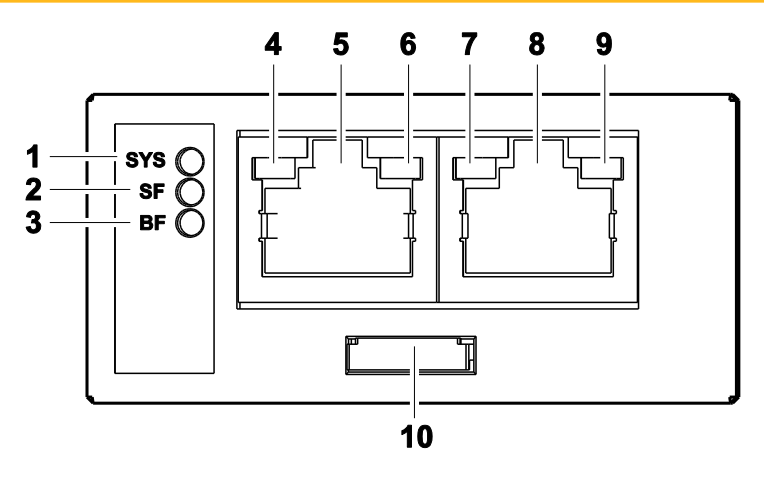

| Number | Feature Name                               |
|--------|--------------------------------------------|
| 1      | System LED (SYS)                           |
| 2      | System Error LED (SF)                      |
| 3      | Bus Error LED (BF)                         |
| 4      | LINK LED for channel 0                     |
| 5      | Interface channel 0                        |
| 6      | Receive/Transmit LED (RX/TX) for channel 0 |
| 7      | LINK LED for channel 1                     |
| 8      | Interface channel 1                        |
| 9      | Receive/Transmit LED (RX/TX) for channel 1 |
| 10     | Sliding latch                              |

| LED                              | Color             | State                            | Meaning                                 |
|----------------------------------|-------------------|----------------------------------|-----------------------------------------|
| SF                               | Duo LED red/green |                                  |                                         |
| Number in the device drawing (2) | Red               |                                  | Watchdog timeout; channel. Generic      |
|                                  |                   | On                               | or extended diagnosis present;          |
|                                  |                   |                                  | system error                            |
|                                  | Red               | Elashing cyclic at 2 Hz (2 soc.) | DCP signal service is initiated via the |
|                                  |                   | Trasming cyclic at 2 Hz (3 sec.) | bus                                     |
|                                  | Off               | Off                              | No error                                |
| BF                               | Duo LED red/green |                                  |                                         |
| Number in the device drawing (3) | Red               | No configuration; or low speed   |                                         |
|                                  |                   |                                  | physical link; or no physical link      |
|                                  | Red               | Flashing cyclic at 2 Hz          | No data exchange                        |
|                                  | Off               | Off                              | No error                                |
| LINK / RJ45 CH0 (4) & CH1 (7)    | LED green         |                                  |                                         |
|                                  | Green             | On                               | A connection to Ethernet exists         |
|                                  | Off               | Off                              | The device has no connection to         |
|                                  |                   |                                  | Ethernet                                |
| RX/TX / RJ45 CH0 (6) & CH1 (9)   | LED yellow        |                                  |                                         |
|                                  | Yellow            | Elashing                         | The device sends/receives Ethernet      |
|                                  |                   |                                  | frames                                  |

If the PAC cannot find the PROFINET slave module, be sure to double check the mechanical installation instructions in Chapter 6.

If the PROFINET Master cannot communicate with the PAC:

- 1. Check if the Slave is set up correctly. Refer to the configuration section of Chapter 6.
- 2. Check if the Master is set up correctly. Refer to the documentation of the master.
- Check if the configuration of the Master and Slave match. To configure the Controller, a GSDML file (device description file) is required. The settings in the used Controller must comply with the settings in the Device to establish communication. Important parameters are Station Name, Vendor ID, Device ID, and Input and Output Data Bytes.
- 4. Double check the cabling between the Master and Slave. Try a different cable.

# Secure Digital (SD) Card

The PAC comes with a Secure Digital (SD) Card from the factory. It is highly recommended that you only use SD cards purchased from Parker. Replacement SD cards can be purchased from Parker using part number 33-026611-01.

When you order a PAC, the SD card comes from the factory loaded with the Operating System and other necessary files to run the PAC. When you save your project with Parker Automation Manager, it will also be stored on the SD card. Do not remove or modify any files on the SD card unless instructed to in the documentation. This card is used as a removable drive and provides non-volatile memory storage. Although this card is removable, it must be inserted in the controller at power up and cannot be removed while the PAC is powered on.

The SD card is not recommended to be written to during run time. This could corrupt the SD card and cause failures on the next power cycle. If you need to log or store data, we recommend using the USB port.

If you are having difficulties powering up the PAC (the Error LED is Red), it could be associated with the SD Card. The SD Card has been specially formatted for the PAC. Make sure you are using a Parker SD card and it has all of the necessary files on the card. You can use the Flashback Utility to restore the SD card back to factory settings that includes the proper format. Refer to the Flashback Utility section of this installation guide for more details on how to use this feature. It may be necessary to try a replacement SD card if you continue to have power up issues that are associated with the faulty card.

#### Note: SD Cards over 32 GB are not compatible.

# Log Files

Log files are extremely useful for debugging and/or for other support purposes. Log files are automatically created and periodically written to by the web server. The files are stored in the "\Windows\Parker\Logs\" directory. Log files are created on an as needed basis; that is, they are created only when the need to write

something to the log is requested. These log files can be downloaded from the Configuration Tool under the "About" tab (see the screen shot below). For more information about how to access the Configuration Tool, see "Configuring the Network and System Settings" on page 41.

The most important files to help with troubleshooting will be the PAC Runtime Log File, Retentive Memory Log file, and PAC Configuration Tool Log file. These log files include time stamped actions to help the user track the history of PAC since the last power cycle. To learn more about the log files, click on the Help (?) link in the upper right hand corner of the "About" screen.

| Network Settings                                                                                                    | System Settings                                                              | Security Settings                                                    | Xpress HMI Settings                                                               | About the PAC | English ¥ |
|----------------------------------------------------------------------------------------------------|------------------------------------------------------------------------------|----------------------------------------------------------------------|-----------------------------------------------------------------------------------|---------------|-----------|
|                                                                                                    | About the PAC Ø                                                              |                                                                      |                                                                                   |               | Ø         |
|                                                                                                    | + Model  <br>Serial N<br>Win CE<br>Platfor<br>PAC Fir<br>Xpress<br>+ Program | Number<br>umber:<br>Version:<br>n:<br>mware:<br>irmware:<br>n Memory | PAC320-CWN21-3A<br>140528R0273<br>7.0<br>10.0.10.1067<br>1.2.0.1067<br>4.0.0.1067 |               |           |
| -Download a file<br>PAC User Guide<br>PAC Runtime Log file<br>PAC Runtime Config file<br>Retentive Memory Log file<br>PAC Configuration Tool Log file<br>PAC Configuration Tool Log file<br>PAC Configuration Tool Log File<br>PAC Configuration Tool Log File (Support Document)<br>PAC Configuration Tool In File (Support Document)<br>PAC Configuration Tool In File (Support Document)<br>PAC Language Translation Template<br>PAC Sessions XML File |                                                                              |                                                                      |                                                                                   |               |           |
| Print Refresh                                                                                                    |                                                                              |                                                                      |                                                                                   |               |           |

## I/O Modules

Refer to Chapter 5 for troubleshooting the individual PACIO Modules.

# **HDMI** Connector

The function of this connector is not enabled and is intended for factory use only.

# Real Time Clock (RTC)

The Real Time Clock (RTC) or time-of-day clock in the PAC Controller is a timer used to keep the local time and date for use by the Runtime software. The RTC is based on a free running timer located on the PAC processor board when either 24DC system power is applied to the PAC Controller or battery supplied power when DC input power is not available.

When 24VDC power is applied to the PAC Controller input connector, no current drain is required from the RTC battery. Conversely, if the 24VDC power is removed for periods of time such as during shipping or if the Controller is shut down over nights and weekends, small amounts of battery current consumption will be required. The battery life expectancy is dependent on how long DC power is provided to the PAC; the longer that DC power is applied to the PAC over a period of time, the less battery drain will be required to power the RTC circuit. Current consumption calculations indicate that if DC power is never applied to the PAC, the battery powered RTC should keep time for at least 5 years. If DC power is applied to the PAC about 50% of the time, then the RTC should keep time for more than an estimated 9 years. Note that elevated temperatures can also have a negative effect on battery life.

Should the PAC lose its time and date time keeping after an extended period, the battery needs to be replaced. The Controller can be returned to the factory to have the battery replaced as a repair order, or the battery can be simply replaced by the customer. The replacement battery is an industry standard CR2032 lithium coin cell and is easily obtainable. To replace, simply remove the cover from the PAC Controller, locate the battery on the top side of the processor board, and slide the old battery from the holder. Observe the correct battery orientation (PLUS [+] down) when inserting the new battery. Follow local ordinances to properly dispose of the old battery. Reattach the plastic cover and reconnect the Controller to the PACIO modules on the DIN rail. Be sure to use the PAC Configuration Tool to set the correct time and date before recommissioning the system.

| Contact Information for Technical Assistance                          |                                            |  |
|-----------------------------------------------------------------------|--------------------------------------------|--|
| Contact your local automation technology center (ATC) or distributor. |                                            |  |
| North America                                                         | Europe                                     |  |
| Parker Hannifin                                                       | Parker Hannifin                            |  |
| Electromechanical Automation North America                            | Electromechanical Automation Europe        |  |
| 5500 Business Park Drive                                              | Robert-Bosch-Strasse 22                    |  |
| Rohnert Park, CA 94928                                                | 77656 Offenburg (Germany)                  |  |
| Telephone: (707) 584-7558                                             | Telephone: +49 (0781) 509-0                |  |
| Fax: (707) 584-8029                                                   | Fax: +49 (0781) 509-98176                  |  |
| Email: emn_support@parker.com                                         | Email: <u>Em-motion@parker.com</u>         |  |
| Internet: http://www.parkermotion.com                                 | Internet: <u>www.parker-automation.com</u> |  |

### Technical Assistance from Parker Hannifin

## APPENDIX A: PAC System Specifications

## **Controller Specifications**

## **Environmental Specifications**

#### **Environmental Specifications Table**

| Category              | Specifications                                    |
|-----------------------|---------------------------------------------------|
| Operating Temperature | 32 to 122°F (0 to 50°C) Ambient (air temperature  |
|                       | surrounding the Controller), Indoor Use Only      |
| Storage Temperature   | -13 to 158°F (-25 to +70°C)                       |
| Relative Humidity     | 0% to 95% non-condensing                          |
| Altitude              | 10,000 Feet                                       |
| Shock Rating          | 10g peak; 11ms (operating)                        |
|                       | 30g peak; 11ms (non-operating)                    |
| Operating Vibration   | 10-500Hz: 2 grms random                           |
| Environmental Design  | IP20, Intended to be installed in a suitable fire |
|                       | enclosure.                                        |
|                       | Pollution Degree 2                                |
| RoHS                  | RoHS Compliant                                    |

## **Electrical Specifications**

#### **Electrical Specifications Table**

| Category                        | Specifications                                       |
|---------------------------------|------------------------------------------------------|
| Input voltage                   | 24 VDC (-15%/+25%), SELV Limited Energy, 1.2 A, 29W. |
|                                 | Power must be provided by a Class 2 power source.    |
|                                 | Overvoltage Category 1                               |
| Fuse                            | Littelfuse Nano SMF Slow Blow Type;                  |
|                                 | Part number R454002                                  |
| Heat Dissipation                | Without optional communications module: 5.0 watts    |
|                                 | maximum                                              |
|                                 | With optional communications module: 5.8 watts       |
|                                 | maximum                                              |
| Maximum Number of PACIO Modules | Up to 20 Modules connected to the Controller or,     |
|                                 | Maximum 5VDC @ 3A E-Bus load. More than 20           |
|                                 | modules can be added to the PAC320 by using the      |
|                                 | Extender Module and Bus Coupler Module. See the      |
|                                 | PACIO Bus Coupler section of the User Guide.         |

## **Physical Specifications**

### Physical Specifications Table

| Category   | Specification                               |
|------------|---------------------------------------------|
| CPU        | Intel N2600 CPU, 1.6GHz, Dual Core, 64-bit  |
|            | 1MB L2 Cache                                |
| Memory     | Up to 1 GB DDR3 SDRAM (minimum)             |
|            | 1066 MHz, PC3-8500                          |
|            | 204-pin SODIMM Socket                       |
| BIOS       | Insyde H <sub>2</sub> O                     |
| Storage    | 2GB (minimum) Secure Digital Card (SD)      |
| Ports      | Two RJ45 10/100/1000BaseT Ethernet          |
|            | One RJ45 100Mbit/s EtherCAT                 |
|            | supporting Distributed Clocks               |
|            | Two USB 2.0 Host Type A                     |
| Dimensions | Without optional communications module:     |
| HxWxL      | 3.27"H x 4.93"W x 8.02"L (83.1mm x 125.22mm |
|            | x 203.71mm)                                 |
|            | With optional communications module:        |
|            | 3.53"H x 4.93"W x 8.02"L (89.66mm x         |
|            | 125.22mm x 203.71mm)                        |
| Weight     | Without optional communications module:     |
|            | 1.45 lbs (0.66 kgs)                         |
|            | With optional communications module:        |
|            | 1.65 lbs (0.75 kgs)                         |

## PAC Controller Dimensions - inches (mm)

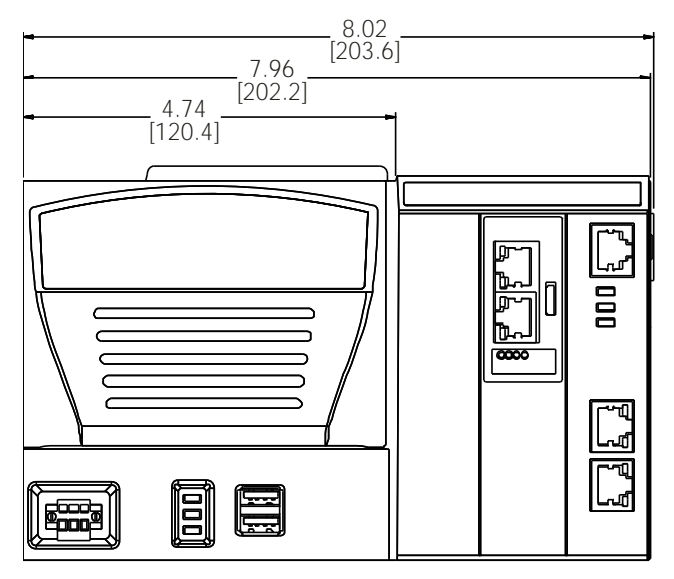

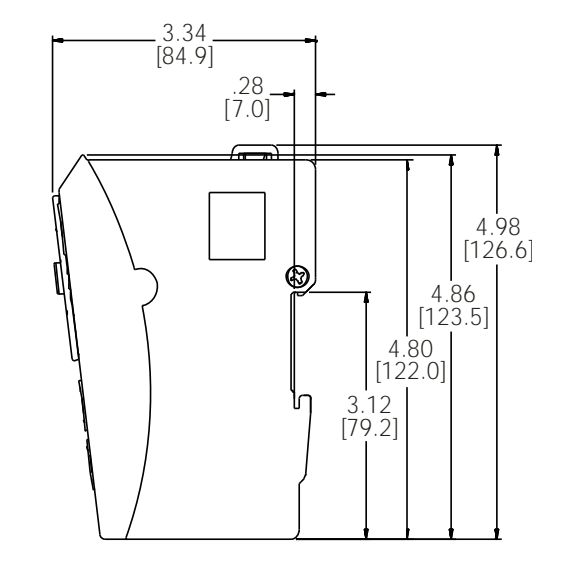

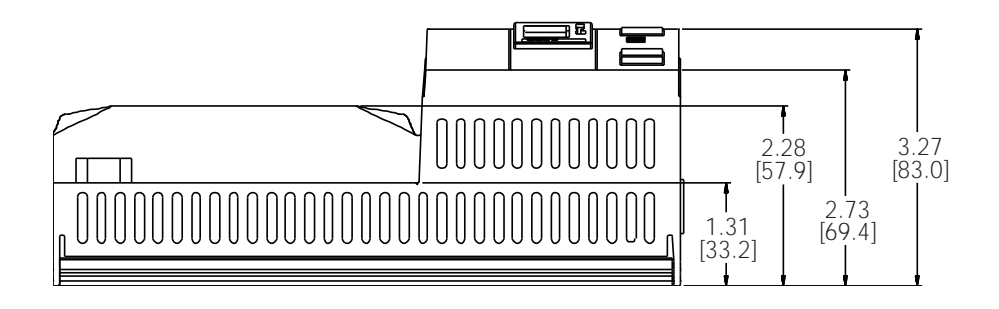

## PACIO Dimensions - inches (mm)

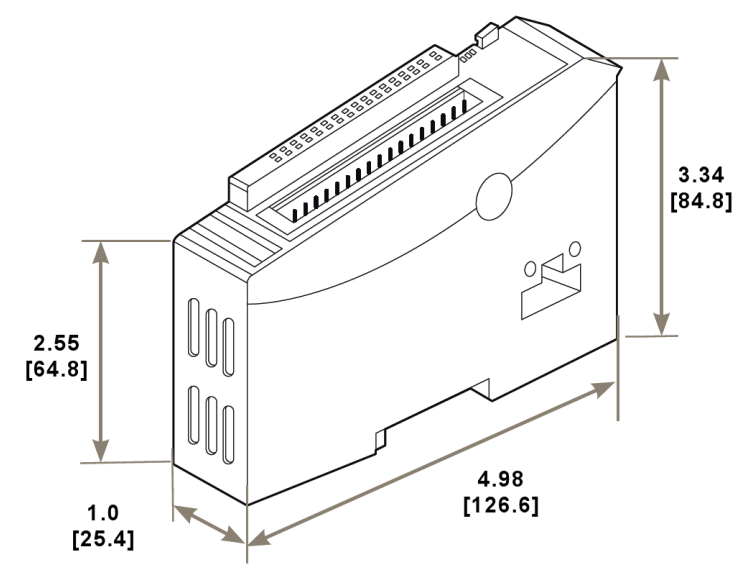

## Agency Approvals

The PAC Controller was tested in accordance with the product family standard for Electrical Equipment for Measurement, Control and Laboratory use. EN 61326-1:2013 / IEC 61326-1:2012 Immunity requirements for equipment used in Industrial Locations.

#### European Community Approvals Table

| Test                                     | Specification                                       |
|------------------------------------------|-----------------------------------------------------|
| Harmonic Current Emissions               | EN 61000-3-2:2014                                   |
| Voltage Fluctuations and Flicker         | EN 61000-3-3:2013                                   |
|                                          | IEC 61000-3-3:22013                                 |
| Electrostatic Discharge Immunity         | IEC 61000-4-2:2008                                  |
| Radiated Electromagnetic Field Immunity  | IEC 61000-4-3:2010                                  |
| Electrical Fast Transient Burst Immunity | IEC 61000-4-4:2012                                  |
| Surge Immunity                           | IEC 61000-4-5:2005                                  |
| Radio Frequency Common Mode Immunity     | IEC 61000-4-6:2008                                  |
| Power Frequency Magnetic Field Immunity  | IEC 61000-4-8:2009                                  |
| Voltage Interrupts Immunity              | IEC 61000-4-11:2004                                 |
| Radiated & Conducted Emissions           | EN 55011:2009 + A1:2010 Group1, Class A             |
| CISPR 11 Group 1, Class A                | CISPR 11:2009 + A1:2010                             |
| EN61010-1:2010                           | Safety Requirements for Electrical Equipment for    |
|                                          | Measurement, Control and Laboratory use. Part 1     |
|                                          | General Requirements                                |
| EN61010-2-201:2013                       | Safety Requirements for Electrical Equipment for    |
|                                          | Measurement, Control and Laboratory use. Part 2-201 |
|                                          | Particular Requirements for Control Equipment       |

#### Underwriters Laboratories Approvals Table

| Test                                                   | Specification                                     |
|--------------------------------------------------------|---------------------------------------------------|
| UL 61010-1, 3rd Edition, 2012-04-17                    | Electrical Equipment for Measurement, Control and |
| UL File E243373                                        | Laboratory use. Part 1: General Requirements      |
| CAN/CSA-C22.2 No. 61010-1, 3rd Edition, 2012-04        | Electrical Equipment for Measurement, Control and |
|                                                        | Laboratory use. Part 1: General Requirements      |
| UL 61010-2-201                                         | Safety requirements for electrical equipment for  |
|                                                        | measurement, control, and laboratory              |
|                                                        | use, Part 2-201: Particular requirements for      |
|                                                        | control equipment                                 |
| IEC 60529, Edition 2.1 + Corr. 1:2003 + Corr. 2:2007 + | Protection Degree IP20                            |
| Corr. 3:2009                                           |                                                   |

## PACIO Technical Data

## PACIO Module System Properties

| Fieldbus                | EtherCAT 100Mbit/s                                                               |
|-------------------------|----------------------------------------------------------------------------------|
| Dimensions              | 25mm x 120mm x 90mm (W x H x D)                                                  |
| Housing mount           | aluminum                                                                         |
| Shield                  | connected straight to Module housing                                             |
| Installation            | 35mm DIN rail (top-hat rail)                                                     |
| IO connection           | spring-assisted combi plug with mechanical ejector, 4 36-pin                     |
| Signal indication       | LED located next to the terminal                                                 |
| Diagnosis               | LED: bus state, Module state, broken wire/excessive current                      |
| Number of ports         | up to 32 digital I/Os on every Module, up to 8 analog channels per Module        |
| Supply voltage          | 24 VDC -20%/+25%                                                                 |
| Number of I/O Modules   | 20 per bus coupler (total max. power consumption: 3A)                            |
| Electrical insulation   | Modules electrically insulated from one another and from the bus                 |
| Storage temperature     | -25°C + 70°C,                                                                    |
| Operating temperature   | 0°C + 50°C                                                                       |
| Rel. humidity           | 5% 95%, non-condensing                                                           |
| Protection              | IP20                                                                             |
| Susceptibility to noise | zone B to EN 61131-2, installation on an earthed top hat DIN rail in the earthed |
|                         | control cabinet                                                                  |
| CE Compliant            | 2004/108/EC Electromagnetic Compatibility                                        |
| UL                      | UL508                                                                            |
| RoHS                    | RoHS Compliant                                                                   |

## APPENDIX B: Additional Information

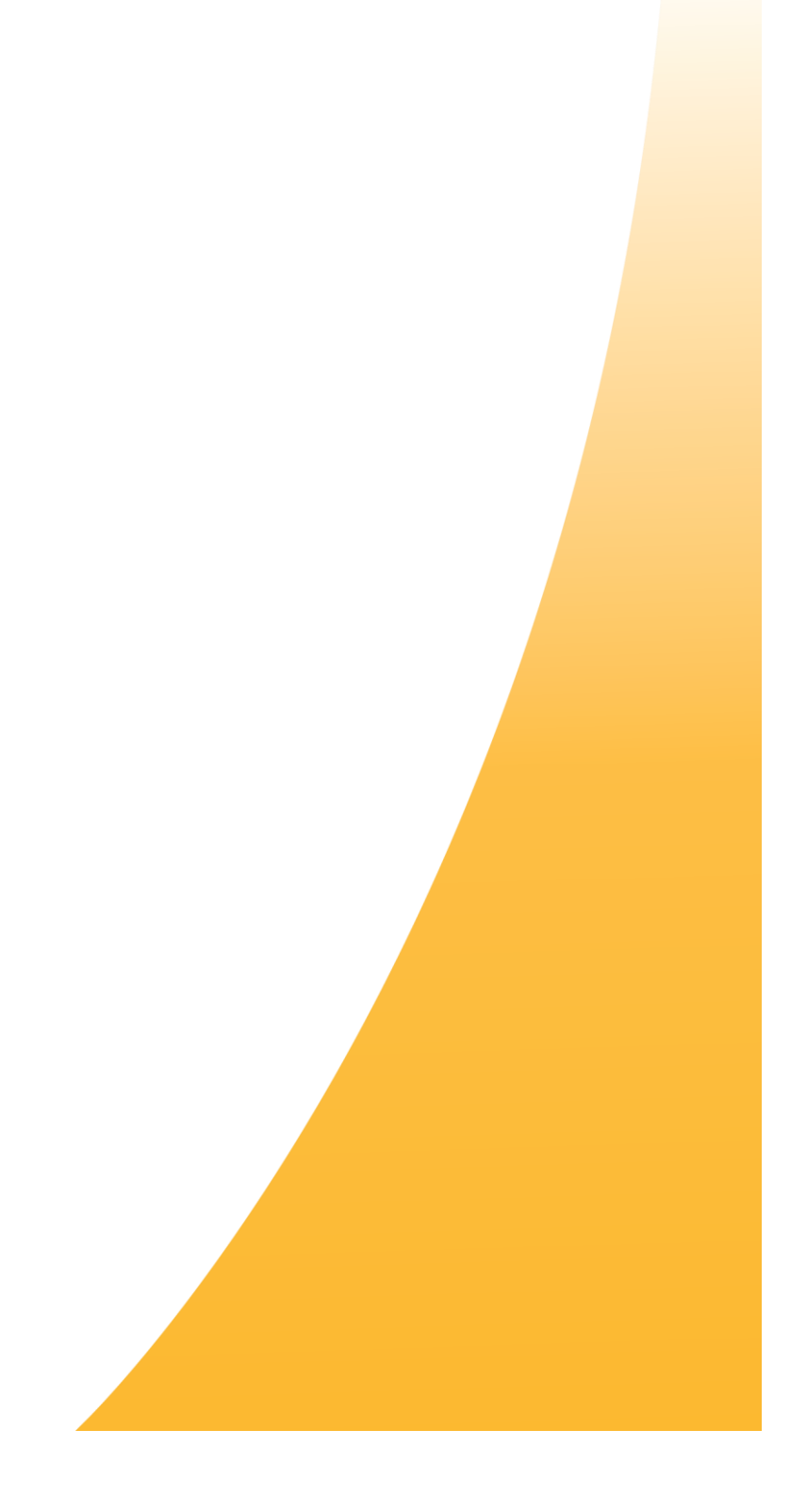

## Terms and Acronyms

The following table lists terms and acronyms used in this guide, along with their definitions.

| Term | Definition                         |
|------|------------------------------------|
| ATC  | Automation Technology Center       |
| LVDS | Low-voltage Differential Signaling |
| PLC  | Programmable Logic Controller      |
| VAC  | Volts Alternating Current          |
| VDC  | Volts Direct Current               |

## **Controller Options**

### Model Number Configurations

The model number configuration of the PAC provides a good overview of the available model options. The full model configurator is as follows:

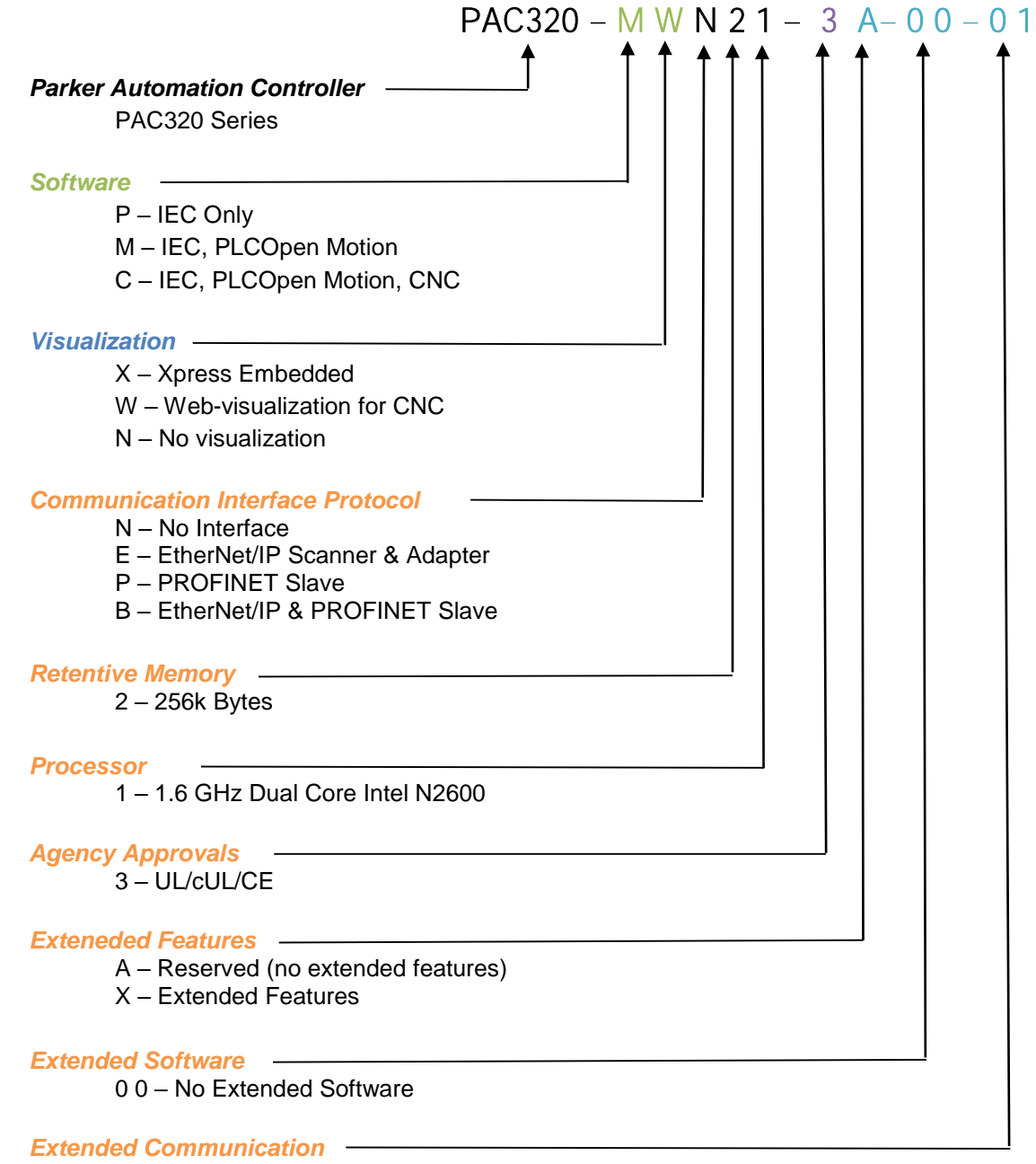

01-OPC UA Server